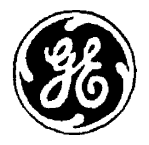

**GE Medical Systems** 

# **Technical Publications**

## 2114806

**Revision** 7

# **ADVANTX IDF**

# s m

# Service Manual

do not duplicate

Copyright© 1994, GE Medical Systems

ADVANTX IDF

sm 2114806

## Table of Contents

. .

•

| 1.0 INTRODUCTION                                                                                                    | 1-1                                                                                                    |
|----------------------------------------------------------------------------------------------------|----------------------------------------------------------------------------------------------------|
| 1.1 IDF Overview                                                                                                    | 1-1                                                                                                    |
| I 2 Technical Specifications                                                                                                    | 1-3                                                                                                    |
| 1.3 Safety Conventions and Regulations                                                                                                    | 1-5                                                                                                    |
| 1.3.1 Safety Conventions                                                                                                    | 11-5                                                                                                    |
| 1.3.2 Safety Regulations                                                                                                    | 1-5                                                                                                    |
| 2.0 SYSTEM DESCRIPTION                                                                                                    | 2-1                                                                                                    |
| 2.1 Overview Description                                                                                                    | 2-1                                                                                                    |
| 2.2 Sub System Description                                                                                                    | 2-4                                                                                                    |
| 2.3 IDF Block Diagram Description                                                                                                    | 2-8                                                                                                    |
| 2.3.1 General                                                                                                    | 2-8                                                                                                    |
| 2.4 IDF Basic Structure                                                                                                    | 2-9                                                                                                    |
| 2.4.1 Card Cage                                                                                                    | 2-9                                                                                                    |
| 2.4.2 Power Supply                                                                                                    | 2-9                                                                                                    |
| 2.4.3 Direct Current Distribution Board                                                                                                    | 2-9                                                                                                    |
| 2.4.4 Host Computer (FALCON)                                                                                                    | 2-9                                                                                                    |
| 2.4.5 RCU                                                                                                    | 2-9                                                                                                    |
| 2.4.6 FTBM                                                                                                    | $\frac{2}{2}$                                                                                                    |
| 2.4.8 Reset Board                                                                                                    | 2-10                                                                                                    |
| 2.4.9 Cooling Fans                                                                                                    | 2-11                                                                                                    |
| 2.4.10 Filter                                                                                                    | 2-11<br>2-11                                                                                                    |
| 2.4.11 Grant Card                                                                                                    | 2-11                                                                                                    |
| 2.5 IDF Main Acquisition Blocks                                                                                                    | $2^{-11}$                                                                                                    |
| 2.0 IDI Wall requisition Diocks                                                                                                    | 2-12                                                                                                    |
| 2.5.1 General                                                                                                    | 2-12                                                                                                    |
| 2.5.1 General                                                                                                    | <b>2-12</b>                                                                                                    |
| 2.5.1 General<br>2.5.2 EAPU<br>2.5.3 EDTU                                                                                                    | <b>2-12</b><br>2-12<br><b>2-13</b>                                                                                                    |
| 2.5.1 General<br>2.5.2 EAPU<br>2.5.3 EDTU<br>2.5.4 SMAU                                                                                                   | <b>2-12</b><br>2-12<br><b>2-13</b><br>2-14                                                                                                    |
| 2.5.1       General         2.5.2       EAPU         2.5.3       EDTU         2.5.4       SMAU         2.5.5       AFEU                                   | <b>2-12</b><br>2-12<br><b>2-13</b><br>2-14<br>2-15                                                                                                    |
| 2.5.1       General         2.5.2       EAPU         2.5.3       EDTU         2.5.4       SMAU         2.5.5       AEEU                                   | <b>2-12</b><br>2-12<br><b>2-13</b><br>2-14<br>2-15<br>2-16                                                                                                    |
| 2.5.1       General         2.5.2       EAPU         2.5.3       EDTU         2.5.4       SMAU         2.5.5       AEEU         2.5.6       Host Computer | <b>2-12</b><br>2-12<br><b>2-13</b><br>2-14<br>2-15<br>2-16<br>2-17                                                                                                    |
| 2.5.1       General         2.5.2       EAPU         2.5.3       EDTU         2.5.4       SMAU         2.5.5       AEEU         2.5.6       Host Computer | <b>2-12</b><br>2-12<br><b>2-13</b><br>2-14<br>2-15<br>2-16<br>2-17<br>2-19                                                                                                    |
| 2.5.1       General         2.5.2       EAPU         2.5.3       EDTU         2.5.4       SMAU         2.5.5       AEEU         2.5.6       Host Computer | <b>2-12</b><br>2-12<br><b>2-13</b><br>2-14<br>2-15<br>2-16<br>2-17<br>2-19<br>3-0                                                                                                    |
| 2.5.1       General         2.5.2       EAPU         2.5.3       EDTU         2.5.4       SMAU         2.5.5       AEEU                                   | <b>2-12</b><br>2-12<br><b>2-13</b><br>2-14<br>2-15<br>2-16<br>2-17<br>2-19<br><b>3-0</b><br>3-1                                                                                                    |
| 2.5.1       General         2.5.2       EAPU         2.5.3       EDTU         2.5.4       SMAU         2.5.5       AEEU         2.5.6       Host Computer | <b>2-12</b><br>2-12<br><b>2-13</b><br>2-14<br>2-15<br>2-16<br>2-17<br>2-19<br><b>3-0</b><br>3-1<br>3-2                                                                                                    |
| 2.5.1       General         2.5.2       EAPU         2.5.3       EDTU         2.5.4       SMAU         2.5.5       AEEU         2.5.6       Host Computer | <b>2-12</b><br>2-12<br><b>2-13</b><br>2-14<br>2-15<br>2-16<br>2-17<br>2-19<br><b>3-0</b><br>3-1<br>3-2<br>3-2                                                                                                    |
| 2.5.1       General         2.5.2       EAPU         2.5.3       EDTU         2.5.4       SMAU         2.5.5       AEEU         2.5.6       Host Computer | <b>2-12</b><br>2-12<br><b>2-13</b><br>2-14<br>2-15<br>2-16<br>2-17<br>2-19<br><b>3-0</b><br>3-1<br>3-2<br>3-2<br>3-2<br>3-2                                                                                                    |
| 2.5.1       General         2.5.2       EAPU         2.5.3       EDTU                                                                                     | <b>2-12</b><br><b>2-13</b><br><b>2-14</b><br><b>2-15</b><br><b>2-16</b><br><b>2-17</b><br><b>2-19</b><br><b>3-0</b><br><b>3-1</b><br><b>3-2</b><br><b>3-2</b><br><b>3-2</b><br><b>3-2</b><br><b>3-2</b><br><b>3-2</b><br><b>3-3</b>                                                                                                    |
| 2.5.1       General         2.5.2       EAPU         2.5.3       EDTU                                                                                     | <b>2-12</b><br><b>2-13</b><br><b>2-14</b><br><b>2-15</b><br><b>2-16</b><br><b>2-17</b><br><b>2-19</b><br><b>3-0</b><br><b>3-1</b><br><b>3-2</b><br><b>3-2</b><br><b>3-2</b><br><b>3-2</b><br><b>3-2</b><br><b>3-2</b><br><b>3-3</b><br><b>3-4</b>                                                                                                    |
| 2.5.1       General         2.5.2       EAPU                                                                                                    | <b>2-12</b><br><b>2-13</b><br><b>2-14</b><br><b>2-15</b><br><b>2-16</b><br><b>2-17</b><br><b>2-19</b><br><b>3-0</b><br><b>3-1</b><br><b>3-2</b><br><b>3-2</b><br><b>3-2</b><br><b>3-2</b><br><b>3-2</b><br><b>3-2</b><br><b>3-2</b><br><b>3-2</b><br><b>3-2</b><br><b>3-3</b><br><b>3-4</b><br><b>3-4</b><br><b>3-4</b><br><b>3-4</b><br><b>3-4</b><br><b>3-4</b><br><b>3-4</b><br><b>3-5</b><br><b>3-5</b><br><b>3-5</b><br><b>3-6</b><br><b>3-7</b><br><b>3-7</b><br><b>3</b><br><b>3</b><br><b>3</b><br><b>3</b><br><b>3</b><br><b>3</b><br><b>3</b><br><b>3</b> |
| 2.5.1       General         2.5.2       EAPU                                                                                                    | <b>2-12</b><br><b>2-13</b><br><b>2-14</b><br><b>2-15</b><br><b>2-16</b><br><b>2-17</b><br><b>2-19</b><br><b>3-0</b><br><b>3-1</b><br><b>3-2</b><br><b>3-2</b><br><b>3-2</b><br><b>3-2</b><br><b>3-2</b><br><b>3-2</b><br><b>3-2</b><br><b>3-2</b><br><b>3-3</b><br><b>3-4</b><br><b>3-5</b>                                                                                                    |
| 2.5.1       General         2.5.2       EAPU                                                                                                    | <b>2-12</b><br><b>2-13</b><br><b>2-14</b><br><b>2-15</b><br><b>2-16</b><br><b>2-17</b><br><b>2-19</b><br><b>3-0</b><br><b>3-1</b><br><b>3-2</b><br><b>3-2</b><br><b>3-2</b><br><b>3-2</b><br><b>3-2</b><br><b>3-3</b><br><b>3-4</b><br><b>3-4</b><br><b>3-5</b><br><b>3-5</b>                                                                                                    |
| 2.5.1       General         2.5.2       EAPU                                                                                                    | <b>2-12</b><br><b>2-13</b><br><b>2-14</b><br><b>2-15</b><br><b>2-16</b><br><b>2-17</b><br><b>2-19</b><br><b>3-0</b><br><b>3-1</b><br><b>3-2</b><br><b>3-2</b><br><b>3-2</b><br><b>3-2</b><br><b>3-3</b><br><b>3-4</b><br><b>3-4</b><br><b>3-5</b><br><b>3-6</b>                                                                                                    |
| 2.5.1       General         2.5.2       EAPU                                                                                                    | <b>2-12</b><br><b>2-13</b><br><b>2-14</b><br><b>2-15</b><br><b>2-16</b><br><b>2-17</b><br><b>2-19</b><br><b>3-0</b><br><b>3-1</b><br><b>3-2</b><br><b>3-2</b><br><b>3-2</b><br><b>3-2</b><br><b>3-2</b><br><b>3-2</b><br><b>3-3</b><br><b>3-4</b><br><b>3-4</b><br><b>3-5</b><br><b>3-6</b><br><b>3-6</b><br><b>3-6</b>                                                                                                    |
| 2.5.1       General         2.5.2       EAPU                                                                                                    | <b>2-12</b><br><b>2-13</b><br><b>2-14</b><br><b>2-15</b><br><b>2-16</b><br><b>2-17</b><br><b>2-19</b><br><b>3-0</b><br><b>3-1</b><br><b>3-2</b><br><b>3-2</b><br><b>3-2</b><br><b>3-2</b><br><b>3-2</b><br><b>3-2</b><br><b>3-2</b><br><b>3-2</b><br><b>3-2</b><br><b>3-2</b><br><b>3-2</b><br><b>3-2</b><br><b>3-2</b><br><b>3-3</b><br><b>3-4</b><br><b>3-4</b><br><b>3-5</b><br><b>3-6</b><br><b>3-6</b><br><b>3-6</b><br><b>3-6</b><br><b>3-6</b><br><b>3-6</b><br><b>3-6</b><br><b>3-6</b><br><b>3-6</b><br><b>3-6</b><br><b>3-6</b><br><b>3-6</b><br><b>3-6</b><br><b>3-7</b><br><b>3-7</b><br><b>3-6</b><br><b>3-6</b><br><b>3-7</b><br><b>3-7</b><br><b>3</b><br><b>3</b><br><b>3</b><br><b>3</b><br><b>3</b><br><b>3</b><br><b>3</b><br><b>3</b>                                                                                                    |
| 2.5.1       General         2.5.2       EAPU                                                                                                    | <b>2-12</b><br><b>2-13</b><br><b>2-14</b><br><b>2-15</b><br><b>2-16</b><br><b>2-17</b><br><b>2-19</b><br><b>3-0</b><br><b>3-1</b><br><b>3-2</b><br><b>3-2</b><br><b>3-2</b><br><b>3-2</b><br><b>3-2</b><br><b>3-2</b><br><b>3-2</b><br><b>3-2</b><br><b>3-2</b><br><b>3-2</b><br><b>3-2</b><br><b>3-2</b><br><b>3-3</b><br><b>3-4</b><br><b>3-5</b><br><b>3-6</b><br><b>3-6</b><br><b>3-6</b><br><b>3-6</b><br><b>3-6</b><br><b>3-6</b><br><b>3-6</b><br><b>3-6</b><br><b>3-6</b><br><b>3-6</b><br><b>3-6</b><br><b>3-6</b><br><b>3-6</b><br><b>3-6</b><br><b>3-6</b><br><b>3-6</b><br><b>3-6</b><br><b>3-6</b><br><b>3-6</b><br><b>3-6</b><br><b>3-7</b><br><b>3-7</b><br><b>3-6</b><br><b>3-6</b><br><b>3-7</b><br><b>3-7</b><br><b>3</b><br><b>3</b><br><b>3</b><br><b>3</b><br><b>3</b><br><b>3</b><br><b>3</b><br><b>3</b>                                                                                                    |
| 2.5.1       General         2.5.2       EAPU                                                                                                    | <b>2-12</b><br><b>2-13</b><br><b>2-14</b><br><b>2-15</b><br><b>2-16</b><br><b>2-17</b><br><b>2-19</b><br><b>3-0</b><br><b>3-1</b><br><b>3-2</b><br><b>3-2</b><br><b>3-2</b><br><b>3-2</b><br><b>3-2</b><br><b>3-2</b><br><b>3-2</b><br><b>3-2</b><br><b>3-2</b><br><b>3-2</b><br><b>3-2</b><br><b>3-2</b><br><b>3-3</b><br><b>3-4</b><br><b>3-5</b><br><b>3-6</b><br><b>3-6</b><br><b>3-7</b><br><b>3</b><br><b>3</b><br><b>3</b><br><b>3</b><br><b>3</b><br><b>3</b><br><b>3</b><br><b>3</b>                                                                                                    |

.

.

| 3.3.8 IDF Console       3-8         3.3.9 IDFY       3-8         3.3.10 Insite       3-8         3.3.11 Installation Ground Cables Check Procedure       -3-11         3.4 Configuring ADVANTX       3-13         3.5 Configuring IDF       3-13         3.5.1 Hardware Configuration       3-13         3.5.1 Hardware Configuration       3-13         3.5.1.1 Changing Plane of System.       -3-13         3.5.1.2 EAPU Hardware Configuration.       3-14         3.5.1.3 ETBM Hardware Configuration.       3-16         3.5.1.4 SMAU Hardware Configuration.       3-18         3.5.1.5 AEEU Hardware Configuration.       3-18         3.5.1.6 DCDB Hardware Configuration.       3-19         3.5.1.7 POWER CONNECTIONS       3-21         3.5.2 Software Configuration       3-22         3.6 Calibration       3-23                                                                                                    |
|----------------------------------------------------------------------------------------------------|
| 3.3.9 IDFY3-83.3.10 Insite3-83.3.10 Insite3-83.3.11 Installation Ground Cables Check Procedure $-3-11$ 3.4 Configuring ADVANTX3-133.5 Configuring IDF3-133.5.1 Hardware Configuration3-133.5.1 Hardware Configuration3-133.5.1.2 EAPU Hardware Configuration3-143.5.1.3 ETBM Hardware Configuration3-163.5.1.4 SMAU Hardware Configuration3-183.5.1.5 AEEU Hardware Configuration3-183.5.1.6 DCDB Hardware Configuration3-193.5.1.7 POWER CONNECTIONS3-213.5.2 Software Configuration3-223.5.2 Software Configuration3-223.5.2 Software Configuration3-223.5.2 Function3-23                                                                                                    |
| 3.3.10       Insite       3-8         3.3.11       Installation       Ground Cables Check Procedure       -3-11         3.4       Configuring ADVANTX.       3-13         3.5       Configuring IDF       3-13         3.5.1       Hardware Configuration       3-13         3.5.1       Hardware Configuration       3-13         3.5.1.2       EAPU Hardware Configuration       -3-13         3.5.1.2       EAPU Hardware Configuration       -3-14         3.5.1.3       ETBM Hardware Configuration       -3-16         3.5.1.4       SMAU Hardware Configuration       -3-18         3.5.1.5       AEEU Hardware Configuration       -3-18         3.5.1.6       DCDB Hardware Configuration       -3-19         3.5.1.7       POWER CONNECTIONS       -3-21         3.5.2       Software Configuration       -3-22         3.5.2       Software Configuration       -3-22         3.6       Calibration       -3-23         3.6       Calibration       -3-23                                                                                                    |
| 3.3.11       Installation Ground Cables Check Procedure       -3-11         3.4 Configuring ADVANTX                                                                                                    |
| 3.4 Configuring ADVANTX                                                                                                    |
| 3.5 Configuring IDF       3-13         3.5.1 Hardware Configuration       3-13         3.5.1 Hardware Configuration       3-13         3.5.1.1 Changing Plane of System.       -3-13         3.5.1.2 EAPU Hardware Configuration.       -3-14         3.5.1.3 ETBM Hardware Configuration.       -3-16         3.5.1.4 SMAU Hardware Configuration.       -3-18         3.5.1.5 AEEU Hardware Configuration.       -3-18         3.5.1.6 DCDB Hardware Configuration       -3-19         3.5.1.7 POWER CONNECTIONS       -3-21         3.5.2 Software Configuration       -3-22         3.5.2 Software Configuration       -3-22         3.5.2 Notware Configuration       -3-22         3.5.2 Software Configuration       -3-22         3.5.2 Software Configuration       -3-22         3.5.2 Software Configuration       -3-22         3.5.2 Software Configuration       -3-22         3.6 Calibration       -3-23         3.7 E       -1 Club                                                                                                    |
| 3.5.1 Hardware Configuration       3-13         3.5.1.1 Changing Plane of System.       -3-13         3.5.1.2 EAPU Hardware Configuration.       -3-14         3.5.1.3 ETBM Hardware Configuration.       -3-16         3.5.1.4 SMAU Hardware Configuration.       -3-18         3.5.1.5 AEEU Hardware Configuration.       -3-18         3.5.1.6 DCDB Hardware Configuration       -3-19         3.5.1.7 POWER CONNECTIONS       -3-21         3.5.2 Software Configuration       -3-22         3.5.2 Software Configuration       -3-22         3.6 Calibration       -3-23                                                                                                    |
| 3.5-1.1       Changing Plane of System.       -3-13         3.5.1.2       EAPU Hardware Configuration.       .3-14         3.5.1.3       ETBM Hardware Configuration.       .3-16         3.5.1.4       SMAU Hardware Configuration.       .3-18         3.5.1.5       AEEU Hardware Configuration.       .3-18         3.5.1.6       DCDB Hardware Configuration.       .3-19         3.5.1.7       POWER CONNECTIONS       .3-21         3.5.2       Software Configuration       .3-22         3.5.2.1       50 Hz / 60 Hz Parameter Change       .3-23         3.6       Calibration       .3-23                                                                                                    |
| 3.5.1.2       EAPU Hardware Configuration                                                                                                    |
| 3.5.1.3       ETBM Hardware Configuration.       .3-16         3.5.1.4       SMAU Hardware Configuration.       .3-18         3.5.1.5       AEEU Hardware Configuration.       .3-18         3.5.1.6       DCDB Hardware Configuration.       .3-19         3.5.1.7       POWER CONNECTIONS       .3-21         3.5.2       Software Configuration       .3-22         3.5.2.1       50 Hz / 60 Hz Parameter Change       .3-22         3.6       Calibration       .3-23         2.7       E       .1                                                                                                    |
| 3.5.1.4       SMAU       Hardware       Configuration                                                                                                    |
| 3.5.1.5       AEEO Hardware Configuration       .3-18         3.5.1.6       DCDB Hardware Configuration       .3-19         3.5.1.7       POWER CONNECTIONS       .3-21         3.5.2       Software Configuration       .3-22         3.5.2.1       50 Hz / 60 Hz Parameter Change       .3-22         3.6       Calibration       .3-23         2.7       E       .1                                                                                                    |
| 3.5.1.0       DCDD Hardware Configuration       .3         3.5.1.7       POWER       CONNECTIONS       .3-21         3.5.2       Software       Configuration       .3-22         3.5.2.1       50 Hz / 60 Hz Parameter Change       .3-22         3.6       Calibration       .3-23         2.7       E       .1       .1         3.6       Calibration       .3-23                                                                                                    |
| 3.5.2       Software       Configuration       3-22         3.5.2.1       50 Hz / 60 Hz Parameter Change       3-22         3.6       Calibration       3-23         2.7       Feature       1 Clinic                                                                                                    |
| 3.5.2.1 50 Hz / 60 Hz Parameter Change                                                                                                    |
| 3.6 Calibration                                                                                                    |
|                                                                                                    |
| 3./ Functional Check                                                                                                    |
| 4.0 SYSTEM SELF TEST                                                                                                    |
| 4.1 General                                                                                                    |
| 4.1.1 System Self Test Features                                                                                                    |
| 4.2 Errors Display                                                                                                    |
| Errors Summart                                                                                                    |
| EAPU 13EDTU 2. 3ETBM 27Press <e> to exit 4-1</e>                                                                                                    |
| 4.2.1 General                                                                                                    |
| 4.2.2 Error Categories 4-3                                                                                                    |
| 4.2.3 Error List                                                                                                    |
| 4.2.3.1 EAPU Errors                                                                                                    |
| 4.2.3.2 EDTU Errors 4-4                                                                                                    |
| 4.2.3.3 ETBM Errors,., 4-4                                                                                                    |
| 4.2.3.4 SMAU Errors (SMIA., SM1B)                                                                                                    |
| $\begin{array}{cccc} 4.2.3.0 \text{ AEEU EITORS} & 4-3 \\ 4.2.3.7 \text{ SRCU Errors} & 4-5 \\ 4.5 \\ 4.5 $ |
| 4.2.4 Test Number Display During Self Test 4-6                                                                                                    |
| 4.2.5 RCU Display During Self Test                                                                                                    |

.

....

| 5.0 TROUBLESHOOTING AND REPLACEMENT PROCEDURE      | S 5-1  |
|----------------------------------------------------|--------|
| 5.   Genera1                                       | 5-1    |
| 5.2 IDF to X-Ray Connections and Input Video       | .5-2   |
| 5.3 Minimum Configuration                          | 5-4    |
| 5.4 Power On and System Self Test                  | .5-5   |
| 5.5 Power Supply                                   | 5-8    |
| 5.5.1 Power Supply Adjustment                      | 5-8    |
| 5.5.2 Power Supply Replacement                     | 5-9    |
| 5.6 DCDB Replacement                               | 5-9    |
| 5.7 DCDB Testing                                   | 5-9    |
| 5.8 Filter Cleaning                                | .5-10  |
| 5.9 Opening the RCU                                | 5-11   |
| 5. 10 Replacing Boards in the Card Cage            | 5-I I  |
| APPENDIX A: Utilities Software Refe                | erence |
| Manual                                             | A-1    |
| A.1 Utilities Main Menu                            | A-1    |
| A.2 Option 1: NOVRAM Parameters Handling (G 10.56) | A- 2   |
| A.2.1 System Configuration                         | A-3    |
| A33 Hardware Parameters                            | A-3    |
| A.2.3 TV CHAIN PARAMETERS                          | A-5    |
| A.2.4 Input-Output Table                           | A-9    |
| A-2.5 Angio Room Parameters                        | A-10   |
| A-2.6 Cardio Room Parameters                       | A-15   |
| A.2.7 Common Parameters                            | A-19   |
| A-2.8 Post Processing Parameters                   | A-23   |
| A.3 Option 2: Disk Directory Handling              | A-25   |
| A.4 Option 3: Installation                         | A-25   |
| A.4.1 EAPU Calibration                             | A-25   |
| A.4.2 Edit Text Header                             | A-31   |
| A.4.3 Circular Blank Limits                        | A-31   |
| A.5 Option 4: Diagnostics                          | A-32   |
| A.6 Option 5: Communications                       | A-32   |
| A.7 Option 6: Self-Test                            | A-32   |
| APPENDIX B: GE Parameters                          | B-1    |
| APPENDIX C: QBus                                   | C-1    |
| APPENDIX D: GE Spare Parts                         | D-1    |
| APPENDIX E: Biplane RCU Cable Diagram              | E-1    |
| APPENDIX F: Frontal Plane Cable Description        | F-l    |
| APPENDIX G: Lateral Plane Cable Description        | G-l    |

## List of Figures

| Figure I -1 : IDF Image Processing System                    | 1-2  |
|--------------------------------------------------------------|------|
| Figure 2-1: Internal View of IDF                             | 2-2  |
| Figure 2-2: Rear Pane1 Close-Up                              | 2-3  |
| Figure 2-3: Internal Cable Interconnection Diagram           | 2-4  |
| Figure 2-4: Card Cage Boards Interconnection and Sequence    | .2-7 |
| Figure 2-5: Sub System Block Diagram                         | 2-8  |
| Figure 2-6: ETBM Block Diagram                               | 2-10 |
| Figure 2-7: EAPU Block Diagram                               | 2-12 |
| Figure 2-S: EDTU Block Diagram                               | 2-13 |
| Figure 2-9: SMAU Block Diagram                               | 2-14 |
| Figure 2-10: EFBM Block Diagram                              | 2-15 |
| Figure 2-11: ETBM Block Diagram                              | 2-16 |
| Figure 2- 12: Normal Acquisition Software Sequence Flowchart | 2-17 |
| Figure 2-13: Subtracted Acquisition Software Flowchart.      | 2-18 |
| Figure 2-14: ETBM Block Diagram 2                            | -19  |
| Figure 3-I: IDF Anti-Seismic Clamp                           | 3-5  |
| Figure 3-2: DLX1 / DLX2 Cabinet with PETS Detail.            | 3-7  |
| Figure 3-3: DLX3 Cabinet                                     | 3-7  |
| Figure 3-4: IDF Cabling Diagram                              | 3-9  |
| Figure 3-5: MIS Map                                          | 3-10 |
| Figure 3-6: Installation Ground Cables Check Procedure       | 3-11 |
| Figure 3-7: Cabling/Ground Diagram                           | 3-12 |
| Figure 3-8: EAPW Board Layout Diagram                        | 3-14 |
| Figure 3-9: ETBM Board Layout Diagram                        | 3-16 |
| Figure 3-10: DCDB Layout Diagram                             | 3-19 |
| Figure 3-I 1: DCDB Schematics                                | 3-20 |
| Figure 3- 12: Power Connections Schematic                    | 3-21 |
| Figure 3-13: IDF Step and Linear Ramp Phantom                | 3-24 |
| Figure 3-14: Phantom Placement in X-Ray Settings             | 3-27 |
| Figure 3-15: Phantom Placement in LOG Table Calibrations     | 3-31 |
| Figure 3- 16: LOG Calibration Screen                         | 3-32 |
| Figure 3-17: LOG Calibration Screen Data (Pixel value map)   | 3-33 |
| Figure 3-18: LOG Profiles                                    | 3-34 |
| Figure 3- 19: Anti-bloomin                                   | 3-39 |
| Figure 4-1 : Screen Error Sample                             | 4-1  |
| Figure 5-1: Power Supply Layout                              | 5-8  |
| Figure D-1 : Internal View of IDF                            | D-1  |
| Figure E-1: Biplane RCU Cable                                | E-1  |

Table of Contents

## List of Tables

| Table 3-1: FAPIJ Jumper Setups 3-1                                 | 5  |
|--------------------------------------------------------------------|----|
|                                                                    |    |
| Table 3-2: ETBM Jumper Setups   3-1                                | 7  |
| Table 3-3: SMAU Jumper Setups 3-1                                  | 8  |
| Table 3-4: AEEU Jumper Setups                                      | 8  |
| Table 3-5: Summary of Averaging Parameter Values                   | 8  |
| Table 4- 1: Self Test Number Display                               | 6  |
| Table 4-2: RCU Display during   Self Test   4-                     | 8  |
| Table A- 1: Summary of Hardware Parameters                         | -4 |
| Table A-2: Summary of TV Chain Parameters                          | -6 |
| Table A-3: Input Port Bits A-                                      | -9 |
| Table A-4: Summary of Angio Room Parameters                        | 1  |
| Table A-5: Summary of Cardio Room Parameters A-1                   | 6  |
| Table A-6: Summary of Common Parameters A-2                        | 0  |
| Table A-7: Summary of Post Processing-Parameters A-2               | 4  |
| Table B- 1: Calibration Parameters                                 | 51 |
| Table B-2: Setup Parameters   B                                    | -1 |
| Table C-I : SBC-1 1/2 I Falcon Module Backplane Pin Identification |    |
| (Component Side) C                                                 | -1 |
| Table C-2: SBC-1 J/21 Falcon Module Backplane Pin Identification   |    |
| (Solder Side) C                                                    | -2 |
| Table D-1 : GE Spare Parts D                                       | -2 |

## List of Photographs

| Photograph | 2-1: | Internal Vie | w of IDF | 2-1     |
|------------|------|--------------|----------|---------|
| Photograph | 2-2: | Card Cage    | Boards   | <br>2-6 |

## List of Screen Samples

|   | Screen Sample 1: Hardware Parameters Default Screen        | A-3          |
|---|------------------------------------------------------------|--------------|
|   | Screen Sample 2: T.V. Chain Parameters Default Screen      | A-5          |
|   | Screen Sample 3: Input-Output Parameters Default Screen    | A-9          |
|   | Screen Sample 4: Angio Room Parameters Default Screen      | <u> </u>     |
|   | Screen Sample 5: Cardio Room Parameters Default Screen     | <u>\- 15</u> |
|   | Screen Sample 6: Common Parameters Default Screen A        | <b>s</b> -19 |
| • | Screen Sample 7: Post Processing Parameters Default Screen | -2 3         |
|   |                                                            |              |

Table of Contents

#### 1.0 INTRODUCTION

#### 1.1 IDF Overview

**IDF** is a digital image processing system designed to extend the advantages of digital technology to conventional fluoroscopy.

IDF, activated by ADVANTX and controlled by a touch-sensitive keypad (Remote Control Unit), acquires video signals from the VIC that provides a high resolution signal (1249 lines in Europe. 1023 in U.S.).

**IDF's** unique software improves the image by enhancing contrast and reducing noise, and displays the real-time, processed image on two video monitors. The user can select the fluoro mode, edge filter, usage of second monitor and last image hold operations that are explained fully in the User's Manual.

IDF's main features include:

- DOSE REDUCTION: **IDF's** proprietary noise reduction software combines heavily-weighted- averaging with a unique motion detection capability. In this way, fluoroscopic images acquired at very low **dosages** can be greatly enhanced while avoiding the **blurring** (due to the natural motion of body organs) that is typical of heavily-averaged images.
- LAST IMAGE FREEZE: Contributing to dose reduction, the currently displayed image is automatically "frozen" in memory and displayed on the video monitor each time the foot switch \*\* released. Intermediate results can be evaluated.
- **ROADMAPPING:** This feature provides a quick and convenient tool for interventional procedures such as PTA, since it allows clear visualization of both the blood vessel and the catheter, During the first roadmapping phase, **IDF** generates the maximum opacificated image of a vessel. In the second phase the image from the previous phase is automatically reversed black/white so the vessel shows as a white "roadmap" against a clean subtracted background. The averaged real-time fluoroscopic image is then superimposed *on* the "roadmap" and the inserted catheter clearly shows up as black within the white vessel.
- SUBTRACTION: This feature provides a real time subtracted image which allows clear visualization of the blood vessel. A mask image of the anatomy is captured and then subtracted from the live image containing the contrast material. The result is a clear image of the vessel, without the anatomy.
- a REAL-TIME EDGE ENHANCEMENT: This feature enhances the contours of the arteries or small vessels. The user can turn it on and DRAM

sm 2114806

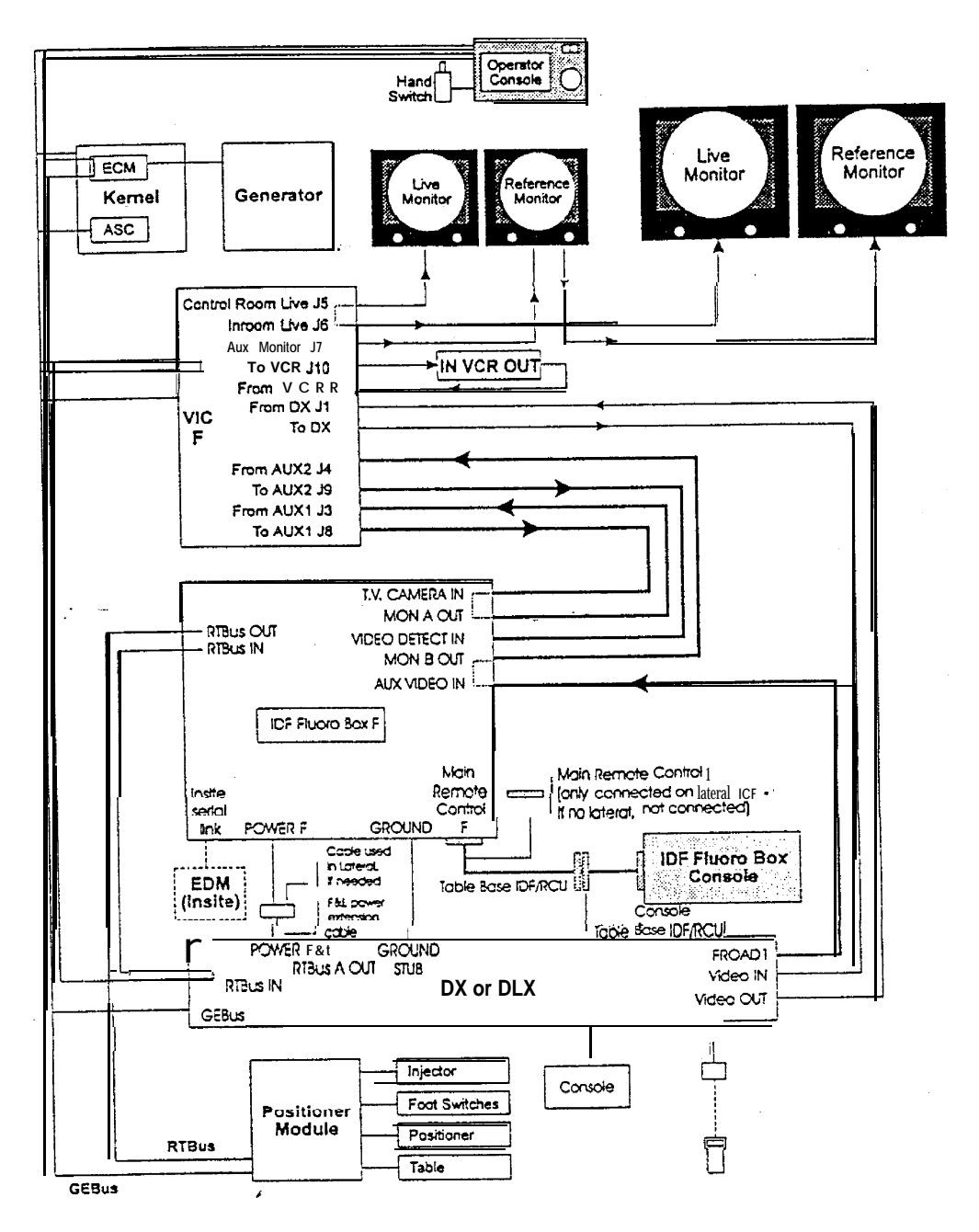

Figure I-I: IDF Image Processing System

| 1.2 Technical Specifications     |                                                          |
|----------------------------------|----------------------------------------------------------|
| <b>Video</b> Input:<br>TV lines) | RS-343 or RS-343A (1023 or 1249                          |
| S/N Ratio:                       | Better than 54dB (pk -pk) video to RMS noise             |
| A/D Converter:<br>Resolution:    | 10 bits                                                  |
| Sampling Rate:                   | 20 MHz                                                   |
| Video Bandwidth:                 | -3dB at 8 MHz                                            |
| Video Input Level:               | l Vp-p composite                                         |
| Number of inputs:                | 3<br>(Camera In, Auxiliary In, Video Detection)          |
| Fluoro Rate:                     | 30 (25) fr/sec                                           |
| " Video Output:                  | RS-343 or RS-343A (1023 or 1249 TV lines)                |
| Output Ports:                    | 2 for two TV monitors                                    |
| Video Bypass:                    | Dual bypass, automatic at power off                      |
| Image Format:                    | 1024 lines x 1024 pixels(interpolated)                   |
| Real-time Image Processing:      |                                                          |
| Averaging:                       | Real time with motion detection                          |
| Real-time Analog Edge Enhancemen | t: Adjustable strength and width programmable parameters |
| Logarithmic Subtraction:         | Real-time DSA                                            |

.

• ----

| Operating Conditions: |                            |
|-----------------------|----------------------------|
| Line Voltage:         | 2 1 O-240 VAC              |
| Frequency:            | 48-63 Hz                   |
| Ambient Temperature:  | 25°F-95°F (5°C-35°C)       |
| Relative Humidity:    | 20% to 80%, non-condensing |
| Power Consumption:    | 500w                       |
| Fuse:                 | 3ASB X 2                   |
| Mechanical:           |                            |
| Electronic Unit:      |                            |
| Dimensions (H×W×D):   | 9.3" x 17.5" x 20.3"       |
|                       | (23.5cm X 43cm X5].5cm)    |
| Weight:               | 50.6 lbs (23 Kg)           |
| RCU:                  |                            |
| Dimensions (HXWXD):   | 10" × 8.5" X 1.4"          |
|                       | (25.5cm X 2 1.5cm X 3.5cm) |
| Weight:               | 2.4 Ibs (1.1 Kg)           |
|                       |                            |

GE Medical Systems reserves the right to change specifications without prior notice.

1.3 Safety Conventions and Regulations

#### 1.3.1 SAFETY CONVENTIONS

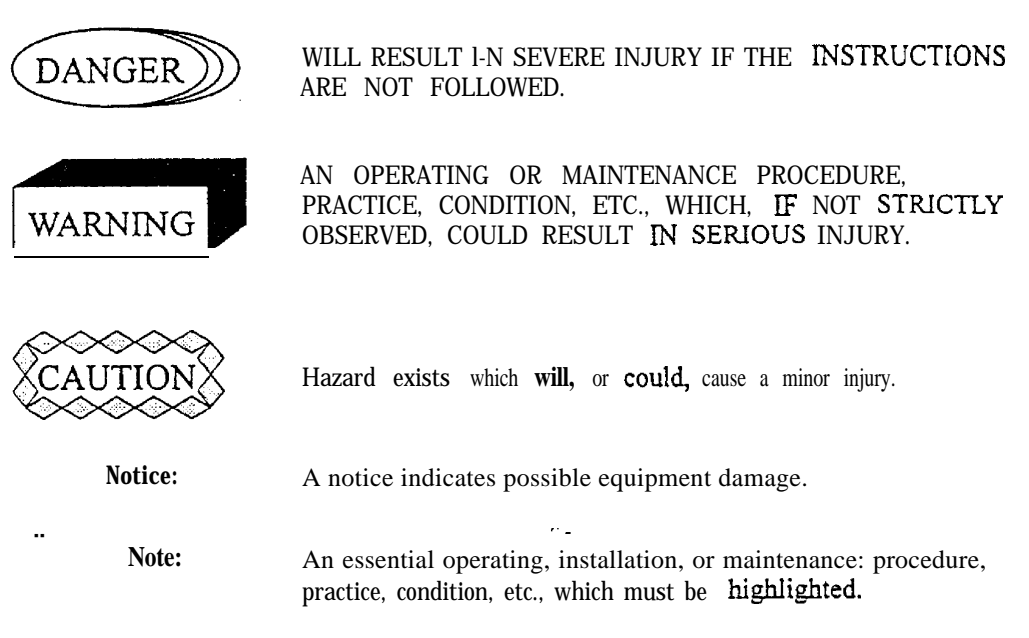

#### 1.3.2 SAFETY REGULATIONS

- In accordance with the European Directive, the patient database manager must have a complete confidentiality agreement before sending a disk containing patient files for repair.
- This document conforms with IEC 950 UL 1950, CSA 22.2 950.
- Take unusual precautions against static electricity when handling an internal disk drive. Wear an antistatic bracelet to avoid equipment damage.

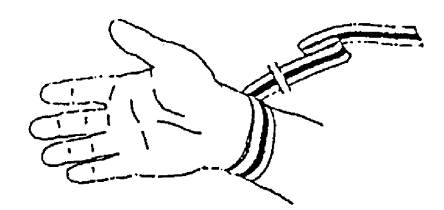

#### 2.0 SYSTEM DESCRIPTION

This section is divided into three major subsections:

- Identification of Parts: Two annotated illustrations which identify the IDF parts of interest to the service technician.
- System Configurations: Card cage configurations and bus connections
- Block Diagram Description: System configurations at the block diagram level.

#### 2.1 Overview Description

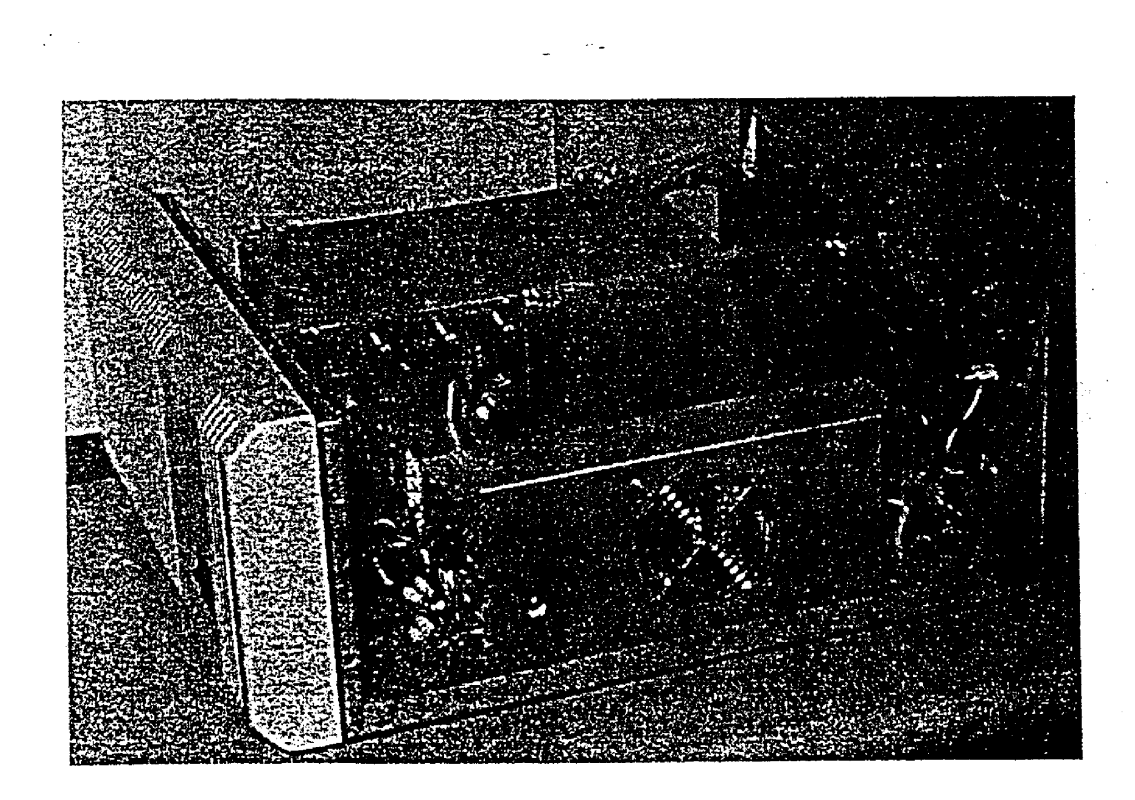

Photograph ?1: Internal View of IDF

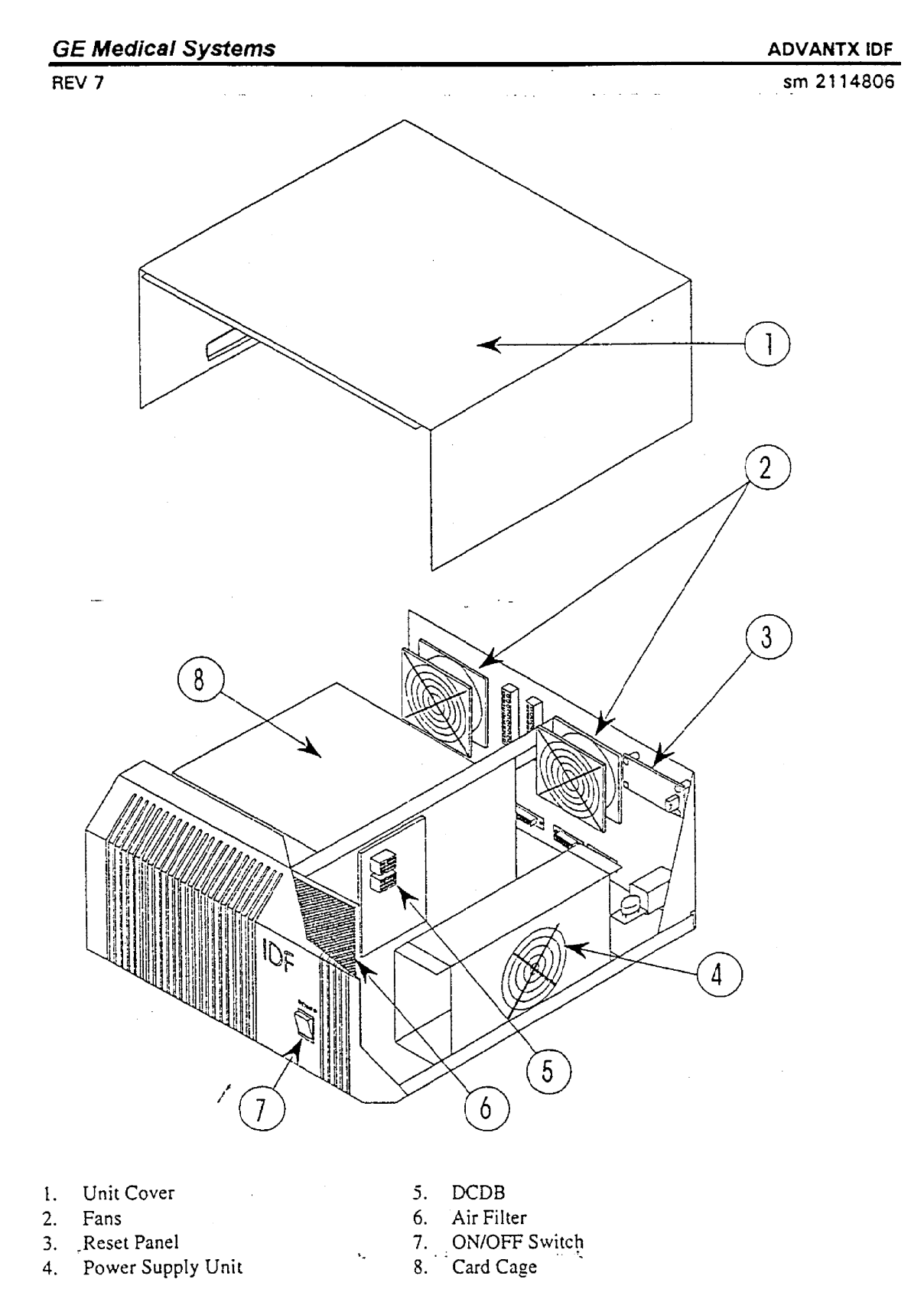

Figure 2-1: Internal View of IDF

System Description

<u>,</u>\*•

ADVANTX IDF

sm 2114806

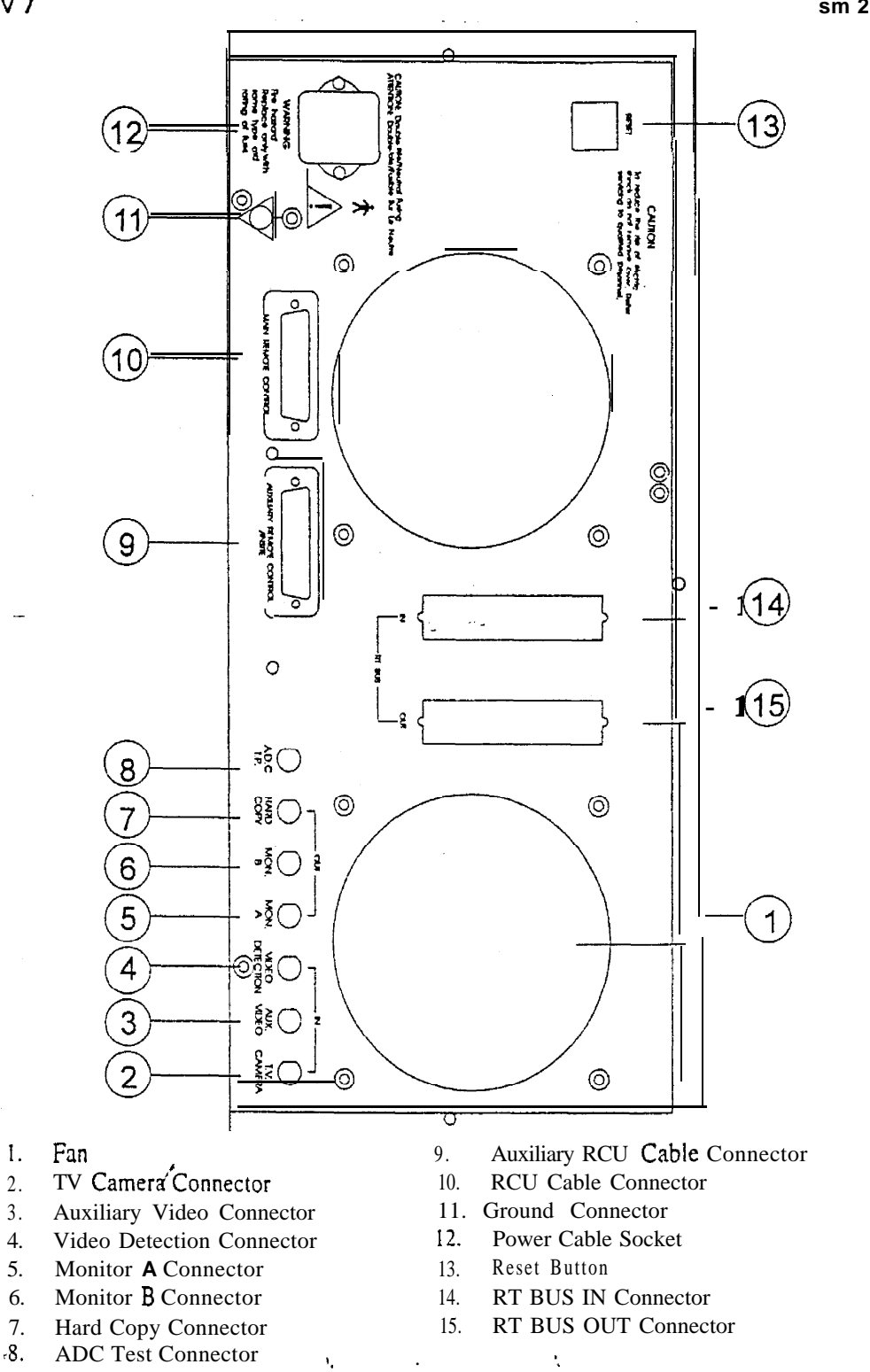

Figure 2-2: Rear Panel Close-Up

ADVANTX IDF

#### sm 2114806

## 2.2 Sub System Description

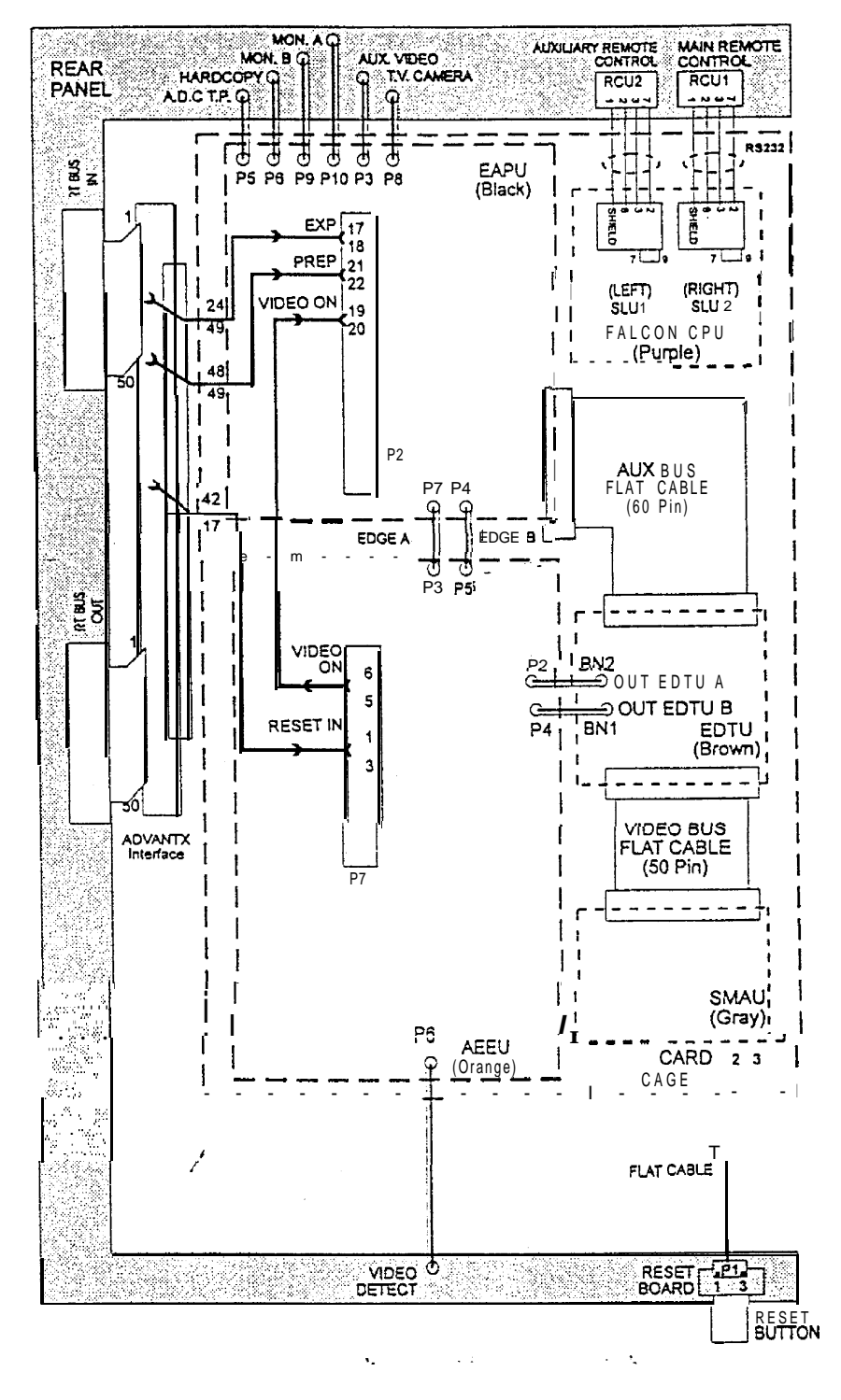

Figure 2-3: Internal Cable Interconnection Diagram

System Description

#### ADVANTX IDF

sm 2114806

#### NOTE

In a Biplane installation: The same configuration is for each plane. The software on the ETBM board is specific to frontal and lateral (refer to sec. 3.5.1.1 for changing plane of system).

| MODULE           | COLOR CODE |
|------------------|------------|
|                  | EXTRACTOR  |
| FALCON           | PURPLE     |
| EAPU             | BLACK      |
| EDTU             | BROWN      |
| SMAU             | GRAY       |
| ETBM             | BLUE       |
| AEEU             | ORANGE     |
| GRANT CARD       |            |
| SRCU             |            |
| 11 SLOT CAGE     |            |
| 70A POWER SUPPLY |            |

Table 2-1: System Configuration

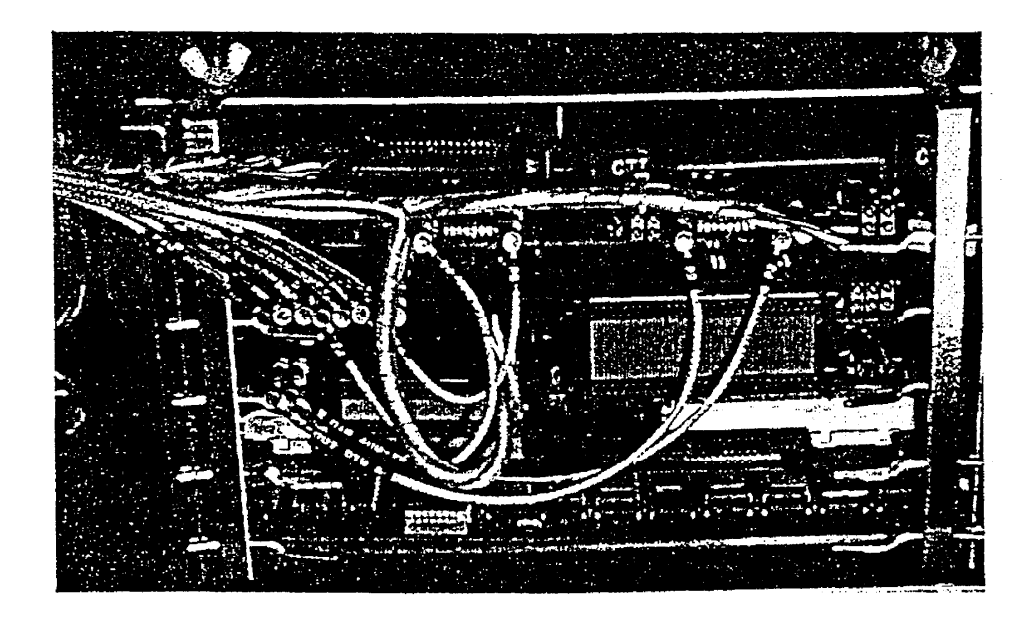

Photograph 2-2: Card Cage Boards

sm 2114806

| MODULE           | COLOR CODE<br>EXTRACTOR |
|------------------|-------------------------|
| FALCON           | PURPLE                  |
| EAPU             | BLACK                   |
| EDTU             | BROWN                   |
| SMAU             | GRAY                    |
| E-IBM            | BLUE                    |
| AEEU             | ORANGE                  |
| GRANT CARD       |                         |
| SRCU             |                         |
| I   SLOT CAGE    |                         |
| 70A POWER SUPPLY |                         |

Table 2-1: System Configuration

Photograph 2-2: Card Cage Boards

System Description

sm 2114806

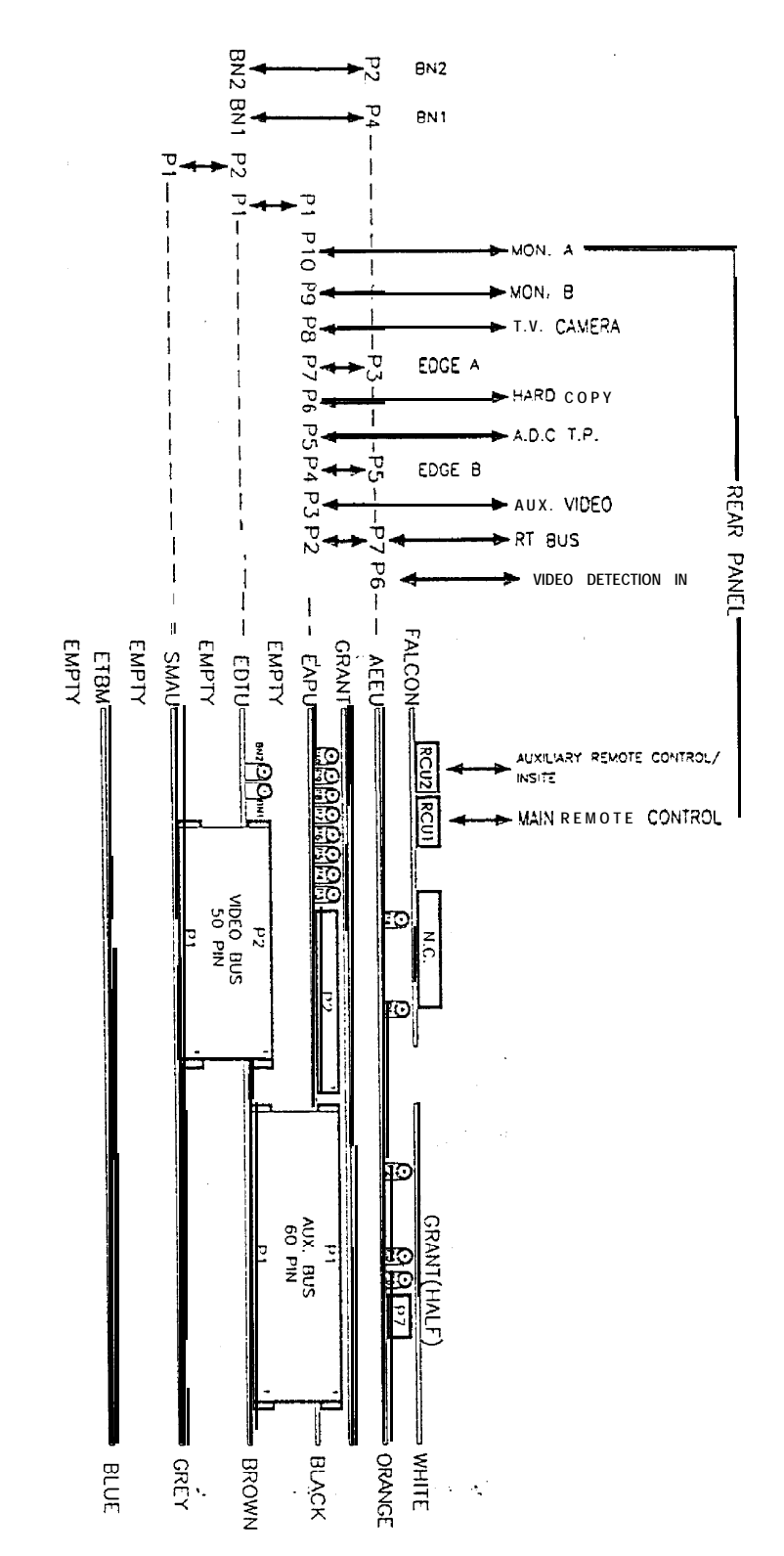

Figure 2-4: Card Cage Boards Interconnection and Sequence

System Description

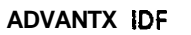

| NOTE                                                                               |
|------------------------------------------------------------------------------------|
| The FALCON board resides in slot <b>#1</b> on the left hand side of the card cage. |

## 2.3 IDF Block Diagram Description

1

## 2.3.1 General

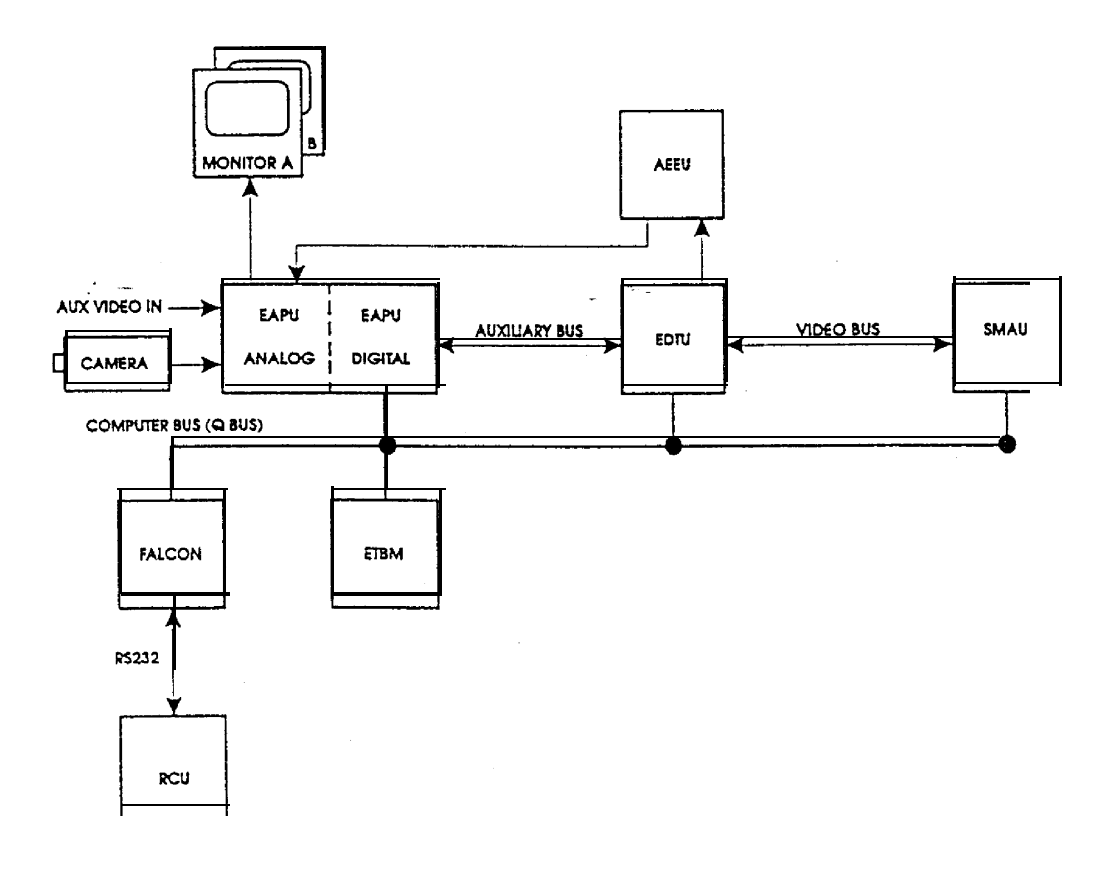

## Figure 2-5: Sub System Block Diagram

#### GE Medical Systems

REV 7

,

#### 2.4 IDF Basic Structure

#### 2.4.1 Card Cage

All IDF boards, as required by the configuration setup (see 3.5.1), are plugged into the 11 slot Q-bus.

#### 2.4.2 Power Supply

The main power supply unit is a switching module which is configured to 220V. It provides +5VDC, +12VDC and -12VDC.

#### 2.4.3 Direct Current Distribution Board

The DCDB (refer to layout fig. 3-6) receives voltage from the power supply unit (J1) and distributes it to the card cage ( $\overline{J3}$ ) and to the RCU (J9).

#### 2.4.4 Host Computer (FALCON)

All IDF configurations are controlled by the SBC11-2 I host computer. Using software from the main software memory bank (located on ETBM board), the host computer controls the various IDF functions.

#### 2.4.5 RCU

The RCU is a touch-sensitive keypad that enables the operator interface with the **IDF**. The RCU communicates with the **IDF** via an RS-232 D-25 **pin** cable, using ASCII code data. **IDF** calibrations are also carried out via the RCU.

The RCU contains two boards: the keypad interface board and the keypad board. The two boards communicate through a direct connector-to-connector connection, The keypad board contains all of the push buttons and LEDs for the RCU functions. The keypad interface board is the RCU logic card. The RCU receives its dedicated 5V supply from the DCDB together with sense lines, to compensate for cable length.

sm 2114806

## 2.4.6 ETBM

The **Tables** and Bank Memory board holds the **IDF** operational software, as well as the averaging tables. The software is specific to frontal and lateral (refer to sec. 3.5.1.1 for system **plane** change). The board also contains the NOVRAM (Non-Volatile RAM) which stores the parameters of the system.

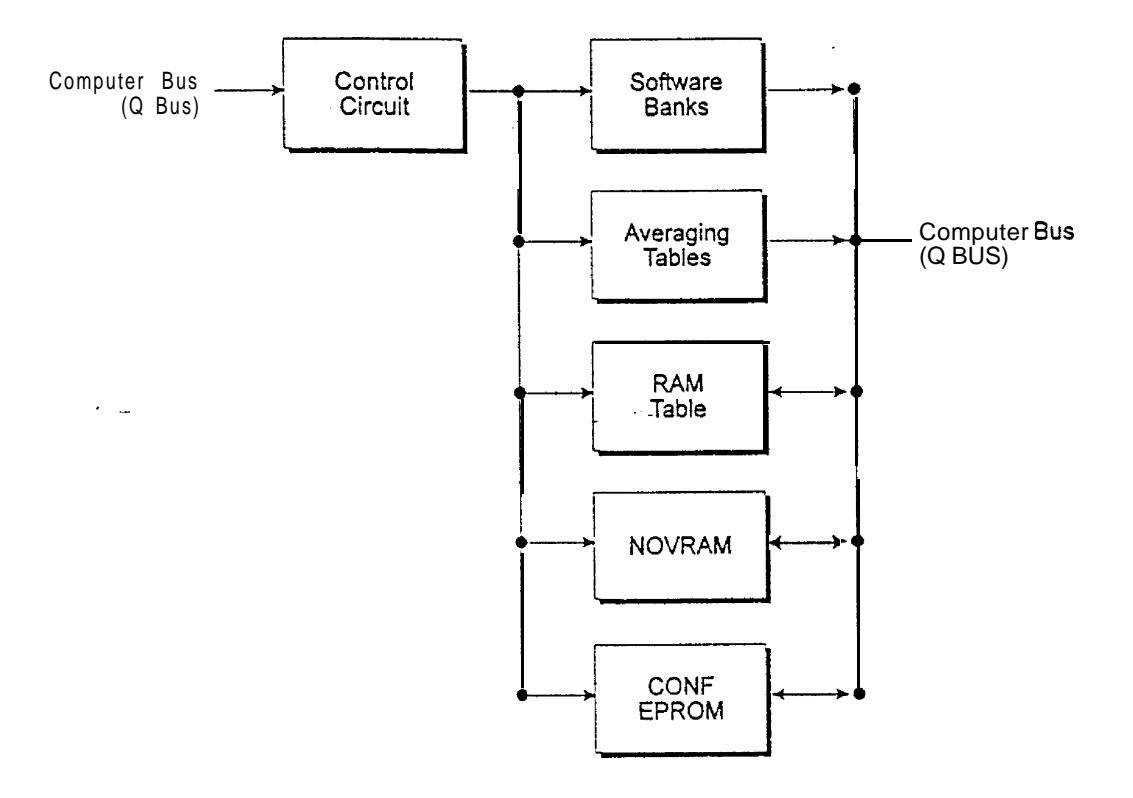

Figure 2-6: ETBM Block Diagram

System Description

## 2.4.8 Reset Board

The Reset board is located on the rear panel. It controls the system reset. The button LED indicates that the 5V supply is present in the system, thus constituting an important troubleshooting indicator.

## 2.4.9 Cooling Fans

There are two 12VDC cooling fans located in the rear panel. They are automatically powered on and off with the system.

#### 2.4.10 Filter

A washable air filter is mounted across the front of the unit (Fig. 2-1).

## .2.4.1 Grant Card

Grant cards are required for computer bus continuity only, since the Q BUS works in a daisy chain configuration. There are two types of grant cards: half and full. This board has no significance in IDF, other than for bus continuity.

۰.

### 2.5 **IDF** Main Acquisition Blocks

#### 2.5.1 General

The EAPU, EDTU, SMAU and AEEU boards comprise the main acquisition block.

## 2.5.2 EAPU

This Analog Processing Unit receives the various inputs from the x-ray room and processes them. The major input is the video signal from the TV camera. This signal is digitized and transferred for further processing to the various acquisition boards.

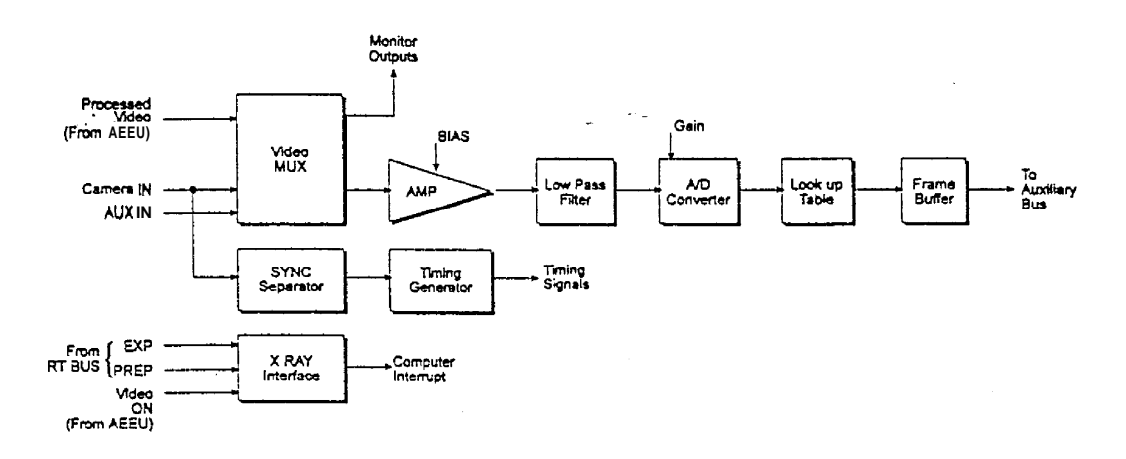

Figure 2-7: EAPU Block Diagram

#### 2.5.3 EDTU

This **Display** Timing Unit receives the external video timing from the EAPU, and then generates the system clock signal required to synchronize all **IDF** operations to this external timing.

۰.

The EDTU also includes the display OUT generator which converts the digital bus data into two analog channels: MON A and MON B. The display is comprised of a video image with text overlay added by the EDTU.

The EDTU also controls all data transfer on the video buses.

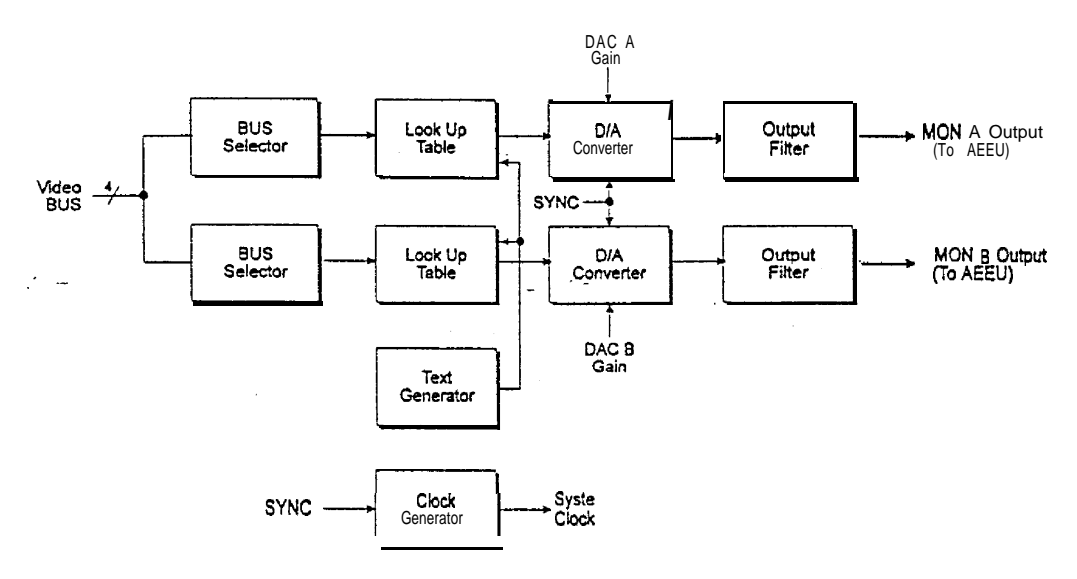

Figure 2-8: EDTU Block Diagram

.

REV 7

## 2.5.4 SMAU

The Memory Arithmetic Unit processes data which is acquired **by** the EAPU. The processing primarily involves the averaging of new incoming image data with existing image data already acquired and processed. This process is done in teal time and the resulting data is used for video image display. This board is also responsible for real time subtraction procedures.

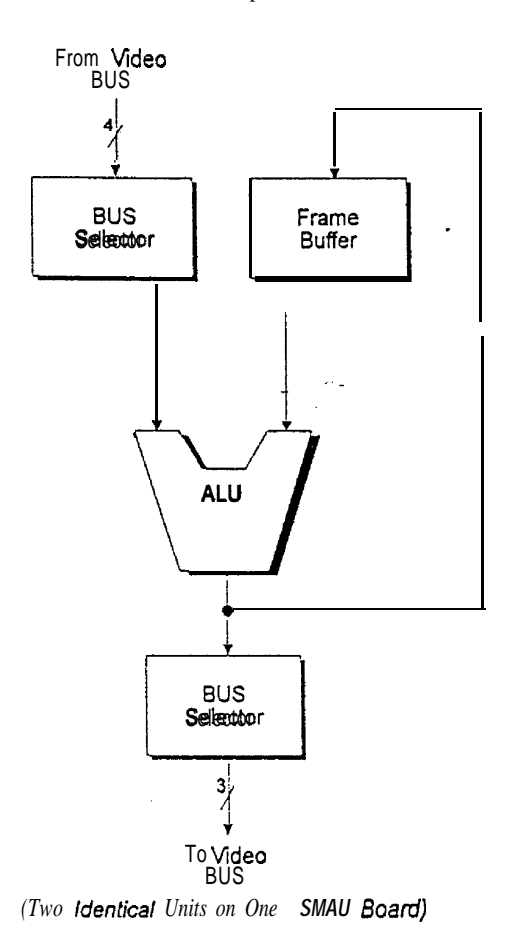

Figure 2-9: SMAU Block Diagram

### 2.5.5 AEEU

The Analog Edge Enhancement Unit is a dual analog filter that provides for sharper contour display. It is also involved in the video detection function that is one of the conditions for image acquisition, and in generation of system reset upon Reset command from RT BUS.

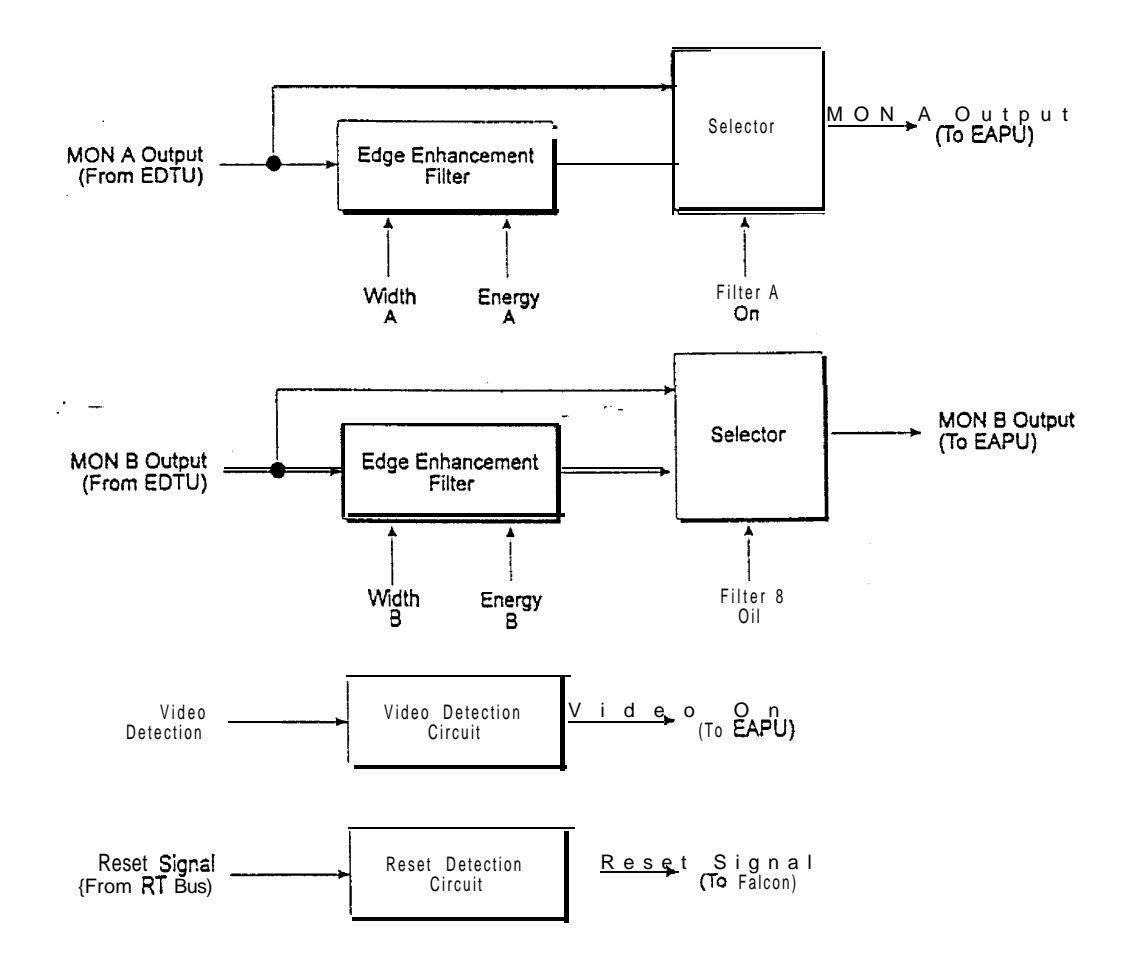

Figure 2-10: AEEU Block Diagram

## 2.5.6 Host Computer

The SBC 1 1/21 Plus (FALCON is a single Board Computer manufactured by Digital Equipment Corporation).

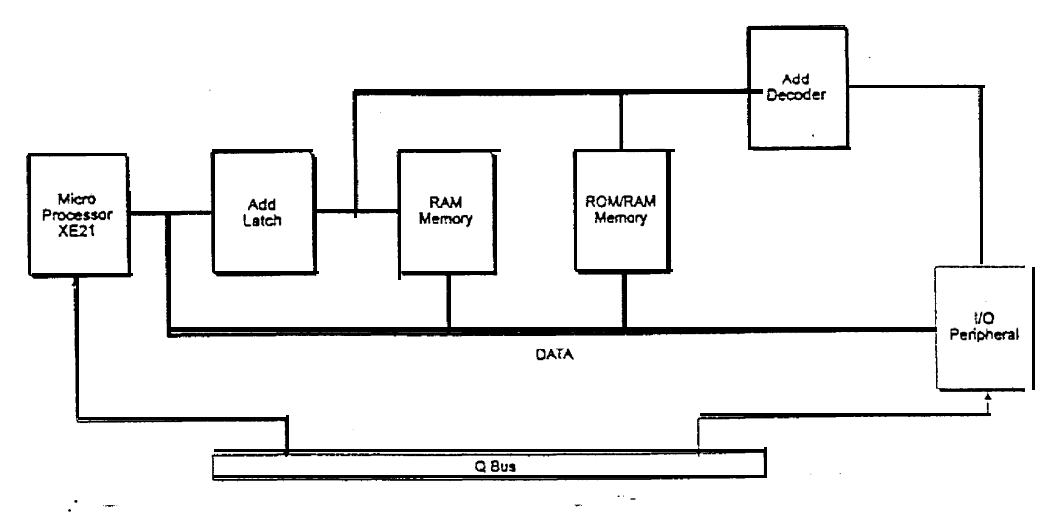

Figure 2-11: CPU Block Diagram

System Description

sm 2114806

## 2.5.7 Software Flow Diagrams

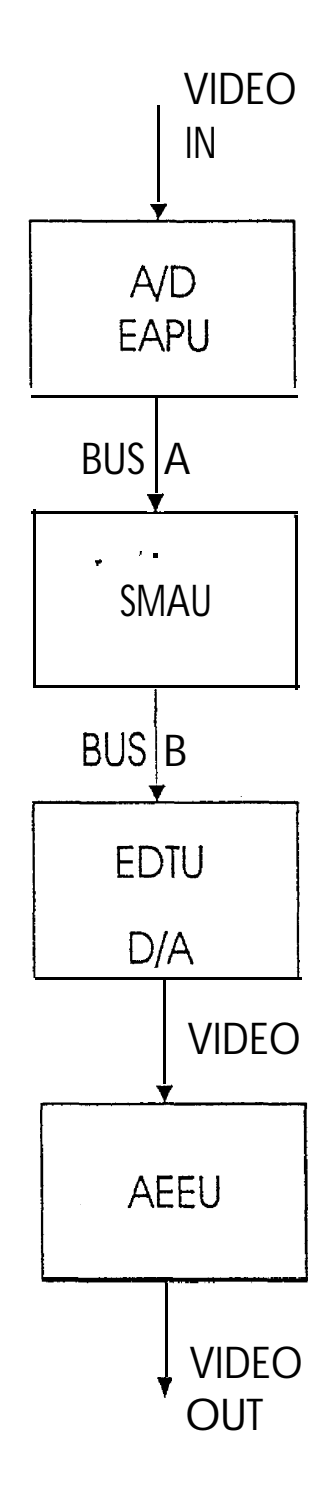

Figure 2-12: Normal Acquisition Software Flowchart

System Description

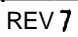

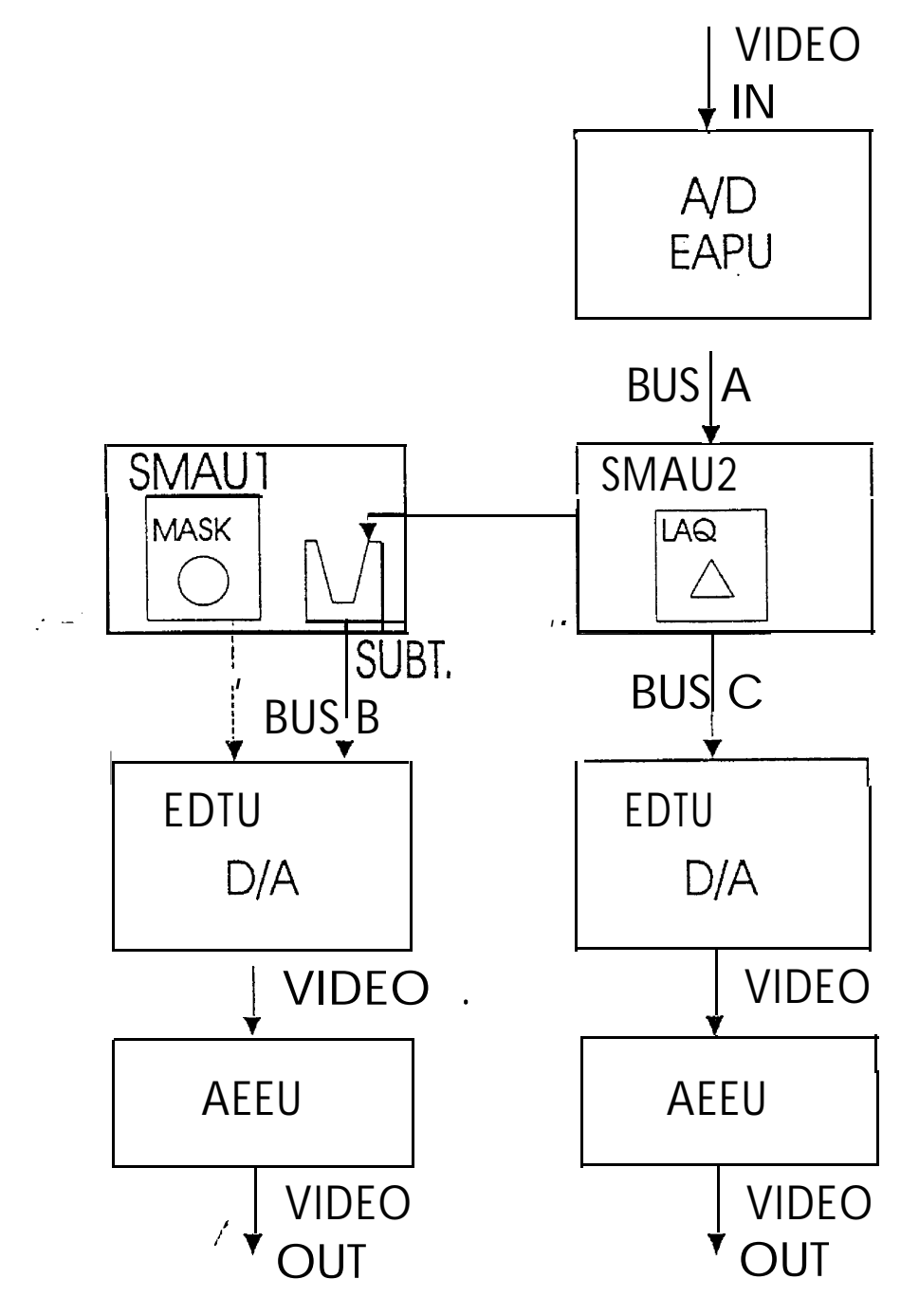

Figure 2-13: Subtracted Acquisition Software Flowchart

sm 27 14806

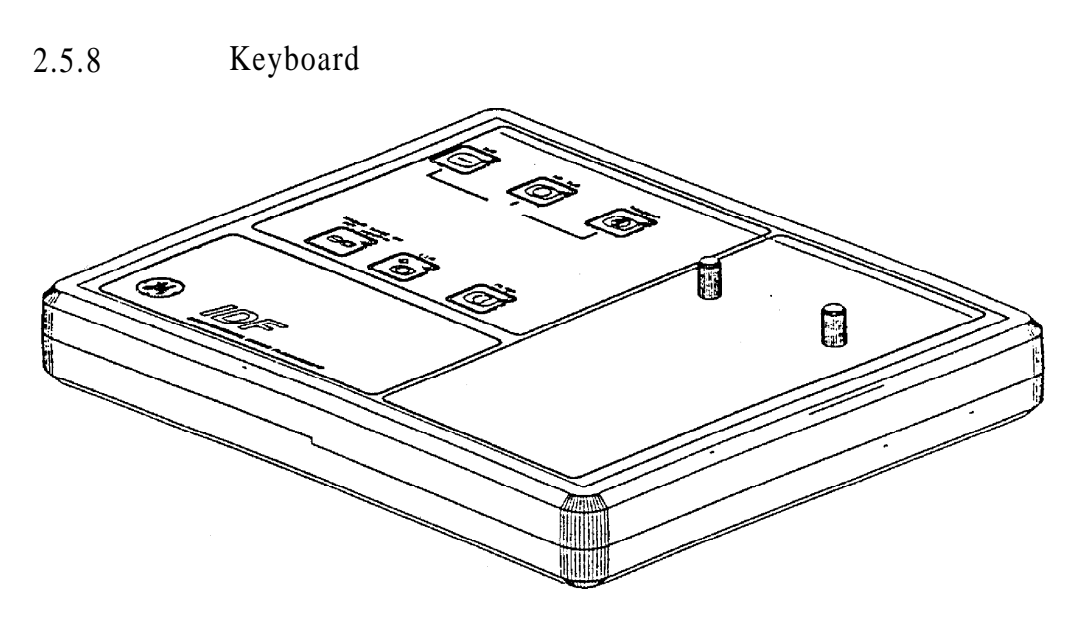

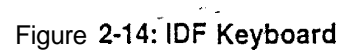

System Description

7 6

#### REV 7

## 3.0 INSTALLATION

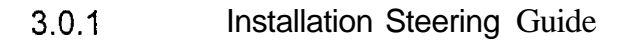

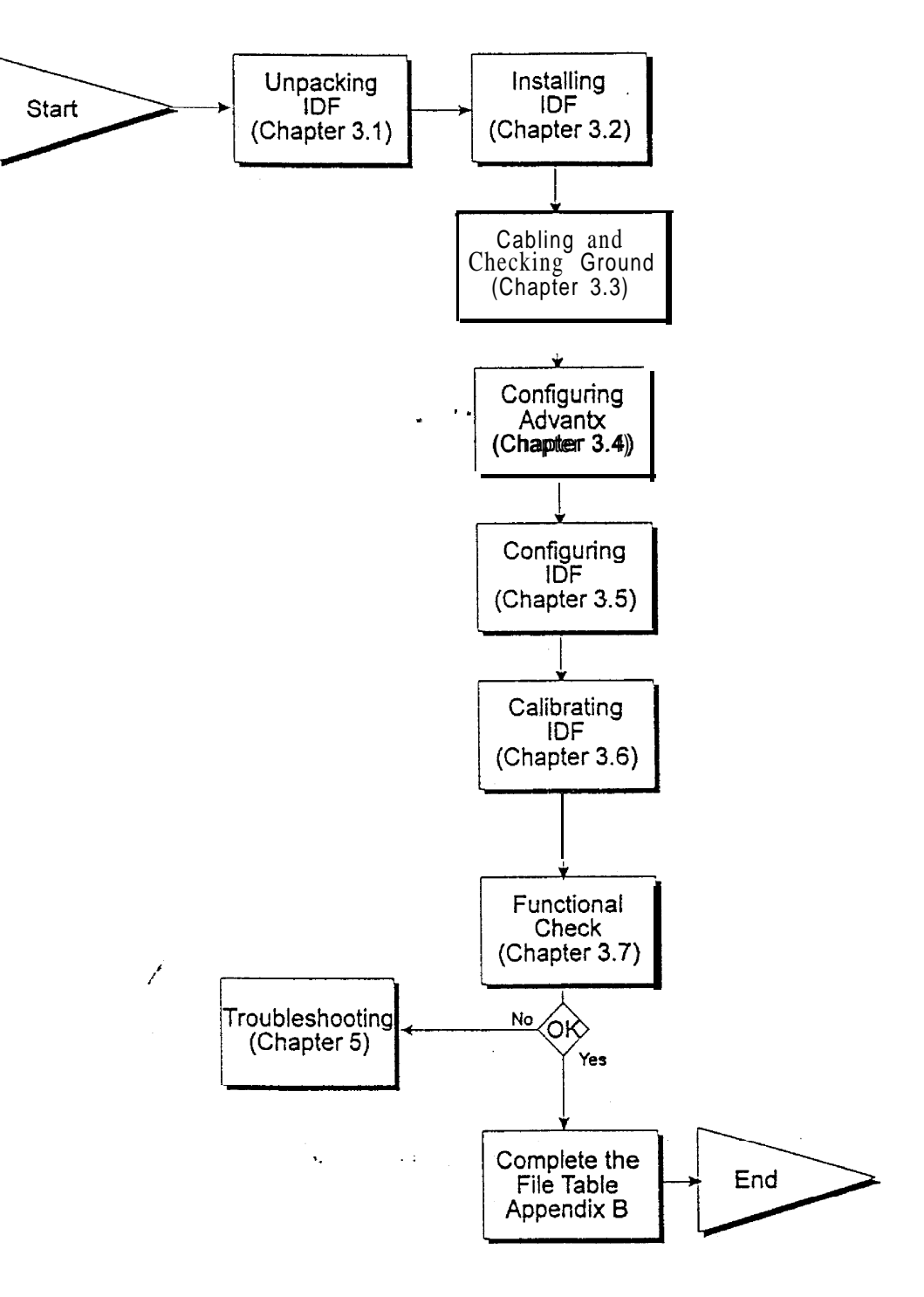

## 3.1 Unpacking IDF

#### 3.1 .l Packing List

There are two basic configurations: FRONTAL and LATERAL. The packing list differs from one to another, Check the content according to the appropriate configuration.

• •

## 3.1.1.1 FRONTAL SYSTEM

| CATALOG No.   | DESCRIPTION                              | QTY. |
|---------------|------------------------------------------|------|
| FP-923-IDF -F | EDF Frontal system •                     | 1    |
| SRCU-GE       | IDF operation console                    | I    |
| 61AR200910    | Service manual                           | 1    |
| 6   AR200900  | Operation manual                         | 1    |
| 61AR200930    | Pre-installation Manual (PIM)            | 1    |
| 6 I AR200920  | Final test result form                   | 1    |
| ID61005001    | Service key Lexan                        | 1    |
| 61SM200100    | IDF calibration phantom                  | 1    |
| 61AP100063    | Table base to IDF console cable          | 1    |
| 61AP100062    | Table base to IDF box cable              | 1    |
| 61AP100072    | FRONTAL video to AUX VIDEO IN cable      | 1    |
| 61AP100073    | FRONTAL video to VIDEO DETECTION cable   | 1    |
| 61AP100071    | FRONTAL video to TV CAMERA IN cable      | I    |
| 61AP100074    | FRONTAL video to MON A cable             | 1    |
| 61AP100058    | IDF Power Cable                          | 1    |
| 61AP100059    | FRONTAL grounding cable                  | 1    |
| ID61005201    | LABEL - [DX RTBUS A OUT - MIS 27056A]    | 1    |
| ID6 1005202   | LABEL • [IDF RTBUS IN F • MIS 27056A]    | 1    |
| ID6 1005203   | LABEL - [IDF RTBUS OUT F - MIS 27057A]   | 1    |
| ID6 1005204   | , LABEL - [IDF MON B OUT F - MIS 27058A] | 1    |
| ID61005265    | ' LABEL [MIS 27057A]                     | 1    |
| ID61005266    | LABEL [MIS 27058A]                       | l    |
| 61 SM400250   | Bed panel • small                        | 1    |
| 6 1 SM400260  | Bed panel • large                        | I    |
| 61SA106301    | Anti-Seismic kit                         | 1    |
| 61SA106201    | Cable harness'kit                        | 1    |

sm 2114806

## 3.1.1.2 LATERAL SYSTEM

| <u>CATALOG No.</u> | DESCRIPTION                            | QTY. |
|--------------------|----------------------------------------|------|
| FP-923-IDF -L      | IDF Lateral system                     | 1    |
| 6 I AR200920       | Final test result form                 | 1    |
| 61AP100082         | LATERAL video to AUX VIDEO IN cable    | Ι    |
| 61AP100083         | LATERAL video to VIDEO DETECTION cable | 1    |
| 61AP100081         | LATERAL video to TV CAMERA IN cable    | 1    |
| 61AP100084         | LATERAL video to MON A cable           | 1    |
| 61AP100061         | LATERAL grounding                      | 1    |
| ID6 1005205        | LABEL • [DX RTBUS B OUT • MIS 27047A]  | 1    |
| ID6 1005206        | LABEL - [IDF RTBUS I-N L - MIS 27047A] | 1    |
| ID61005207         | LABEL - [IDF RTBUS OUT L - MIS 27048A] | 1    |
| ID6 1005208        | LABEL - [IDF MON-B OUT L • MIS 27049A] | 1    |
| ID6 1005262        | LABEL - [MIS 27048A]                   | 1    |
| ID6 1005263        | LABEL - [MIS 27049A]                   | 1    |
| 61SA106301         | Anti-Seismic kit                       | I    |
| 61SA106201         | Cable harness kit                      | 1    |
|                    |                                        |      |

#### 3.1.2 Visual Inspection

On receipt of the **IDF**, remove the equipment from its packing material and check for visible external damage. In the event of damage, notify the shipping agent immediately.

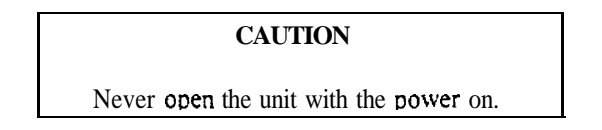

Visually inspect the unit interior by following these steps:

- a. Remove the two slotted-head captive screws and the Philips screw above, on the rear panel of the unit. Gently pull the cover slightly **toward** the back and UP-
- b. Check. that all boards in the card cage are **locked** in place. See Figure 2-4 for the correct order of card insertion per system configuration.
  - c. Check that all connectors are firmly seated in their sockets.
  - d. Close the unit top by gently setting it into place and secure the three retaining screws on the unit rear panel.

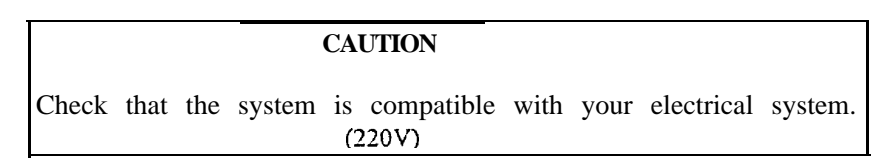

#### 3.2 Installing IDF

- \* Refer to the IDF PIM for placing IDF box(es).
- \* If the table mounting option is available, the table mounting arm should be attached on the side of the table opposite the side where the physician usually works.
- \* If located in seismic area, mount the anti-seismic kit provided in the IDF box and refer to the IDF PIM for mounting.
- Drill nine 0 7 +I mm holes on mounting surface according to the drawing IDF6 10050 10, included in IDF shipment+- Position IDF box on top of monting surface and fix with the nine 0 6 mm screws and washers supplied (6 1SA10630 1). See figure below.

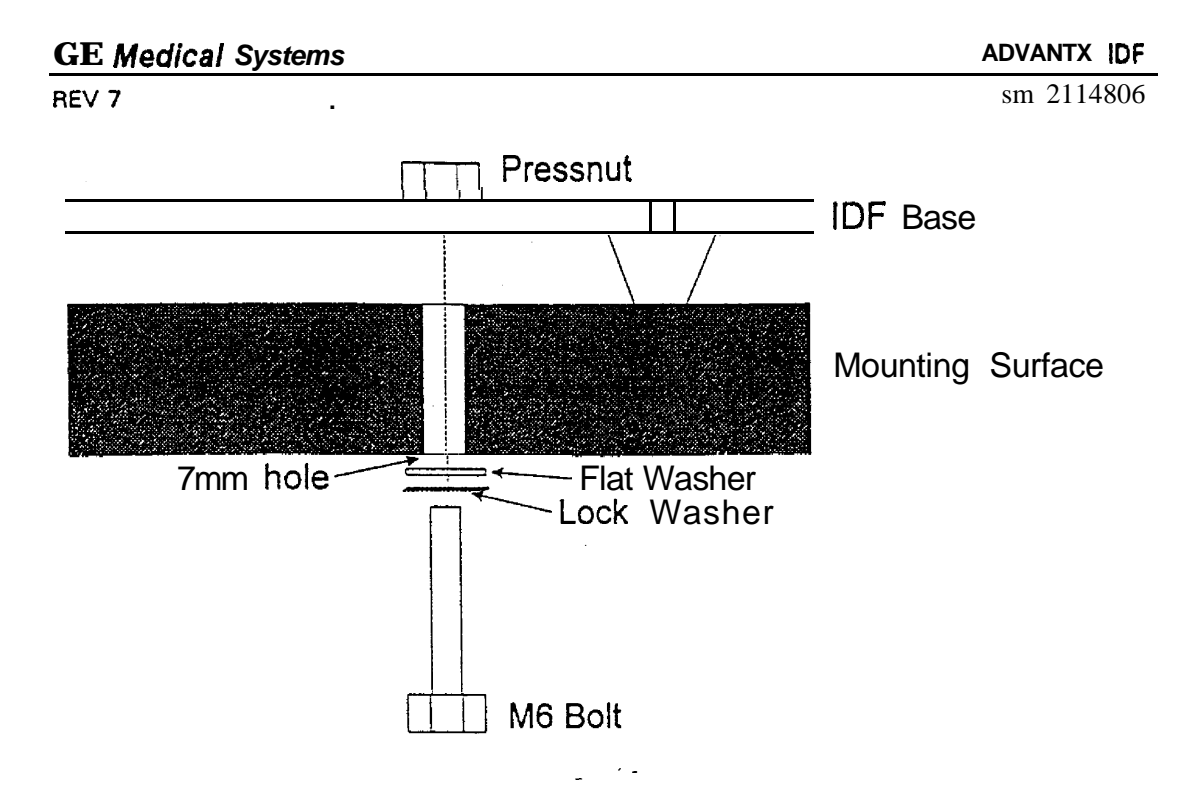

Figure 3-1 IDF Anti-Seismic Clamp

## 3.3 Cabling IDF

For single plane or frontal biplane IDF, the labels of cables and sockets indicating this plane are "F" on IDF and "F" or "A" on DX.

For the lateral biplane system, the labels of cables and sockets indicating this plane are "L" on IDF and "L" or "B" on DX.

The frontal (or single) plane and lateral plane IDF cabling are the same on each plane, except for the console and Power cables.

Refer to Figure 3-4 for Cabling Diagram and 3-5 for 1DF MIS Map

## 3.3.1 RTBUS Cables

Disconnect the RTBUS cable from the "DX RTBUS A OUT" socket. Put the "IDF RTBUS OUT F" and MIS number stickers on the **cable** and connect it to this socket. Take the new RTBUS cable, On each limit, put the "DX **RTBUS** A OUT," "IDF RTBUS IN F" and MIS number stickers and connect it between these sockets.

Same for lateral.
# 3.3.2 Video F

Disconnect the Video F cable from the "DX FROAD I" socket. Put "IDF MON B OUT F" and MIS number stickers on the cable and connect it to this socket. Take the new Video F cable labeled with the stickers, "DX FROAD I" and "IDF AUX VIDEO IN F" and connect it on these sockets.

Same for lateral.

3.3.3 Video F

Take the new Video F cable labeled with the stickers "VIC 19 F" and "IDF VIDEO DETECT IN F" and connect it on these sockets.

Same for lateral.

- 3.3.4 Video F
  - Take the new Video F cable labeled with the stickers "VIC J3 F" and "IDF MON A OUT F" and connect it on these sockets.

Same for lateral.

3.3.5 Video F

Take the new Video F cable labeled with the stickers "VIC J8 F" and "IDF TV CAMERA IN F" and connect it on these sockets.

Same for lateral.

# 3.3.6 Power F

Take the EDF Power Cable with stickers "IDF F," "IDF L," and "DLX PIT." Connect the "DLX PIT" end to the power distribution of the DLX cabinet. (Refer to figures 3-2 to locate the DLX PITs in DLX1/DLX2 cabinets, and to figure 3-3 to locate Power Distribution Outlets in DLX3 cabinet).

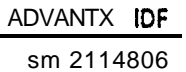

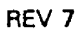

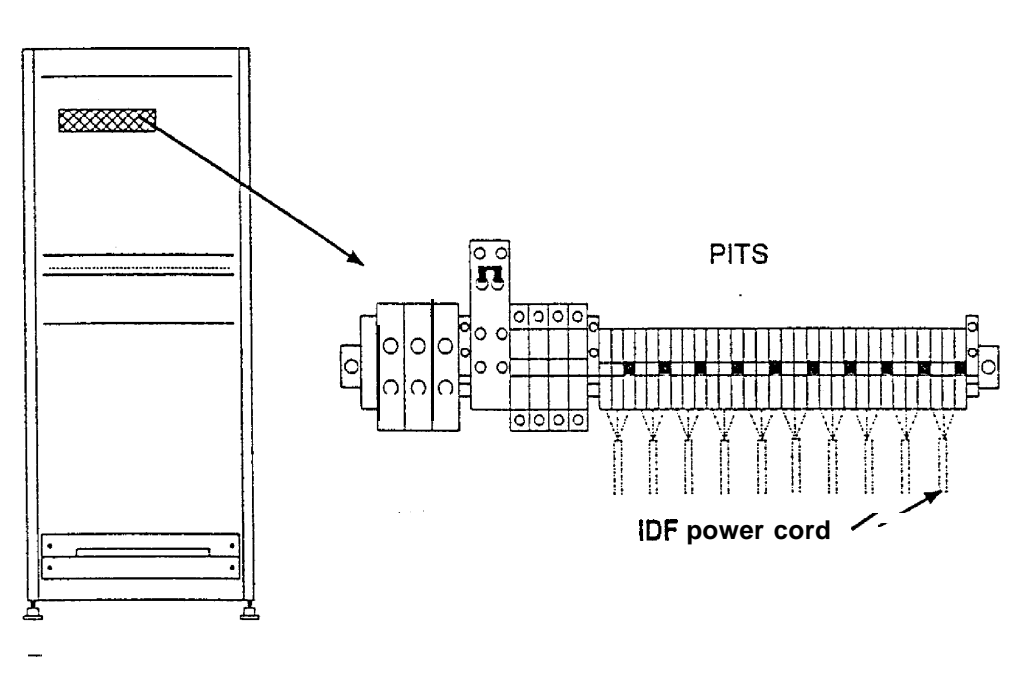

Figure 3-2 DLX1 I DLX2 Cabinet with PITS Detail

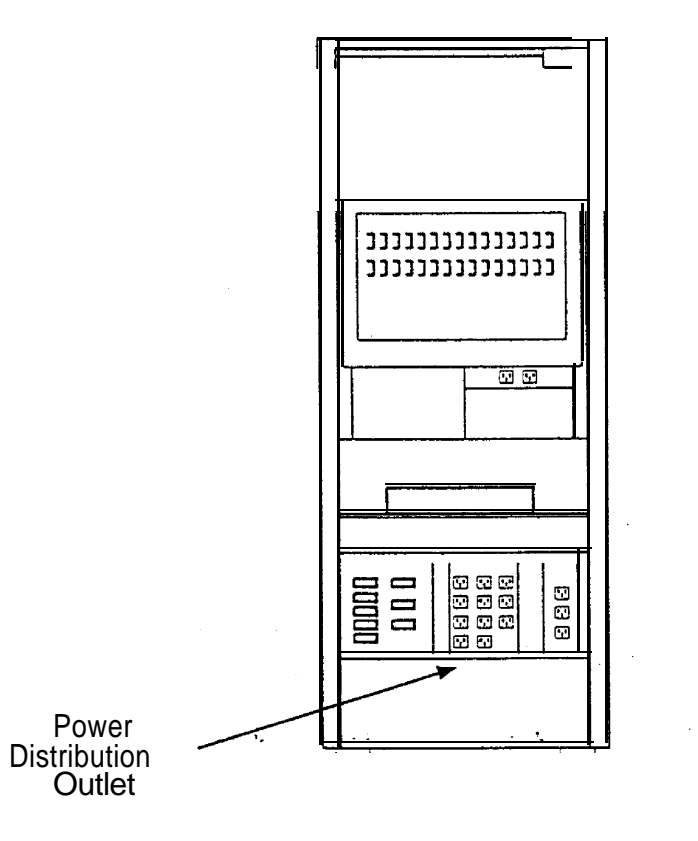

Figure 3-3: DLX3 Cabinet

Connect the "IDF F" and "IDF L" ends into the "Power F" and "Power L" IDF box sockets respectively.

If there is no lateral plane, the "IDF L" cable end is not connected+

Make sure that the derivation box of this cable is placed inside the DLX cabinet and that all cables going out of the DLX cabinet are secured with strain relief, similarly to the other cables.

# 3.3.7 Ground F

Take the new Ground F cable labeled with the stickers "DX GROUND STUB" and "IDF GROUND F" and connect it on these sockets. The ground stub of the DX is at the bottom of the DX cabinet.

Same for lateral.

# 3.3.8 IDF Console

Only used when the console cabling passes through the tabte base.

Take the new IDF Console cable labeled with the stickers "TABLE BASE IDF/RCU" and "IDF CONSOLE" and connect it on these sockets.

No cable for lateral.

# 3.3.9 IDF Y

Take the new IDF Console cable labeled with the stickers "TABLE BASE IDF/RCU," "IDF MAIN REMOTE CONTROL F" and "IDF MAM REMOTE CONTROL L" and connect it on these sockets. If there is no lateral plane, the cable socket labeled "IDF MAIN REMOTE CONTROL L" is not connected.

If the table base is not used, connect "TABLE BASE IDF/RCU" end to the IDF console.

No cable for lateral.

# 3.3.10 Insite /

To be defined.

ADVANTX IDF

sm 2114806

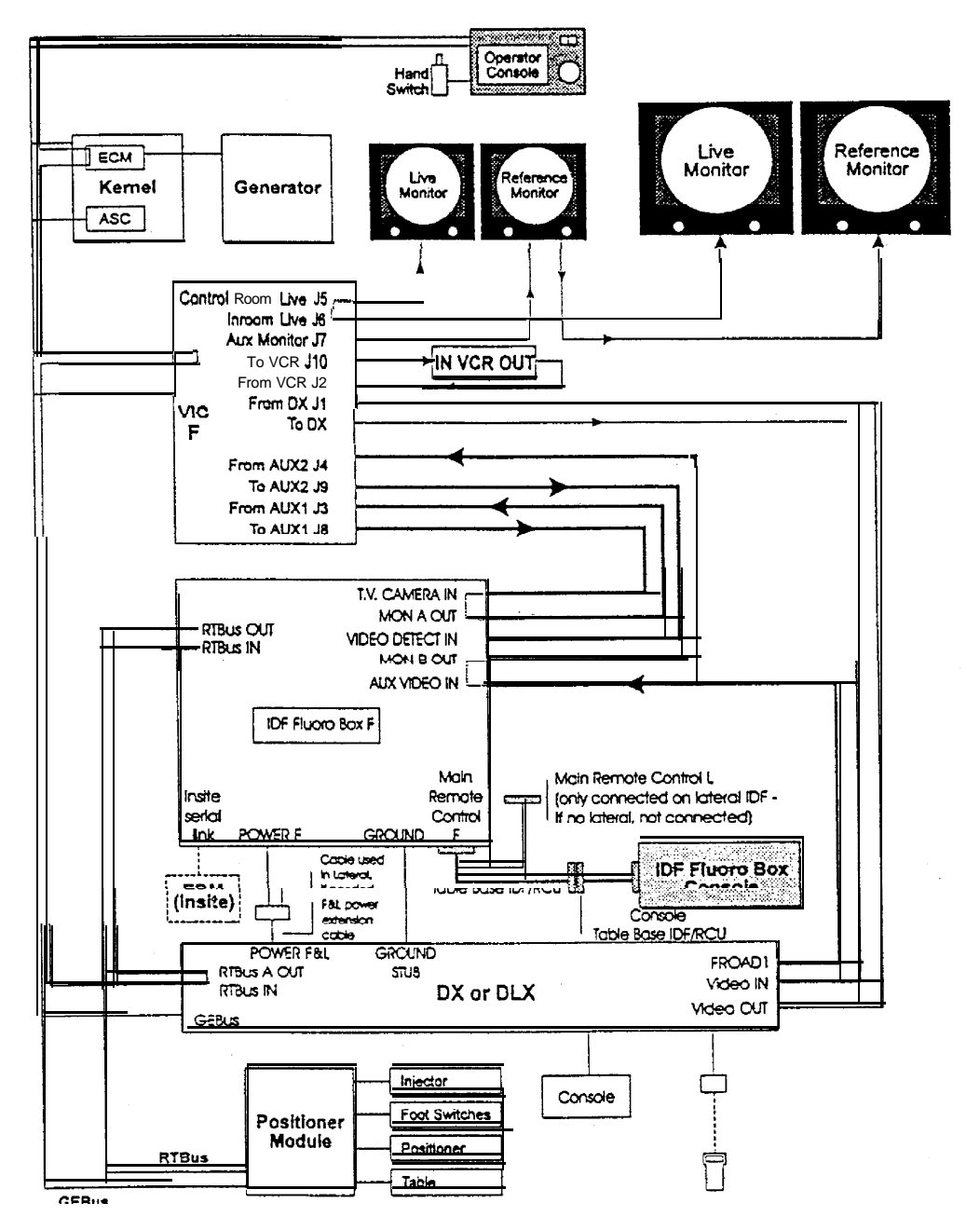

Figure 3-4 IDF Cabling Diagram

# . REV 7

ADVANTX IDF

sm 2114806

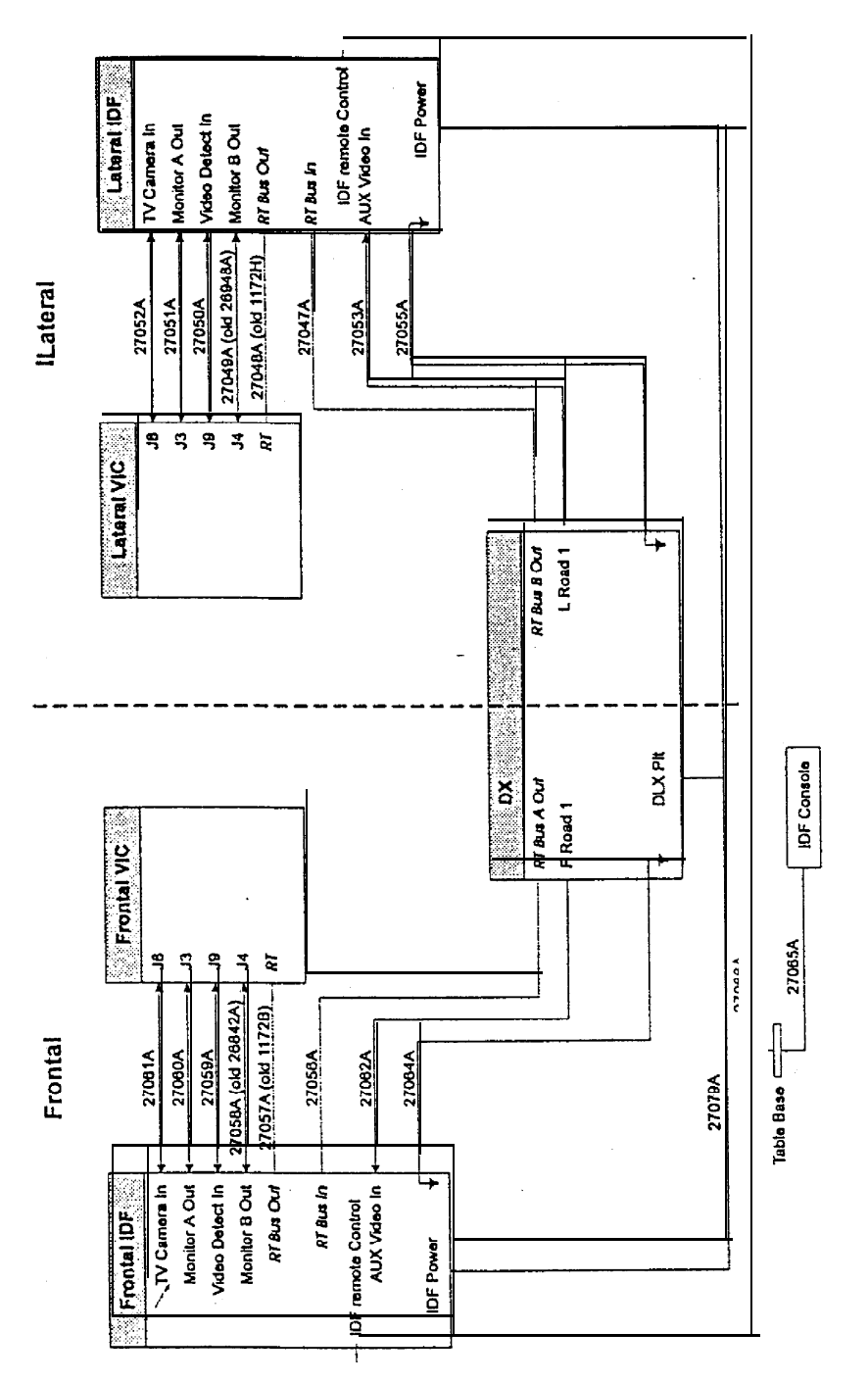

Figure 3-5 MIS Map

# 3.3.11 Installation Ground Cables Check Procedure

In an installed IDF component, the impedance between the IDF ground connections from the LFX2 and any metal parts must not exceed 0.5 ohm.

Measuring this impedance is done by generating a current on the ground connection to be checked, and checking the drop in voltage.

- a. Disconnect the equipment from the mains.
- b. Power on the measuring apparatus.

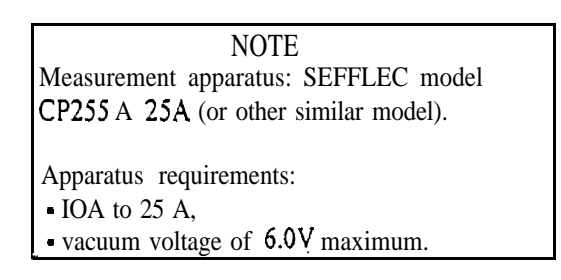

- c. Connect the apparatus to the connections to be tested.
- d. Generate a current between the two ground terminals that is greater than 10A and less than 25A.

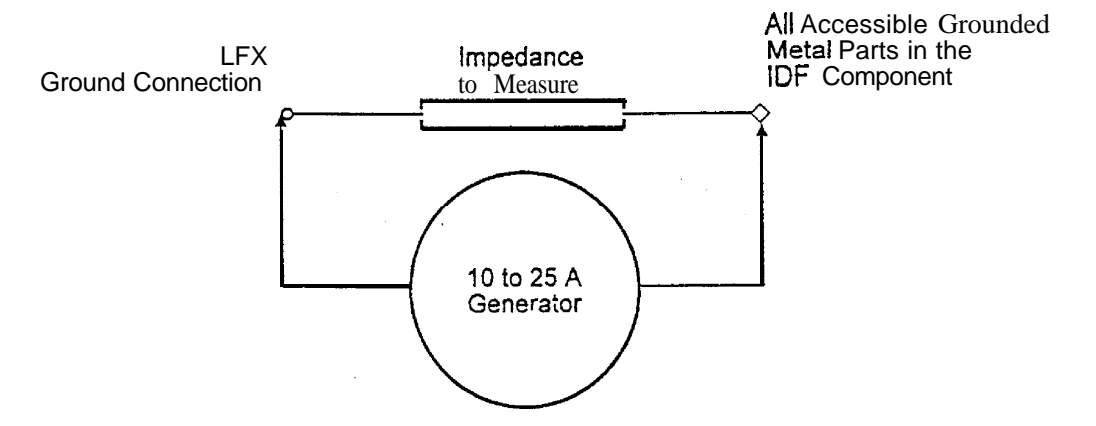

Figure 3-6: Installation Ground Cables Check Procedure

e.

If the impedance exceeds 0.55 ohm, check that the connections were correctly made. Refer to figure 3-7 below.

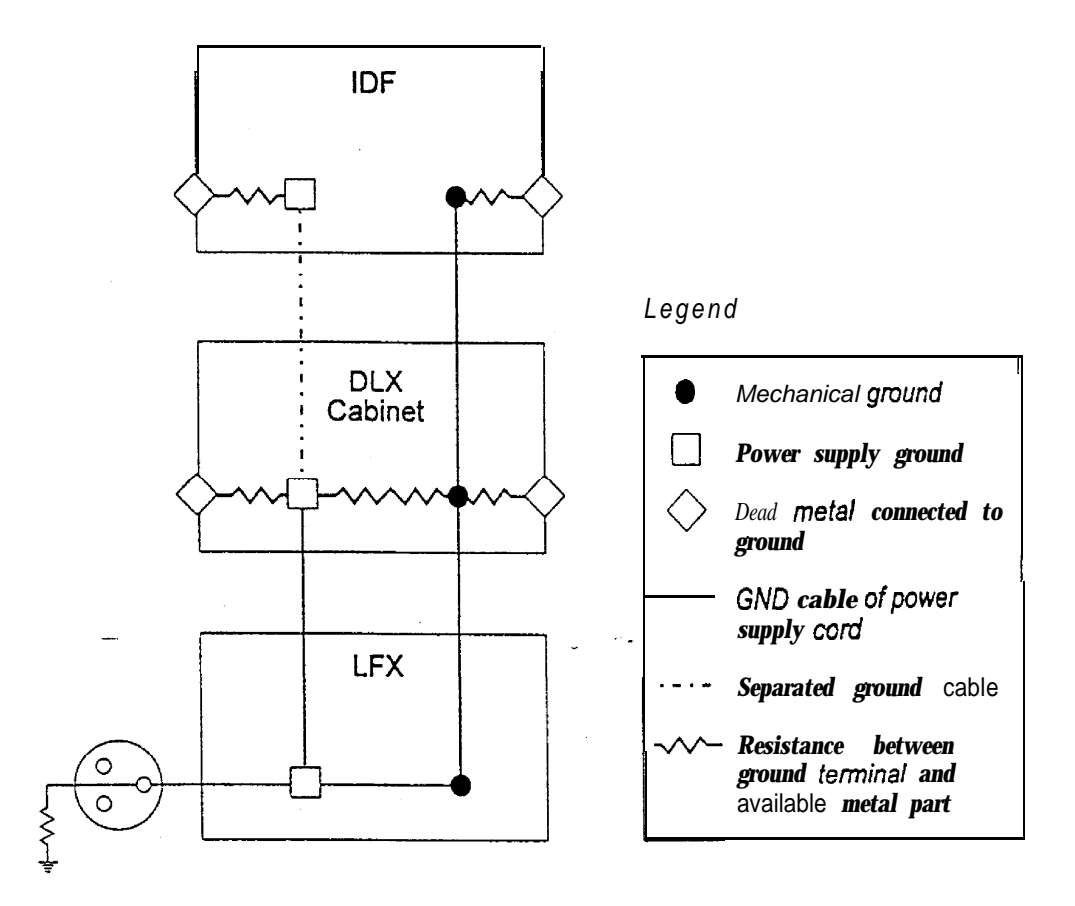

Figure 3-7: Cabling/Grounding Diagram

# 3.4 Configuring ADVANTX

, .

ADVANTX should be at least MP 12 (software release 18.X).

..

For configuring IDF option on the ADVANTX system, you need to do C01 1 and CO13 calibrations (on each plane). Depending on the vascular system (SP/BP), the calibrations must be done for single plane IDF, frontal, or/and lateral biplane IDF.

On the ADVANTX console:

- a. Select S00 I System Configuration.
- b. Select CO1 1 General Configuration. Select "IDF Fluoro" option.
- c. Select CO 13 Video Distribution Configuration. Run "Set All Default."

## CAUTION

If there is a specific video distribution, it will have to be re-entered.

----

# 3.5 Configuring IDF

# 3.5.1 Hardware Configuration

# 3.5.1.1 CHANGING PLANE OF SYSTEM

The system is hardware-configured to be used on the frontal plane or lateral plane (in mono-plane installations, use frontal configuration). However, it may be sometimes necessary to convert a frontal system to a lateral one, or vice versa.

The plane is set by a configuration PROM located on the ETBM board, A second chip that allows for the other plane configuration is always available on the board. To change the system's plane:

- a. Eject the ETBM board from the card cage (blue extractors).
- b. Swap U21, u22.
- c. Insert the ETBM board back into the card cage.

# 3.5.1.2 EAPU HARDWARE CONFIGURATION

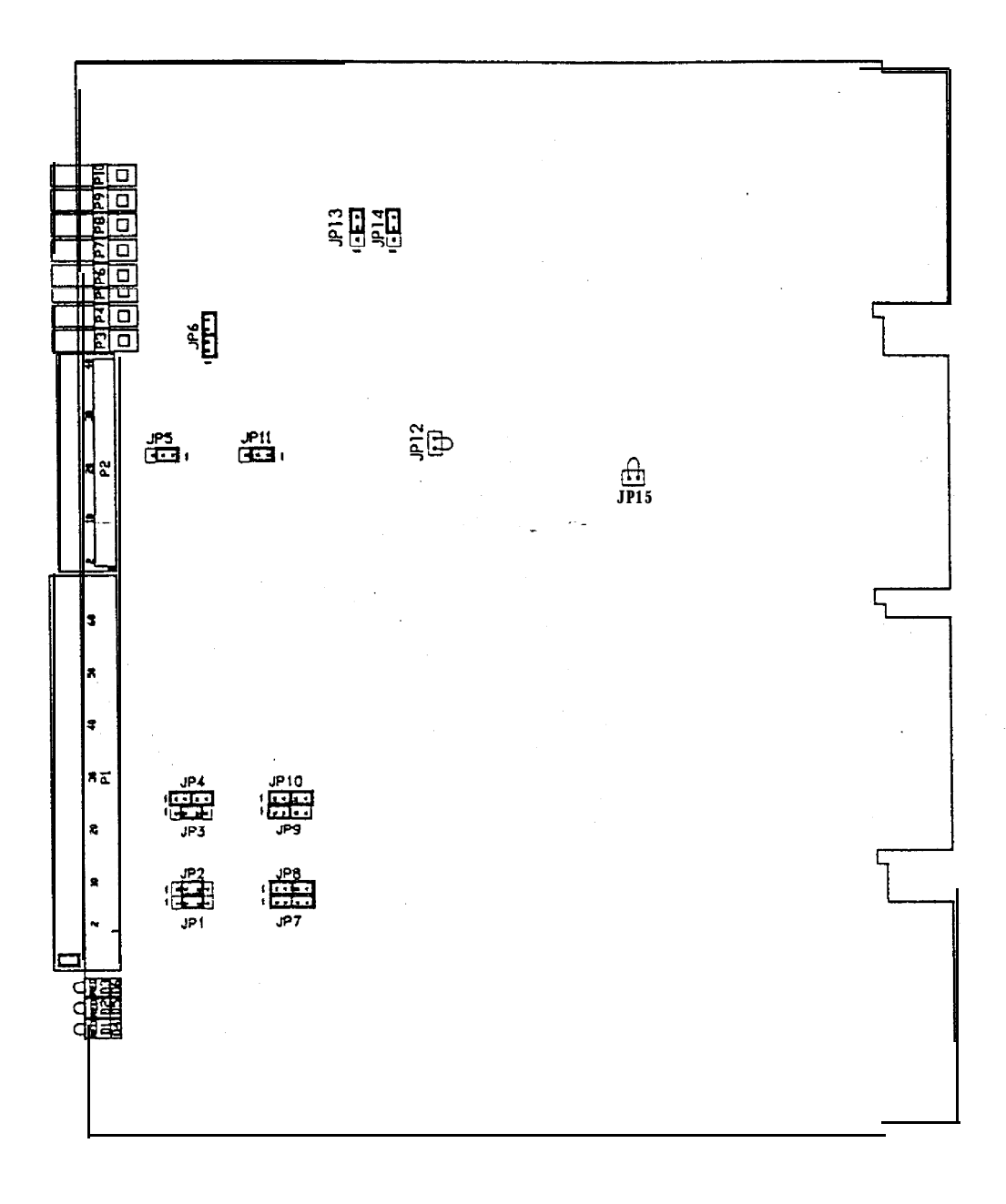

# Figure 3-8: EAPU Board Layout Diagram

| LEDs 1, 3: | +5V on board | • | LED 5:. | +5V System |
|------------|--------------|---|---------|------------|
| LEDs 2, 4: | -5V on board |   | LED 6:  | Reply      |

Installation

sm 2114806

| -         |        |                     |                | <b>ر</b>  |
|-----------|--------|---------------------|----------------|-----------|
| Evention  | Jumper | Setup<br>Desite inn | C - 1 +        | Notos     |
| FUNCTION  | NO.    | Posit ion           | Selection      | EVD       |
| INPUT     | JEI    | 1-2, 3-4            | Dry contact    | EXP       |
|           |        | 2-3                 | Voltage Drive  |           |
| INPUT 1   | JP2    | I-2,34              | Dry contact    | PREP      |
|           |        | 2-3                 | Voltage Drive  |           |
| INPUT 2   | JP3    | 1-2, 3-4            | Dry contact    | VIDEO     |
| _         |        | 2-3                 | Voltage Drive  | DETECTION |
| INPUT 3   | JP4    | 1-2,3-4             | Dry contact    | N/A       |
| _         |        | 2-3                 | Voltage Driv   | v e       |
| INPUT 4   | JP9    | f-2,3-4             | Dry contact    | N/A       |
|           |        | 2-3                 | Voltage Drive  |           |
| INPUT 5   | JP10   | 1-2,3-4             | Dry contact    | N/A       |
|           |        | 2-3                 | Voltage Drive  |           |
| INPUT 6   | JP7    | 1-2, 3-4            | Dry contact    | N/A       |
|           |        | 2-3 -               | -Voltage Drive |           |
| INPUT 7   | JP8    | 1-2, 3-4            | Dry contact    | N/A       |
| -         |        | 2-3                 | Voltage Drive  |           |
| RELAY 0   | JP11   | 1-2                 | Close Contact  | N/A       |
| _         |        | 2-3                 |                |           |
| RELAY 1   | JP5    | 1-2                 | Close Contact  | N/A       |
| _         |        | 2-3                 |                |           |
| MON B OUT | JP6    | 1-2,3-4             | Buffered       | DISPLAYED |
|           |        | 2-3                 | Direct         | CAMERA IN |
| FILTER    | JPf3   | 1-2                 | HR             | ×         |
|           |        | 2-3                 | OS,IHR         |           |
|           | JP14   | 1-2                 | HR             | *         |
|           |        | 2-3                 | OS,IHR         |           |

## Table 3-I: EAPU Jumper Setups

(Factor-v, Setup Position is marked in bold).

\* HR = High Resolution, OS = Low Resolution Oversampled,

IHR = Interpolated High Resolution

Please note: Pin no. 1 ofjc imper is soldered to the square pad on printed circuit board's solder side.

Jumper nos. 1 2 and 15 are ground connections and are factory hard wired.

sm 2114806

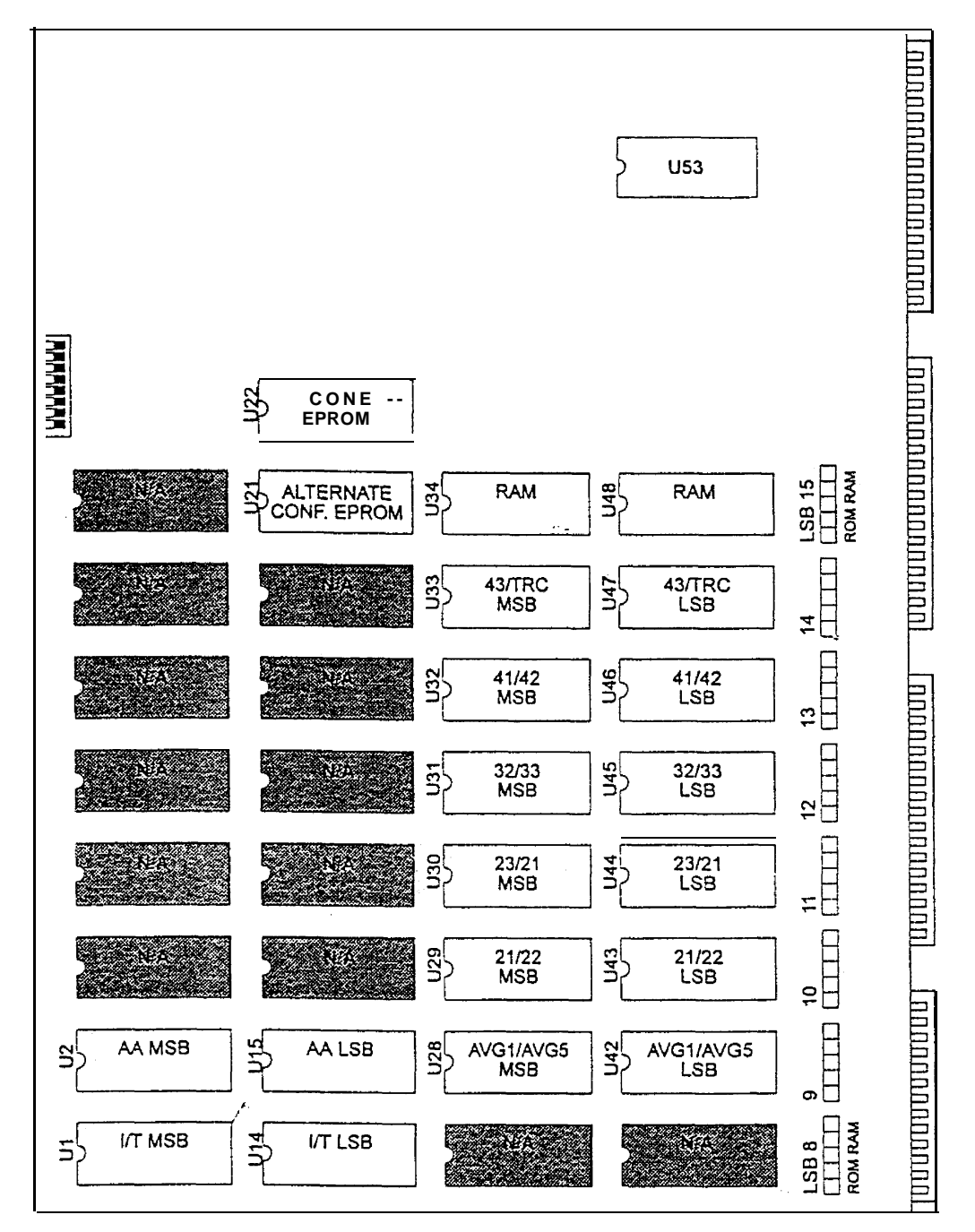

# **3.5.1.3 ETBM HARDWARE CONFIGURATION**

Figure 3-9 ETBM Board Layout-

Installation

sm 2114806

ETBM DIP Switch setting

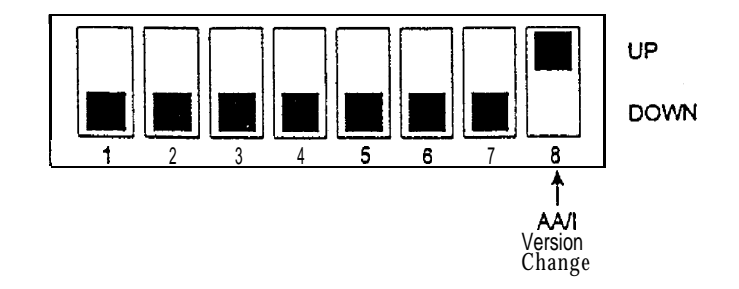

. .

Switch 8 determines which screen appears automatically after completion of self test:

UP: Go to nominal software (version A) DOWN: Go to utilities software (version I) This switch must be set UP for nominal site operation.

All other switches should be set in the DOWN position.

Note: For switches marked OPEN/CLOSED: OPEN = UP, CLOSED (the word "CLOSED" might not appear) = DOWN.

# Table 3-2: ETBM Jumper Setups

|   |                | Jumper |           |
|---|----------------|--------|-----------|
|   | Function       | NO.    | Selection |
|   | Bank 8         | LSB8   | N / A     |
|   | RAM/ROM        |        |           |
|   | Bank 9         | LSB9   | RAM       |
|   | RAM/ROM        |        | ROM       |
|   | Bank IO        | LSBIO  | RAM       |
|   | RAM/ROM        |        | ROM       |
|   | Bank <b>!!</b> | LSBI   | RAM       |
|   | RAM/ROM        |        | ROM       |
|   | Bank 12        | LSB12  | RAM       |
|   | RAM/ROM        |        | ROM       |
| 1 | Bank 13        | LSB13  | RAM       |
|   | RAM/ROM        |        | ROM       |
|   | Bank 14        | LSB14  | RAM       |
|   | RAM/ROM        |        | ROM       |
|   | Bank 15        | LSB15  | RAM       |
|   | RAM/ROM        | 1      | ROM       |

1. A.A.

(Factory Setup Position is marked in bold).

sm 2114806

# 3.5.1.4 SMAU HARDWARE CONFIGURATION

Table 3-3: SMAU Jumper Setups

.

(Factory Setup Position is marked in bold).

| Function       | Jumper<br>No.   | Setup<br>Position | Selection *                  | Notes          |
|----------------|-----------------|-------------------|------------------------------|----------------|
| SMAU<br>Number | SMAU<br>1,2,3,4 | 1 2               | Normal<br>2nd Ch. in HR Sys. | 3,4 not in use |

# 3.5.1.5 AEEU HARDWARE CONFIGURATION

# **LED** Description

| LED D5: | +5V ANALOG  | LED <b>D9</b> : EDGE A ON |
|---------|-------------|---------------------------|
| LED D6: | -5v (No. 1) | LED D10: EDGE B ON        |
| LED D7: | -5v (No. 2) | LED DI I: VIDEO DETECTION |
|         |             |                           |

LED D8: +5V DIGITAL

# Table 3-4: AEEU Jumper Setups

| (Factory | Setup | Position | is | marked | in | bold). |
|----------|-------|----------|----|--------|----|--------|
|          |       |          |    |        |    |        |

| Function   | Jumper<br>No. | setup<br>Position | Selection     |
|------------|---------------|-------------------|---------------|
| ANA/DIGGND | JP121         | O N               | Connected     |
| Connection |               | OFF               | Not connected |
| WATCHDOG   | JP122         | O N               | Connected     |
| Connection |               | OFF               | Not connected |

sm 2114806

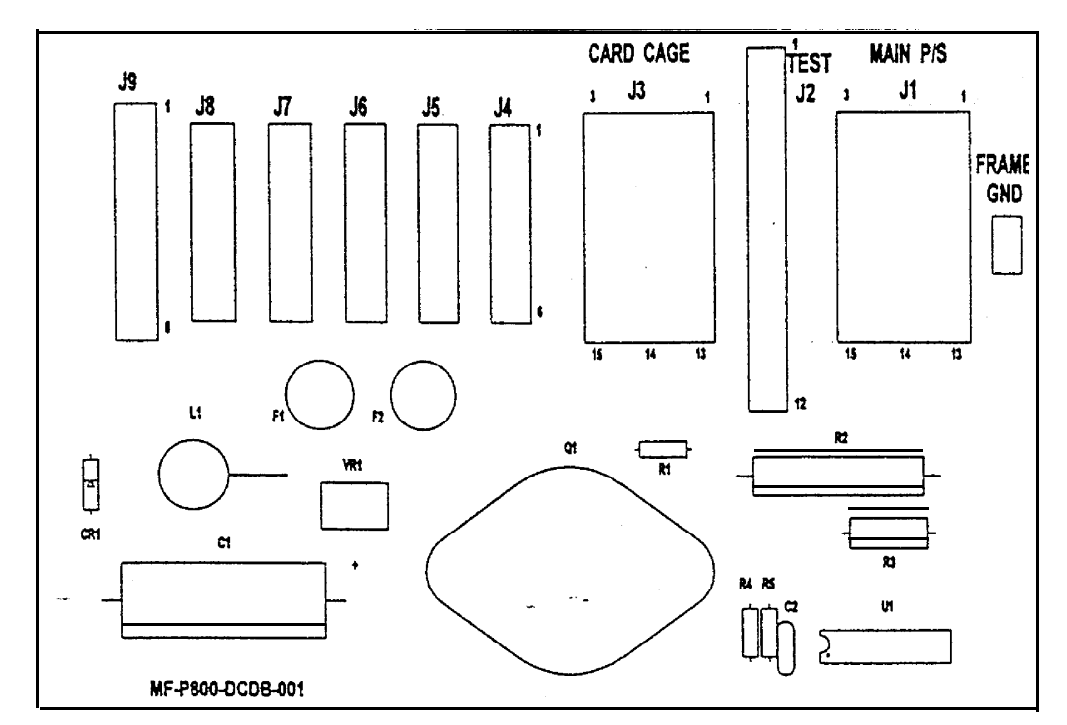

• • • •

# 3.5.1.6 DCDB HARDWARE CONFIGURATION

Figure 3-10: DCDB Layout Diagram

sm 2114806

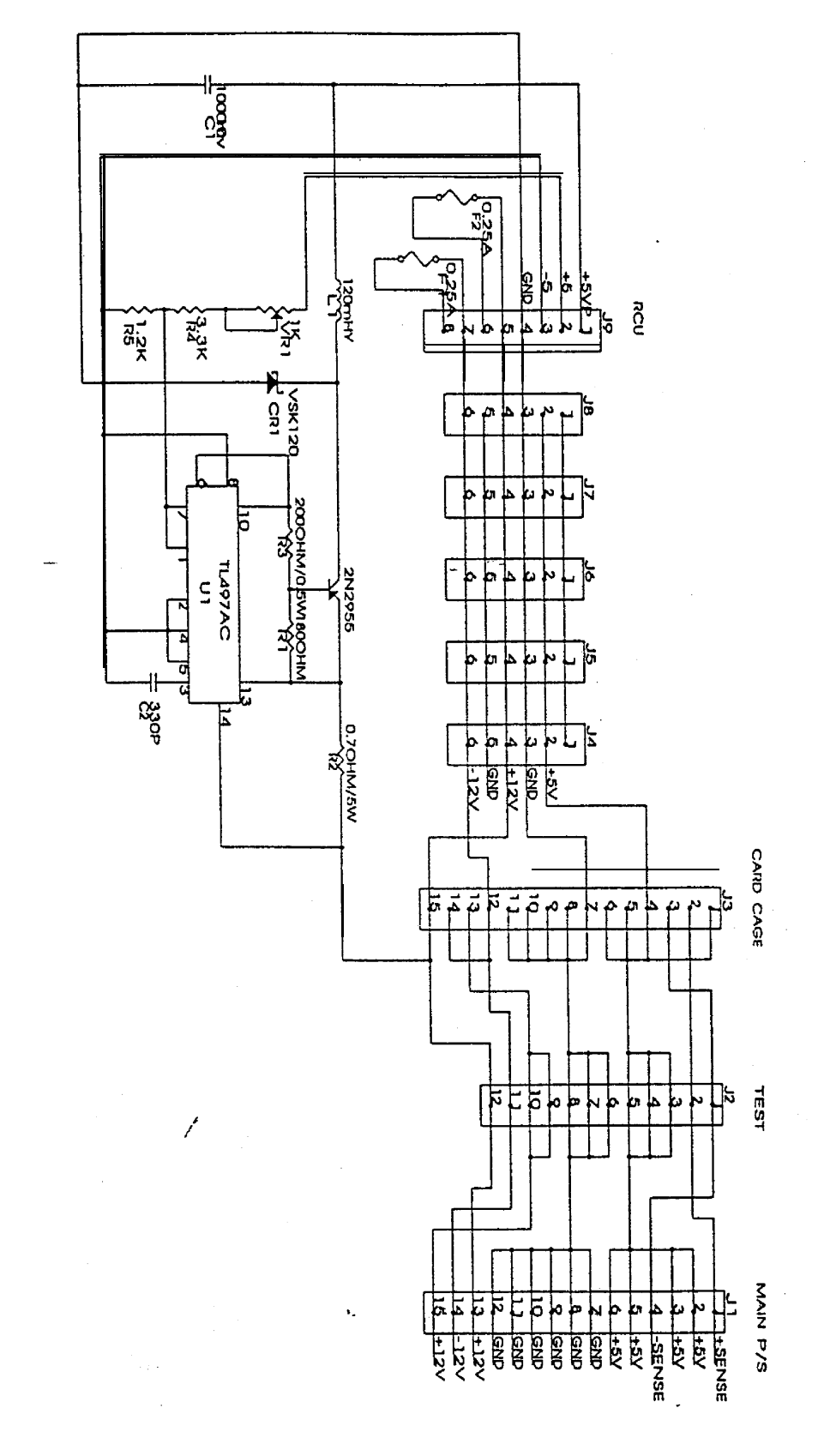

Figure 3-11: DCDB Schematics

Installation

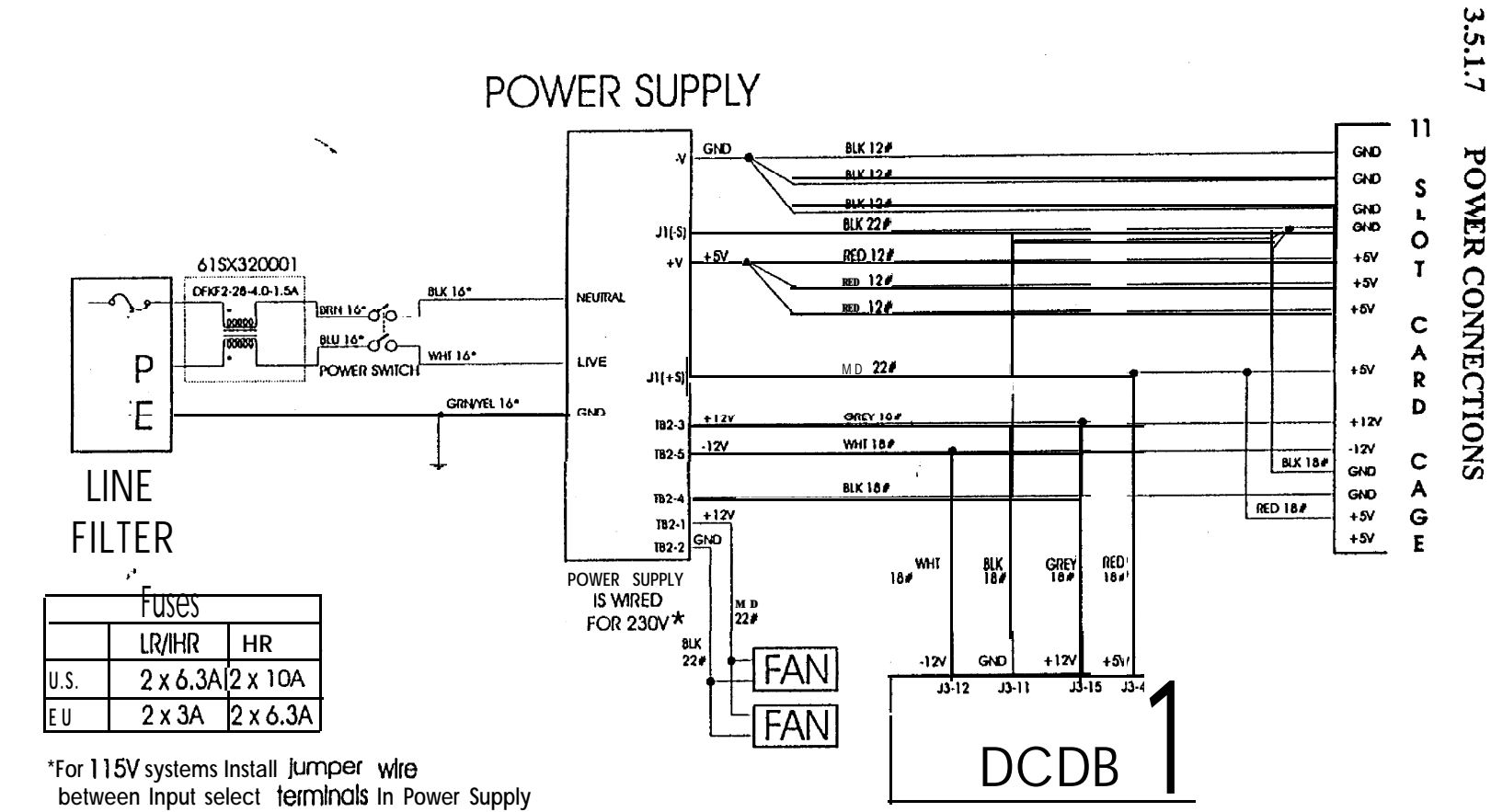

Figure 3-12: Power Connections Schematic

ADVANTX IDF sm 2114806

GE Medical Systems

\_

3-21

# 3.5.2 Software Configuration

The system is factory set. However, in case of 50 Hz operation, the **following** procedure must be executed:

# 3.5.2.1 50 HZ / 60 HZ PARAMETER CHANGE

IDF is selected in 60 Hz by default. To select 50 Hz follow the following procedure:

- a. Put the service key Lexan on top of the **IDF's** console in order to have access to the alphanumeric keyboard.
- b. Turn system(s) on. A self test procedure will take place for about 20 seconds and then the system(s) will go to the bypass mode. In case of any errors detected, the appropriate error codes will be displayed for ten seconds and then the system will return to the bypass mode and lock itself. Please refer to Chapter 4 for further information regarding Self Test.

c. To access the Utilities Menu on a monoplane or a frontal plane, press [CMND] [U][2][5][5] [ENTER] on the RCU.

- On a lateral plane press [CMND] [U] [2] [5] [4] [ENTER].
- d. After the password has been entered, the Utilities Main Menu is displayed with the following options:

#### 1. NOVRAM Parameters Handling

- 2. Disk Directory Handling
- 3. Installation
- 4. Diagnostics
- 5. Communications
- 6. Self Test
- e. Enter selection: [1]
- f. The following sub-menu is then displayed:
  - 1. System Configuration
  - 2. Hardware Parameters
  - 3. TV Chain Parameters
  - 4. Input-Output Table
  - 5. Angio Room Parameters
  - 6. Cardio Room Parameters
  - 7. Common Parameters
    - 8. Post Processing Parameters
- g. Enter selection: [2]

1

- h. Hardware parameters screen is now displayed. Using the arrows bring the cursor to FREQUENCY parameter. To change frequency from 60 to 50 Hz press [SPACE].
- i. Press [ENTER] to exit. The system will perform a self test sequence and return to the normal mode.

۲

# 3.6 CALIBRATION

For calibration procedure, refer to direction 2176911-100: IDF Calibration Procedure.

# 3.7 FUNCTIONAL CHECK

Select **IDF** on Ad'x console. Perform acquisition in **SUB** and **NO-SUB** and **RDMAP** modes as described in **IDF** Operator **Manual**. Page 1-4.

Select LAST IMAGE HOLD and FILTER and NO-SUB IMAGE UN REFERENCE MONITOR to verify **proper** operation of each setting refer to **IDF Operator Manual**. Page 1-3.

#### sm 2114806

# 4.0 SYSTEM SELF TEST

# 4.1 General

# 4.1.1 System Self Test Features

The system self test module is called up by the **software** under the following five conditions:

- a. At system power up .
- b. At system reset.
- c. After changing hardware parameters: a complete system self test is performed using the new hardware parameters.
- d. After selecting Utilities Menu Option 6: a complete system self test is performed without having to turn the system on and off.
- e. After 60 ms without software presence (watchdog\*).
- \* NOTE: The watchdog mechanism enables the system to detect a S/W "derailment", which can be **casued** by strong electromagnetic **fields.** This situation forces the system into a warm reset.
- The main features of the system self test are:
  - All boards are checked sequentially and an error list is displayed at the end.
- In most cases, the test will not get "stuck" when it detects a hardware fault, i.e., it will continue on to the next check. If, however, the test does get stuck, the screen disptay informs the user which test caused the system self test failure. See Table 4.1 for test description.
  - Visual indication of test progress:
    - \* Test Number Counter
      - \* Timer

# 4.2 Errors Display

| Error Summary:         |
|------------------------|
| EAPU 13                |
| EDTU 2, 3              |
| ETBM 27                |
|                        |
| <i>(</i>               |
| 1                      |
|                        |
| Press <e> to exit.</e> |

Figure 4-1: Screen Error Sample

# 4.2.1 General

etc., where:

If any error was detected during the self test, the error message appears when the self test is concluded:

| x:                 | Y,Y,Y,Y                                                |
|--------------------|--------------------------------------------------------|
| X.<br>V =bo        | $\mathbf{r}_1 \mathbf{r}_1 \mathbf{r}_1 \mathbf{r}_1 $ |
| X = 500<br>Y = the | error number(s) (Sec. $4.2.3$ )                        |

For instance, a failure in the SMAU board could display an error message as follows:

## ERROR SUMMARY

 SM1A:
 0
 1
 2

 SM1B:
 0
 1
 2

-After 10 seconds the error message screen will- disappear, and the monitor will display bypass images and all RCU LEDs will light up to indicate an error. The system is then locked and can not be operated in the nominal mode.

| NOTE                                                                                                    |
|----------------------------------------------------------------------------------------------------|
| When the system <b>locks</b> up after self test failure,<br>the only way to communicate with it is by<br>accessing the <b>utilities software</b> as described in<br>Appendix A. |

The self test has a predefined time limit of 15,000 vertical pauses, or approximately 5 minutes. If, for any reason, the maximum time elapses before the self test is completed, the remaining tests are aborted and the system will display the following error message:

\*\* xx

Where xx = Test number where Self Test reached the limit.

After 10 seconds the error message screen will disappear, as described above.

#### sm 2114.806

# 4.2.2 Error Categories

The error list is currently divided into 6 categories:

- EAPU Errors
- 2 EDTU Errors
- 3 ETBM Errors (including NOVRAM)
- 4 SMAU Errors
- 5 AEEU Errors
- 6 SRCU Errors

# 4.2.3 Error List

NOTE If at the beginning of the Self test, you receive ANY of the following errors: EAPU: 0 EDTU: 0,1 ETBM: 0,1 the Self test is immediately ABORTED.

Since there is no monitor display with these kinds of errors, error notification will be through the RCU LED prompts (see Sec. 42.5).

# 4.2.3.1 EAPU ERRORS

| 0             | Non-existent EAPU, or EAPU not responding                                                             |
|---------------|----------------------------------------------------------------------------------------------------|
| 1             | EAPU CSR not OK                                                                                       |
| 2             | EAPU RAY ENABLE register not OK                                                                       |
| 3             | EAPURAY POLARITY register not OK                                                                      |
| 4             | EAPU RAY DEBOUNCE register not OK                                                                     |
| 5             | EAPU BOS bits register not OK                                                                         |
| 6             | EAPU LUT RAM not OK                                                                                   |
| 1             |                                                                                                    |
| Internal Sync | Failure • check signal bits:                                                                          |
| 7             | VAC bit not OK                                                                                        |
| 8             | ODD/EVEN bit not OK                                                                                   |
| 12            | VAC signal going into Q-BUS not OK.<br>(in this case no counter progression is seen during self test) |

13 INPUT LUT failure, using LINEAR LUT and HORIZONTAL RAMP (generated by EAPU), with SMAU1. Unit A

ADVANTX IDF sm 2114806

### REV 7

#### 4.2.3.2 **EDTU ERRORS**

Non-existent EDTU, or EDTU does not respond 0

. -

1 Text memory interface does not respond

- EDTU Registers Failure:
  - 2 DVA CSR not OK
  - 3 DVB CSR not OK
  - 4 ALU CSR not OK
  - 5 HST CSR not OK
  - TXT CSR not OK 6
  - 7 Text memory not OK

Output LUT Failure

(using analog loopbacks with SMAUI-Side A, input BUS-A, output BUS-D):

- 10 using DVA - LUTO
- 11 using DVA - LUT1
- 12 using DVB - LUTO
- I3 using DVB • LUT1 . .

#### 4.2.3.3 **ETBM ERRORS**

- 0 NOVRAM does not respond
- 1 Bad password in Config. EPROM
- 2 CSR not OK
- 3 RAM Bank (#15) not OK
- 6 NOVRAM BATTERY not OK
- 7 NOVRAM MEMORY not OK

NOVRAM Set-Defaults from ROM:

- (default from Config. EPROM) 20 Hardware parameters
- 21 TV chain parameters
- (\*) 22 Input-Output tables (from Config. EPROM)
- 23 Software Angio parameters (\*)
- 25 Software Common parameters (\*)
- 27 Installation parameters (from ROM table)
- These pages are not automatically defaulted. Self test indicates only (\*) bad checksum.

# 4.2.3.4 SMAU ERRORS (SM1A, SM1B)

NOTE

In the case of SMAU errors 0, I, or 2, **all** other SMAU checks are aborted and the SMAU will be defined as non-existent.

- 0 Non-existent SMAU, or SMAU does not respond
- ALU register does not respond
- 2 SMAU Mapping 16 bit does not respond
- 3 CSR not OK

SMAU Memory Failure (also checking "Shadow Bank"):

- 4 First memory bank not OK
- 5 Second memory bank not OK

SMAU Operation Failure:

- 10 BUSY, GO bits not OK
- 11 CLEAR operation failed
- 12 SET operation using ALU failed
- 13 INTERLACE mode not OK
- 14 PROGRESSIVE mode not OK

SMAU "Internal" Bus Transfer Failure:

- 20 Internal transfer OUT-B + INP\_B not OK
- 21 Internal transfer OUT-C + **INP\_C** not OK
- 22 Internal transfer OUT-D + INP\_D not OK
- 25 Internal transfer OUT-3ST + IN-1 not OK (self copy)

# 4.2.3.6 **AEEU** ERRORS

0 Non-existent AEEU, or AEEU does not respond

# 4.2.3.7 SRCU ERRORS

Serial I/O Devices fail:

2 1 ST RCU (Main SRCU) does not exist or does not respond (Falcon SLU 2)

In lateral system there is no RCU test

# 4.2.4 Test Number Display During Self Test

Self test is called up under one of four conditions, as described in 4.1.1. During the test, the user sees the progress of the timer and the number of the test currently being performed, as follows:

.

| TEST | TEST NAME                    | TEST DESCRIPTION                            |  |
|------|------------------------------|---------------------------------------------|--|
| #    |                              |                                             |  |
| 1    | Start Main System Check      | Checks system existence.                    |  |
| 2    | EAPU/EDTU Registers Check    | Checks R/W Registers and EAPU's LUT         |  |
|      |                              | RAM.                                        |  |
| 3    | Internal Sync Check          | Checks internal sync of EAPU.               |  |
| 4    | Text Memory Check            | Checks text memory of EDTU.                 |  |
|      |                              | Note that information can be displayed on   |  |
|      |                              | the monitor only after tests I - 4.         |  |
| 6 .  | Check VAC Interrupt on Q-BUS | Checks VAC interrupt on Q-Bus from          |  |
|      |                              | EAPŬ.                                       |  |
|      |                              | This signal is responsible for              |  |
|      |                              | synchronizing all of the self test checks,  |  |
|      |                              | and all software. If this signal fails, the |  |
|      |                              | self test will continue without display of  |  |
|      |                              | the timer progression.                      |  |
| 7    | Check ETBM (including        | 1. R/W Register.                            |  |
|      | NOVRAM)                      | 2. RAM Bank (Holds Subtract Table           |  |
|      |                              | for Fluoro mode: Bank #15).                 |  |
|      |                              | 3. NOVRAM Back up battery and memory.       |  |

# . Table 4-1: Self-Test Number Display

REV 7 .

sm 2114806

| TEST     | TEST NAME                                                                                        | TEST DESCRIPTION                                                                                                    |
|----------|--------------------------------------------------------------------------------------------------|----------------------------------------------------------------------------------------------------|
| #8       | Checksum of NOVRAM pages                                                                         | Checks each of the following parameters:<br>I. Hardware<br>2. TV-Chain<br>3. IO Tables<br>4. Angio<br>5. Common<br>6. Installation                                                                                                    |
| 9        | Check SRCU                                                                                       | SRCU connection is checked using the Backspace character test.                                                                                                    |
| -        | Start "Parallel" Calculation<br>(while continuing boards check)<br>of Logarithmic Subtract Table | In the EAPU:<br>Table # I Linear LUT<br>Table # 2 Fluoro LUT<br>Table # 3 Sub LUT<br>In the ETBM:<br>Logarithmic Subtract Table (Fluoro)<br>All tables are built according to<br>NOVRAM parameters while board<br>checking continues. |
| 12<br>16 | SMAU1 • Side A Check<br>SMAU1 • Side B Check                                                     | Checks existence of SMAUs, then check:<br>1. R/W Registers<br>2. Memory<br>3. Operation:                                                                                                    |
| 20       | AEEU Check                                                                                       | Checks existence of AEEU                                                                                                    |
| 3 2      | Video Transfer between Sides A<br><-> B of SMAU                                                  | Check internal transfer of SMAU using<br>all buses.<br>Wait for completion of EAPU LUTs<br>Checks system features using SMAU                                                                                                    |
| 34       | Input LUTs Check                                                                                 | I. Input LUT<br>Set bypass mode to check.                                                                                                    |
| 36<br>38 | Output LUTs Check<br>AGC Check                                                                   | <ol> <li>Output LUTS (at DVA, DVB)</li> <li>Gain and Bias<br/>Set mode back to Normal</li> </ol>                                                                                                    |
| 70       | Wait to Finish Table Calculation                                                                 |                                                                                                    |
| 75       | Stop the Timer and Display<br>Errors (if <b>any</b> )                                            |                                                                                                    |

| Table | 4-2 Self-Test | t Number | Display | (continued) |
|-------|---------------|----------|---------|-------------|
| Table | 4-2 Self-Test | t Number | Display | (continued) |

. Aut

# 4.2.5 RCU Display During Self Test

Each time a failure occurs during the self test, a specific LED lights up on the RCU. This provides the user with immediate feedback while the test is running. as opposed to waiting for the error display at the end of the self test.

Table 4-2 summarizes the LEDs (identified by key index number and mnemonic) that light  $u_P$  upon detection of specific error conditions.

| KEY MNEMONIC            | ERROR DESCRIPTION        |
|-------------------------|--------------------------|
| SUB                     | EAPU (all errors)        |
|                         | ETBM (error 0)           |
| NO SUB                  | EDTU (all errors)        |
| ROADMAP                 | SMAU (all errors)        |
| NO SUB IMAGE ON REF MON | <b>ĒTBM</b> (all errors) |
| LIH                     | SRCU (all errors)        |
| FILTER                  | AEEU (all errors)        |

# Table 4-2: RCU Display during Self Test

. .

REV 7

sm 2114806

# 5.0 TROUBLESHOOTING AND REPLACEMENT PROCEDURES

# 5.1 General

Sections 5.2-5.3 of this section provide troubleshooting information on the following two areas:

- a. IDF to X-ray connections and input video,
- b. power on and system self test (SST)

Each subsection is comprised of:

- a. a troubleshooting flowchart in which each block is numbered,
- b. a concise list of typical faults and corrective actions, and
- c. a more **detailed** troubleshooting description, with references to the flowchart.

Sections 5.5-5.9 provide step-by-step replacement or disassembly procedures for major IDF assemblies.

rev7

ADVANTX IDF

sm 2114806

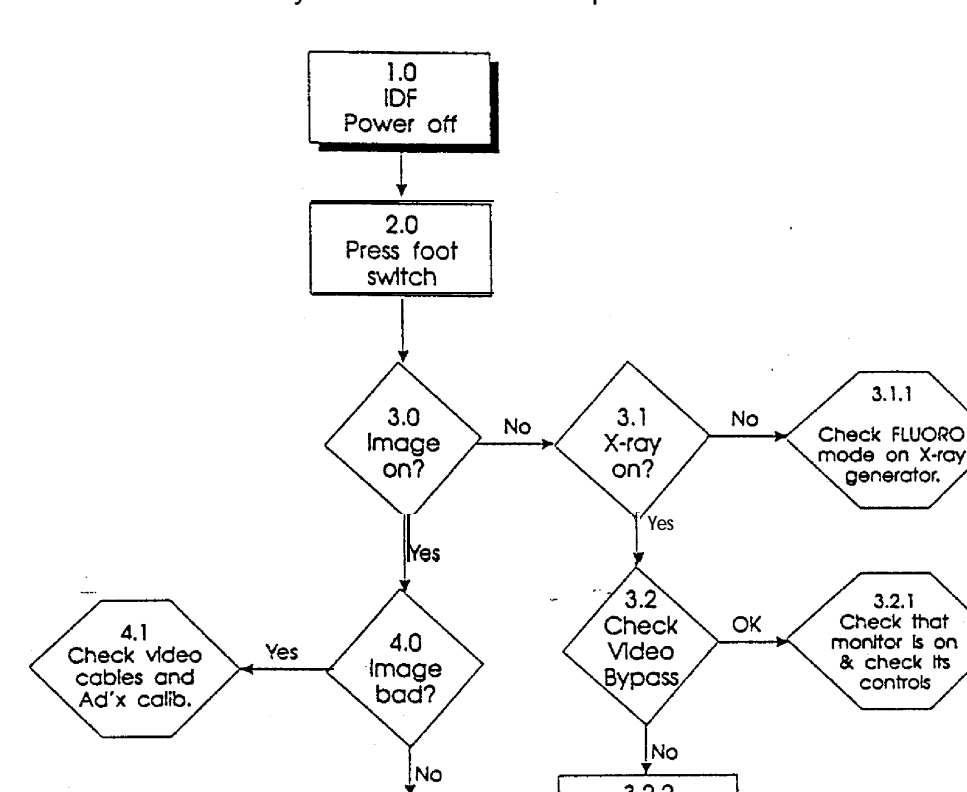

# 5.2 IDF to X-Ray Connections and Input Video

## NOTES TO FLOWCHART:

Go to IDF Power On and SST

Troubleshooting Flowchart

- In power off mode, the IDF is totally bypassed (both Camera In and AUX In inputs). A normal fluoro image should be displayed on the monitor. Select IDF on Ad'x console.
- When the foot switch is pressed, fluoro X-ray is activated and the TV image passes directly to the image monitor.
- 3. **Verify** that a direct fluoro image is displayed on the monitor.
  - **3.1**' if there is no image on the display: Check that the X-ray equipment is powered on.

3.2.2 Replace

EAPU Board

- **3.1.1** No X-ray radiation: check that **Fluoro** mode is active and check other possible X-ray inhibit interlocks.
- 3.2 Verify the video bypass normally closed relay on the EAPU board by checking continuity between Cam In and MonA.
  - 3.2.1 X-rayradiation is on but still no image on monitor: Check that TV monitor is powered on and that the brightness and contrast controls are properly set. Check VIC video routing.

sm 2114806

# 4. Normal fluoro image is displayed, but of poor quality. 4.1 Check either Fluoro techniques KV and MA or Fluoro automatic exposure control and collimate image properly,

| TYPICAL FAULTS                        | CORRECTIVE ACTIONS                          |
|---------------------------------------|---------------------------------------------|
| a. No bypass on monitor.              | a. Check EAPU video input plug (P 10)       |
|                                       | and any other video chain plug.             |
| b. Poor X-ray fluoro image.           | b. Manually adjust fluoro technique or      |
|                                       | check automatic exposure control.           |
| c. No image on monitor.               | <b>c.</b> Check connections on CAM IN to F+ |
|                                       | and MON A OUT to monitor.                   |
| d. Image on monitor is very dim in    | d. One of video chain items (monitor,       |
| comparison to image before            | VCR) is terminated when it is               |
| installation.                         | supposed to be HI impedance.                |
| e. Image on monitor is very bright in | e. Last item on video chain (monitor,       |
| comparison to image before            | , VCR) is not terminated at $75\Omega$ .    |
| installation.                         |                                             |

REV7

sm 2114806

# 5.3 Minimum Configuration

The following **table** describes minimum configuration in which the IDF will still respond and report various error messages. The boards listed under "Operating Boards" are the only boards assumed OK.

.

| OPERATING BOARDS          | CHECK                                |
|---------------------------|--------------------------------------|
| FALCON                    | Blinking LED on board when trying to |
|                           | boot                                 |
| FALCON, ETBM, RCU         | Self Test Led codes (on RCU)         |
| FALCON, ETBM, EAPU. EDTU  | Self Test display on screen          |
| FALCON, ETBM, EAPU, EDTU, | System operational without Edge      |
| SMAU                      | Enhancement filter (provided         |
|                           | video routine bypass AEEU)           |

. ···

# REV 7.

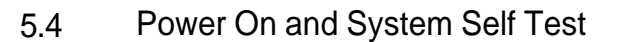

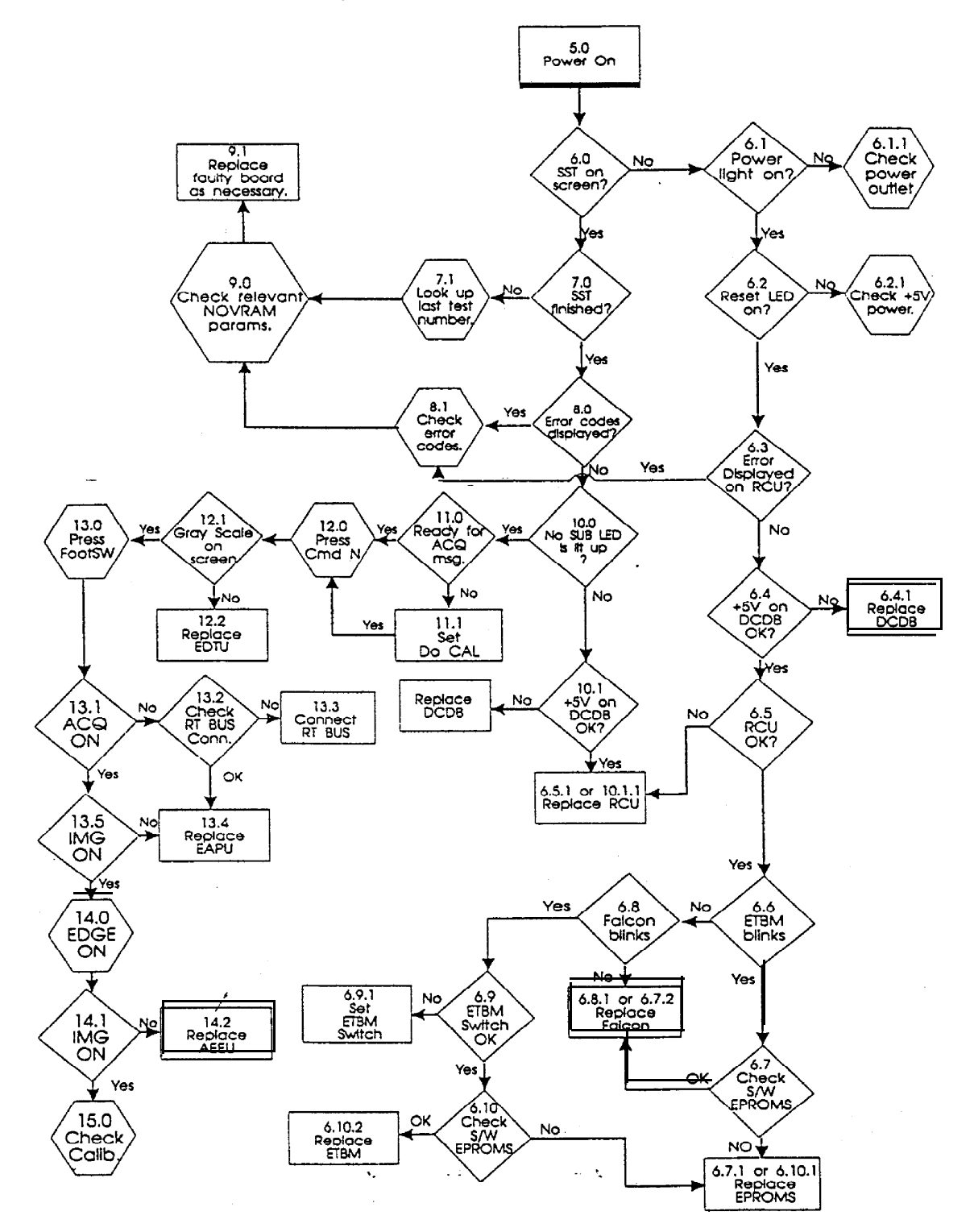

#### RN 7

#### NOTES TO FLOWCHART:

- 5. Power on the **IDF** using the Front panel switch.
- 6. Verify that the SST message is displayed on the screen.
  - 6.1 If not, verify that the power switch is illuminated.
    - 6.1.1 If not, check the power outlet cables and the IDF fuses.
  - 6.2 If power switch illuminated, verify that the Reset LED (on the **IDF** rear panel) is illuminated.
    - 6.2.1 If not, check the IDF +5V DC power supply.
  - 6.3 Check if any RCU LEDs light up during self-test.
  - 6.4 If not, check +5V on DCDB board.
    - 6.4.1 If no +5V, replace DCDB (or DCDB fuses), check if LED on FALCON board is blinking.
  - 6.5 Check RCU, RCU Cable and SLU connections to Falcon CPU.
  - 6.6 ETBM should blink once (at **bootup**) when CPU loads S/W at power on.
  - 6.7 In case of S/W upgrade, check for correct position and polarity of ETBM EPROMs. Refer to fig. 3-5.
  - 6.8 If the Falcon CPU board LED blinks, this indicates that the CPU is unable to load the S/W.
  - 6.9 Check ETBM Switch position according to Table 3.2.
  - 6.10 Replace suspect EPROMs or ETBM Board.
- 7. The SST can take up to 1,000 VAC (vertical pulses), approximately 20 seconds, and then terminates with or without error messages.
  - 7.1 If the SST was terminated before completion:
    - display and then record the error list, checking the error codes in Secs. 4.2.2 and 4.2.3.
    - record the last test number, checking the test number codes in Sec. 4.2.4.
- 8. If the SST was completed, check if the system has errors to display (refer to chapter 4 for self test detailed procedure).
  - 8.1 If yes, display and then record the error list, checking the error codes in Secs. 4.2.2 and 4.2.3.
- 9. Check the relevant NOVRAM parameter settings (software, hardware, TV chain), as well as the Configuration EPROM parameters.
  - 9.1 If the parameters are OK, then replace the faulty board(s).
- 10. When the SST is successfully completed check the RCU operation.
  - 10.1 The RCU should initialize and the NO SUB LED should illuminate. Check that the RCU responds to [LIH] and [FILTER] pressing.
    - / 10.1 .1 If some RCU LEDs are on but it does not respond to function keys, check the cable connections and replace the RCU unit as necessary.
  - 11.1 Set DO CAL=1 (Common Menu). Select LIH and Edge Off on RCU.
- 12.0 Cmd N should display an artificial gray scale on screen. If not, replace EDTU Board.

ť

**sm** 2114806

٠

- 13.0 Press Fluoro Foot Switch. The message "ACQ ON" should be displayed.
  - 13.2 If no message, check RT bus connection.
  - 13.4 If OK, replace EAPU.
  - 13.5 The radiated image should be displayed.
- 14.0 Select Edge On.
  - 14.1 Verify edge enhancement image.
- 15.0 If problem related to image contrast, perform calibration procedure, refer to sec. 3-6.

| TYPICAL FAULTS                            | CORRECTIVE ACTIONS                        |
|-------------------------------------------|-------------------------------------------|
| a. Image is cut vertically.               | a. NOVRAM TV chain parameter is set       |
|                                           | for wrong line frequency (50/60 Hz).      |
| b. Hardware fauit on boards, as indicated | b. Either the hardware is non-existent or |
| by RCU LEDs (see Sec. 4.2.5) and/or       | you have to correct the relevant          |
| error list on the screen (see Secs. 4.2.2 | NOVRAM hardware parameter, If not         |
| and 4.2.3).                               | • replace the concerned board.            |
| c. No <b>RCU</b> response.                | c. Missing connection or RCU cable        |
| _                                         | missing;.                                 |
| d. No System Self Test on the screen.     | d. Check if any LED(s) are lit up on the  |
|                                           | RCU. If not, and if the DC supply is      |
|                                           | OK, then replace the Falcon board or      |
|                                           | ETBM board.                               |
| e. Operation aborted during Fluoro        | e. Wrong sequence of boards installed in  |
| acquisition.                              | the card cage.                            |

#### sm 2114806

#### Power Supply 5.5

Е R

V

#### Power Supply Adjustment 5.5. 1

In case of power supply replacement check  $\pm 1.2V$  and +5V for proper setting. +5Vshould be adjusted while monitoring the voltage on the AEEU board. See potentiometer position on the next drawing.

.

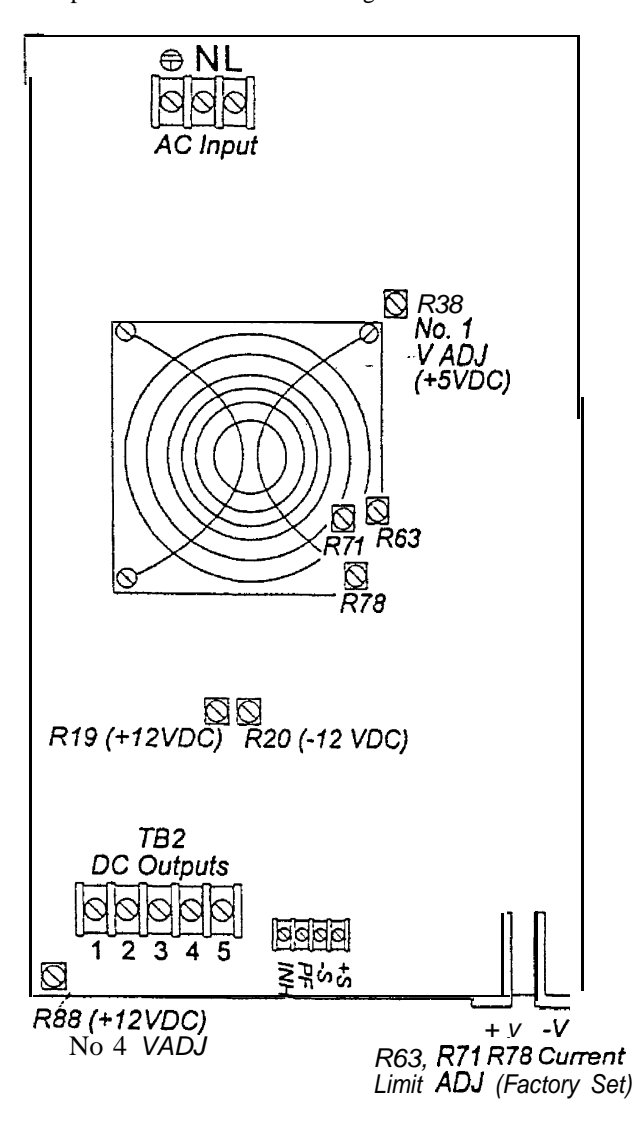

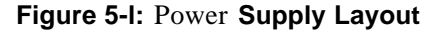

- ۴ Adjust the following voltage on the card cage (with **all.boards)**:
  - +5VDC from (4.95 to 5.05) 1.
  - +12VDC from (11.4 to 12.6) 2.
  - 3. -12VDC from (I 1.4 to 12.6)

.

#### sm 2114806

# 5.5.2 Power Supply Replacement

Warning: Before replacing the Power Supply Unit, disconnect from the mains supply.

Replace the power supply unit as follows:

- a. Use a Philips screwdriver to remove the screws on the rear panel of the unit. Gently pull the cover slightly toward the back and up.
- b. Disconnect the power cables from DCDB-J1 and from the Mains input (Fig. 2-I).
- c. Unscrew the two screws on the bottom of the power supply unit.
- d. Remove the power supply from the IDF.
- e. The +5V must be checked for proper setting.
   Adjust the potentiometer while monitoring the voltage on the AEEU board using a digital volt meter. See potentiometer position in next figure.
- f. To replace the unit, reverse steps a. d.

# 5.6 DCDB Replacement

To replace the DCDB, disconnect **all** the connectors from the board. Unscrew the 5 Philips screws, and remove the board. Install the new board by reversing these steps.

# 5.7 DCDB Testing

Connector J2 is used for testing purposes. The unit should be tested with the RCU connected. The readings should be:

| 1  | GND             |
|----|-----------------|
| 2  | 5V              |
| 3  | 5V              |
| 4  | 5V              |
| 5  | 5V              |
| 6  | GND             |
| 7  | GND             |
| а  | GND             |
| 9  | 12V regulated   |
| 10 | 12V regulated   |
| И  | -12V            |
| 12 | 12V unregulated |

REV 7.

1

sm 2114806

J3 outputs to the card cage.

J4 through J8 provide output voltages to the FPNL board (RESET board on the rear panel) and have the following test points:

| 1 | spare           |
|---|-----------------|
| 2 | 5V              |
| 3 | GND             |
| 4 | 12V unregulated |
| 5 | GND             |
| 6 | -12V            |
|   |                 |

**J9** outputs to the RCU. Tests should be made with the RCU connected and give the following readings:

| 1 | 5V   |
|---|------|
| 2 | 5V   |
| 3 | GND  |
| 4 | GND  |
| 5 | 12V  |
| 6 | 12v  |
| 7 | -12v |
| 8 | -12v |

The 5V output voltage should be adjusted using potentiometer VR1. Refer to Fig. 3-6.

Fuse 1 is  $\cdot 12V$  and fuse 2 is 12V.

# 5.8 Filter Cleaning

The filter across the front of the unit (Fig. 2-1) should be cleaned periodically. To clean a filter:

- a. Remove the two cover screws. Gently pull the top cover slightly toward the back and up.
- b. Pull the filter out.
- c. Clean the filter with a hot detergent solution.
- d. After drying, recoat with airclean spray.
- e. Repeat this process once a month or more, according to environmental conditions.

# IMPORTANT

A clogged air filter can fead to erratic circuit failures.
sm 2114806

## 5.9 Opening the RCU

To open the RCU, unplug the communications **cable** and unscrew the eight Phillips screws on the bottom of the unit. Gently remove the bottom.

## 5.10 Replacing Boards in the Card Cage

To replace a board in the card cage remove the two wing nuts that **hold** the two metal holders on the two sides of the boards. Remove cable connection and eject the board using the metal extractors.

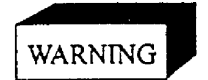

AVOIDELECTRICSHOCK! DISCONNECT **WORKSTATION** FROM POWER BEFORE SERVTCMG.

Notice:

Take unusual **precations** against **stastic** electricity when handling **the** mother board. Wear an antistatic bracelet to avoid equipment damage.

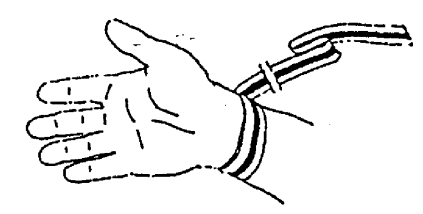

Reverse the above steps to insert the board.

If boards are to be replaced the following adjustments should be made

| Board Replaced | Board Replaced Action                         |  |  |  |
|----------------|-----------------------------------------------|--|--|--|
| FALCON         | None                                          |  |  |  |
| SMAU           | None                                          |  |  |  |
| ETBM           | Reload Calibration parameters from Appendix B |  |  |  |
| AEEU           | 3.6.6 (Filter Calibration)                    |  |  |  |
| EDTU           | 3.6.4.4 (Output gain)                         |  |  |  |
| EAPU           | FLR+Sub                                       |  |  |  |

## APPENDIX A: Utilities Software Reference Manual

The main menu of the utilities software offers six options for parameters selection, directory management, installation, communication, and Self Test.

Most IDF system parameters are factory preset and the user may want to modify some of these parameters.

Most of the parameters are not used for the **IDF** application. The list is given here for reference only. They should be kept to the default value for a proper **IDF** operation.

The following sections describe the six Utilities Menu options available to the user.

#### NOTE

It is strongly recommended that only qualified technicians access the utilities functions.

- a. Put the service key Lexan on top of the IDF's console in order to have access to the alphanumeric keyboard.
- b. To access the Utilities Menu on a monoplane or a frontal plane, press [CMND] [U] [2] [5] [5] [ENTER] on the RCU.
  - On a lateral plane press [CMND] [U] [2] [5] [4] [ENTER].
- c. After the password has been entered, the Utilities Main Menu is displayed (see next page).

#### A.1 Utilities Main Menu

The Utilities Main Menu contains six options:

IDF - UTILITIES MENU (G10.56) FRONTAL

- 1. NOVRAM Parameters Handling
- 2. Disk Directory Handling
- 3. Installation
- 4. Diagnostics
- 5. Communications
- 6.' Self Test

To select the desired option, press the appropriate number on the alphanumeric keyboard. The selected sub-menu is displayed.

In monoplane installations, the Frontal label will be displayed in the message field.

In biplane installation;: the appropriate label • Frontal or Lateral • will be displayed in this message field (according to configuration EPROM).

sm 2114806

## A.2 Option 1: NOVRAM Parameters Handling (G10.56)

The NOVRAM Parameters Handling option has its own sub-menu, as follows:

- 1. System Configuration
- 2. Hardware Parameters
- 3. TV Chain Parameters
- 4. Input-Output Table
- 5. Angio Room Parameters
- 6. Cardio Room Parameters
- 7. Common Parameters
- 8. Post Processing Parameters <RETURN> • EXIT

ENTER SELECTION:

These parameters are stored on the NOVRAM (Nonvolatile Memory) of the ETBM board.

- These parameters are factory preset, but **may** be adjusted to the customer's specific needs. In any group, the parameters can be changed in one of **two** ways:
  - a. Individually: using the correct key sequence for each parameter (see para. A.2).
  - b. All together: using the <\$> 'Set Default' option, which reloads the Configuration EPROM default parameters.

NOTE

The parameters should be changed by a qualified technician only.

When changing individual parameters, use the arrow keys to move the cursor to the desired parameter. There are two ways to modify a parameter:

- a. "rolling": Press the [SPACE] key until the desired value is displayed. The values scroll in a "wrap-around" manner.
- b+ "numeric": Enter a new value via the numeric keys on the keyboard. The [←] (BACKSPACE) key may be used to erase mistakes, or the [ENTER] key, may be used to set data and start from the beginning.

If a numeric value outside the "possible values" range is entered, the system will beep and enter the closest permitted value.

NOTE

The parameters whose type is marked N/A are not used on IDF.

## A.2.1 System Configuration

When selecting Option [1]: System Configuration from the NOVRAM Parameters Handling sub-menu, a table is displayed of the features CONFIGURED (in the Configuration EPROM) versus the actual features AVAILABLE, i.e., the required hardware boards installed which have passed the Self Test.

## A.2.2 Hardware Parameters

When Option [2]: Hardware Parameters is selected from the NOVRAM Parameters Handling sub-menu, the hardware parameters and their current settings are displayed.

|                                                                       |    | HARD WARE PARA | METERS | (G10.5  | i6) |
|-----------------------------------------------------------------------|----|----------------|--------|---------|-----|
| · IMG-SIZE                                                            | :2 | FREQUENCY      | :60    |         |     |
| MAU-NO                                                                | :2 | MIM-SIZE       | :0     | VDC     | :0  |
| RTZ                                                                   | :0 | RTEE           | :1     | 2ND-RCU | :0  |
| DISK                                                                  | :0 | DTSK-STAB      | :20    |         |     |
| TEST1                                                                 | :0 | TEST2          | :0     | TEST3   | :0  |
|                                                                       |    |                |        |         |     |
| <space> • CHANGE, <s> • DEFAULT, <return> • EXIT</return></s></space> |    |                |        |         |     |

Screen Sample 1: Hardware Parameters Default Screen

#### **GE Medical Systems**

REV 7

ADVANTX IDF

sm 2114806

 Table A-l provides a short description, possible values, and the ROM default setting for each hardware parameter.

| PARAMETER    | DESCRIPTION                                  | POSSIBLE   | FACTORY | TYPE |
|--------------|----------------------------------------------|------------|---------|------|
|              |                                              | VALUES     | VALUE   |      |
| IMaGe SIZE   | Acquisition resolution:<br>2 IHR: 512 x 1024 | 2          | 2       | N/A  |
| FREQUENCY    | Line frequency of video                      | 50,60 (Hz) | 60      | Roll |
| MAU-NO       | # of MAW boards installed                    | 1,2        | 2       | Roll |
| MIM-SIZE     | # of MIM boards installed                    |            | 0       | N/A  |
| [SMIM and/or | (increments of 16MB)                         |            |         |      |
| EMIM]        | 0 0 MIM boards                               |            |         |      |
|              | I 1 SMIM board @ 16 MB                       |            |         |      |
|              | 3 I SMIM board @ 48 MB                       |            |         |      |
| -\$P         | 4 1 EMIM board @ 64 MB                       |            |         |      |
|              | 6 2 SMIM boards @ 96 MB                      |            |         |      |
|              | 8 1 EMIM board @ 128 MB                      |            |         |      |
|              | 12 ! EMTM board @ 192 MB                     |            |         |      |
|              | I6 2 EMIM boards @ 256 MB                    |            |         |      |
|              | 20 2 EMIM boards @ 320 MB                    |            |         |      |
|              | 24 2 EMIM boards @ 384 MB                    |            |         |      |
| VDC          | Is VDC installed?                            | 0- no      | 0       | N/A  |
|              |                                              | l • yes    |         |      |
| RTŻ          | Is RTZ installed?                            | 0- no      | 0       | N/A  |
|              |                                              | I • yes    |         |      |
| RTEE         | Is Real-time Edge Enhancement installed?     | 0- no      | Ι       | Roll |
|              |                                              | 1 • yes    |         |      |
| 2ND-RCU      | Is 2ND_RCU or Wireless RCU installed?        | 0- no      | 0       | N/A  |
|              |                                              | 1 • yes    |         |      |
| DISK         | Is hard disk installed?                      | 0- no      | 0       | N/A  |
|              |                                              | 1 -yes     |         |      |
| DISK-STAB    | Number of seconds before system accesses     | 060        | 20      | N/A  |
|              | disk drive after the system is powered on    |            |         |      |
| TEST I       | System Self-Test Setup                       | 0255       | 0       | N/A  |
| TEST 2       | System Self-Test Setup                       | 0255       | 0       | N/A  |
| TEST 3       | System Self-Test Setup                       | 0255       | 0       | N/A  |

Table A-l: Summary of Hardware Parameters

Note: The parameters are displayed on the screen with their capitalized letters only,

Note: Frequency (50, 60 Hz) should match the video standard: 50 Hz for CCIR and 60 Hz for RS170 or RS343. This parameter does not necessarily match the country line frequency.

## A.2.3 TV CHAIN PARAMETERS

When Option 3: TV Chain Parameters is selected from the NOVRAM Parameters Handling sub-menu, the TV chain parameters and their current settings are displayed. TV chain parameters deal mainly with the monitor display.

|                                                                          |                            | TV CHAIN PARA                      | METERS              | (G 10.56                             | )                  |
|--------------------------------------------------------------------------|----------------------------|------------------------------------|---------------------|--------------------------------------|--------------------|
| MON-NO<br>FLR-S-STAB                                                     | :2<br>:20                  | LEFT-GAP<br>FLR-L-STAB             | :0<br>:70           | RIGHT-GAP<br>FLR-IDLE                | :0<br>:135         |
| FLR-GAM<br>FLR-BIAS<br>PFLR-GAIN                                         | :69<br>:125<br>:85         | FLR-SGAM<br>FLR-SBIAS<br>PFLR-BIAS | :69<br>:125<br>:128 | FLR-MARGIN<br>FLR-WIDTH<br>RAD-ERSKP | :40<br>:0<br>:1    |
| CNE-GAIN<br>CNE-B IAS<br>CNE-15GN                                        | :85<br>: <b>128</b><br>:85 | CNE-SGAIN<br>CNE-SBIAS<br>CNE-15BS | :85<br>:128<br>:128 | CNE-MRGM<br>CNE-WIDTH<br>CNE-15STB   | :40<br>:160<br>:60 |
| RAD-GAIN<br>RAD-BIAS                                                     | :85<br>:128                | RAD-SGAM<br>RAD-SBIAS              | :85<br>·128         | BUS                                  | :0                 |
| RAD-DSSKP                                                                | :1                         | RAD-FRDLY                          | :5                  | RAD-FRINT                            | :1                 |
| BY P-ROUTE                                                               | :17                        | FLR-ROUTE                          | :31                 | CNE-ROUTE                            | :31                |
| <space> • CHANGE, &lt;\$&gt; • DEFAULT, <return> • EXIT</return></space> |                            |                                    |                     |                                      |                    |

Screen Sample 2: T.V. Chain Parameters Default Screen

## GE Medical Systems

REV7

ADVANTX IDF

sm 2114806

For each TV chain parameter, Table **A-2** provides a short description, possible values, and the ROM default setting.

| PARAMETER   | DESCRIPTION                          | POSSIBLE    | FACTORY<br>DEFAULT | TYPE |
|-------------|--------------------------------------|-------------|--------------------|------|
|             |                                      | VILLELS     | VALUE              |      |
| MONitor-NO  |                                      | 2           | 2                  | N/A  |
| LEFT GAP/   | Sets left and right margins of text  | Left Gap +  | 0                  | Num  |
| RIGHT GAP   | display                              | Right Gap ≤ |                    |      |
|             |                                      | 08          |                    |      |
| FLuoRo-STAB | Number of TV frames (25* = 1 sec)    | 0255        | 20                 | Num  |
|             | to reach image stabilization (ABS),  |             |                    |      |
|             | after pressing the Fluoro FTSW. No   |             |                    |      |
|             | acquisition to MIM during that       |             |                    |      |
|             | period                               |             |                    |      |
| CINE-STAB   | Number of Frames to reach Cine       | 0255        | 60                 | N/A  |
|             | Camera Stabilization, after pressing |             |                    |      |
|             | the Cine FTSW.                       |             |                    |      |
| PFLR STAB   | Number of frames to reach image      | 0255        | 20                 | N/A  |
|             | stabilization, after pressing the    |             |                    |      |
|             | PFLR FTS W.                          |             |                    |      |

Table A-2: Summary of TV Chain Parameters

\* 30 for American systems.

Note: The parameters are displayed on the screen with their capitalized letters only.

ADVANTX IDF

#### REV 7

#### sm 2114806

| PARAMETER     | DESCRIPTION                                                                                                    | POSSIBLE<br>VALUES | FACTORY<br>DEFAULT<br>VALUE | TYPE |
|---------------|----------------------------------------------------------------------------------------------------|--------------------|-----------------------------|------|
| FLuoRo-GAIN   | Multiplication factor for full range of fluoroscopic image signal.                                                                                                    | 0255               | 69                          | Num  |
| FLuoRo-SGAIN  | Multiplication factor for full range<br>of fluoroscopic subtracted image<br>signal.                                                                                                    | 0255               | 69                          | Num  |
| FLuoRo-MaRGIN | Lowest values (in gray ievel) for the subtracted protocols when working with ACE.                                                                                                    | 0255               | 4 0                         | Num  |
| FLuoRo BIAS   | Bias Level for fluoroscopic image signal                                                                                                    | 0255               | 125                         | Num  |
| FLuoRo SBIAS  | Bias Level for fluoroscopic subtracted image signal                                                                                                    | 0255               | 125                         | Num  |
| FLuoRo WIDTH  | Total range ( in gray levels ) for the<br>Fluoro subtraction protocols. The<br>Fluoro • Margin value plus the<br>Fluoro • Width value is the top<br>( i.e., whitest ) value of the<br>subtracted images. If 0, no ACE is<br>performed. | 0255               | 0                           | Roll |
| PFLR GAM      | Multiplication factor for full range<br>of Pulsed Fluoro Image signal.                                                                                                    | 0255               | 85                          | N/A  |
| PFLR BIAS     | Bias level for Pulsed Fluoro Image signal                                                                                                    | 0255               | 12s                         | N/A  |
| RADio ERSKiP  | The number of X Ray pulses to skip<br>in ER mode before starting<br>acquisition to the MIM.                                                                                                    | 0255               | I                           | N/A  |
| CINE GAIN     | Multiplication factor for full range<br>of <b>Cine</b> image signal                                                                                                    | 0255               | 85                          | N/A  |
| CINE SGAIN    | The initial Gain value for Cine subtracted protocols                                                                                                    | O-255              | 85                          | N/A  |
| CiNE MarGIN   | Lowest value ( in gray levels ) for<br>the Cardio - DSA protocol.                                                                                                    | 0255               | 40                          | N/A  |
| CINE BIAS /   | Bias level for cine image signals.                                                                                                    | 0255               | 128                         | N/A  |
| CINE SBIAS    | Bias level for subtracted <b>cine</b> image signals.                                                                                                    | 0255               | 12s                         | N/A  |
| CiNE WIDTH    | Total range (in gray levels) for the<br>Cardio DSA protocol images. The<br>Cine Margin value plus the Cine<br>Width <b>is</b> the top (i.e. whitest) value .<br>in the subtracted images.                                              | 0255               | 160                         | N/A  |

# Table A-2: Summary of $T\!V$ Chain Parameters (continued)

ADVANTX IDF

REV 7

sm 2114806

| PARAMETER                 | DESCRIPTION                                                                                                    | POSSIBLE<br>VALUES | FACTORY<br>DEFAULT<br>VALUE | TYPE |
|---------------------------|----------------------------------------------------------------------------------------------------|--------------------|-----------------------------|------|
| CINE 15GN                 | Gain at 12.5 (15) PPS of X-Ray                                                                                                    | O-255              | 85                          | N/A  |
| CINE 15BS                 | Bias at 12.5 (15) PPS of X-Ray                                                                                                    | 0255               | 128                         | N/A  |
| CiNE 15STaB               | NSTAB (in frames) between cine<br>FTSW command and acquisition to<br>MIM at 12.5/(15) PPS.                                         | 0255               | 60                          | N/A  |
| RAD GAIN                  | Multiplication factor for <b>full</b> range<br>of Radiographic image signal                                                        | 0255               | 85                          | N/A  |
| RAD SGAIN                 | A calculated value for the gain in RAD • DSA subtracted protocol.                                                                  | 0255               | 85                          | N/A  |
| BOS                       | Beginning of sample                                                                                                    | 03                 | 0                           | N/A  |
| RAD BIAS                  | Bias Level for Radiographic image signal                                                                                           | 0255               | 128                         | N/A  |
| RAD SBIAS                 | Bias Level for Radiographic subtracted image signal                                                                                | O-255              | 128                         | N/A  |
| RAD DSSKiP                | The number of pulses to skip in<br>DSA mode before acquiring the<br>mask and starting acquisition to the<br>MIM.                   | O-255              | 1                           | N/A  |
| RAD FRame-<br>DeLaY       | Frames <b>delay between</b> Snap Pulse<br>interrupt and onset of acquisition<br>within each pulse.                                 | 09                 | 0                           | N/A  |
| RAD FRame-<br>INTegration | Acquisition length (in frames). For<br>progressive mode it is set to 1 since<br>only one frame (without averaging)<br>is acquired. | 1I6                | 1                           | N/A  |
| BYP ROUTE                 | Routes the input video to preselected output                                                                                       | 031                | 17                          | Num  |
| FLR ROUTE                 | Routes the video during fluoro<br>operations to preselected outputs                                                                | 031                | 31                          | Num  |
| CNE ROUTE                 | Routes the video during cine<br>operations to preselected outputs                                                                  | 031                | 31                          | N/A  |
| N-SAMPLE                  | Averaged number of frames for<br>ACE calculation.                                                                                  | 0255               | 16                          | Num  |
| N-MASK                    | Averaged number of frames for MASK acquisition.                                                                                    | O-255              | 16                          | Num  |

# Table A-2: Summary of TV Chain Parameters (continued)

#### sm 2114806

# A.2.4 Input-Output Table

Option 4: Input Output Table from the NOVRAM Parameters Handling sub-menu is used to assign input/output functions. This functions are not available on IDF.

a. Inputs

|                                                                                    |                | INPUT- OUTPUT T                  | ABLE           | (G 10.5               | 6)             |
|------------------------------------------------------------------------------------|----------------|----------------------------------|----------------|-----------------------|----------------|
| FLUORO-FS<br>ECG-SGNL<br>CONTROL I                                                 | :4<br>:0<br>:0 | CI-NE-FS<br>ER-SGNL<br>CONTROL 2 | :0<br>:0<br>:0 | PFLR-FS<br>SNAP-SGNL  | :0<br>:0       |
|                                                                                    |                | OUTPUT PORT                      | FUNCTION       | NS                    |                |
| CRD_ACQON<br>CARDIO<br>MASK                                                        | :0<br>:0<br>:0 | REVIEW<br>VIEW-ACTV<br>FDSA-MXOP | :0<br>:0<br>:0 | BYPASS<br>BUSY<br>DSA | :0<br>:0<br>:0 |
| OUT-PLRTY                                                                          | :0             | INP_DBNCE                        | :0             | INP_POLRT             | :255           |
| <space, <b="" change,="" •=""><s> • DEFAULT, <return> • EXIT</return></s></space,> |                |                                  |                |                       |                |

Screen Sample 3: input-Output Parameters Default Screen

| Table A-3: | Input fort | Bits |
|------------|------------|------|
|------------|------------|------|

| Signal      | Debounce | Default | Port | EAPU<br>P2 Pins |
|-------------|----------|---------|------|-----------------|
| Fluoro FS   | Y        | 4       | XR1  | 1,2             |
| Cine FS     | Y        | 0       | XR4  | 7,8             |
| PFLR FS     |          | 0       |      |                 |
| ECG Signal  |          | 0       |      |                 |
| ER Signal   | Y        | 0       | XR2  | 3,4             |
| Snap Signal | N        | · · 0   | XRĴ  | 9,10            |
| Control 1   | N        | 0       | XR6  | 11,12           |
| Control 2   | Y        | 0       | XR3  | 5,6             |

ę

sm 2114806

NOTE Fluoro FS is the only input used on the IDF.

#### b. Outputs

Output bits are not available for the IDF.

# A.2.5 Angio Room Parameters

When Option 5: Angio Room Parameters is selected from the NOVRAM Parameters Handling sub-menu, the Angio Room Parameters and their current settings are displayed.

| . Naga                                                                              |      | ANGIO PARAM       | ETERS | (G 10.5)  | 6)   |
|-------------------------------------------------------------------------------------|------|-------------------|-------|-----------|------|
| FDSA-LO W                                                                           | :80  | MXOP-LO W         | :80   | RDM-LOW   | :80  |
| FDSA-HIGH                                                                           | :160 | MXOP-HIGH         | :160  | RDM-HIGH  | :200 |
| USA-LOW                                                                             | :80  | ER-TO-MIM         | :0    | RADIO-A   | :4   |
| DSA-HIGH                                                                            | :160 | AQ-TO-MIM         | : 0   | RADIO-M   | :3   |
| ACQ-A                                                                               | :4   | STAB-A            | :4    | PRE-A     | :4   |
| ACQ-M                                                                               | :3   | SUB-M             | :3    | PRE-M     | :3   |
| ACQ-LINK                                                                            | :o   | SUBT <b>-LINK</b> | :0    | DSA-LINK  | :0   |
| FLR-FR/SC                                                                           | :4   | FLD-FRM           | :1    | IMG-STDY  | :1   |
| RAD-IN/PR                                                                           | :0   | VDC-MOD-A         | :3    | FTSW-OVER | :0   |
| <pre><space> • CHANGE, &lt;\$&gt; - DEFAULT, <return> • EXIT</return></space></pre> |      |                   |       |           |      |

Screen Sample 4: Angio Room Parameters Default Screen

Table A-4 lists each specificAngio Room Parameter, a description,possible valuesforthe parameter, andthe factory default setting.

| Table | A-4: | Summary | of Angie | Room | Parameters |
|-------|------|---------|----------|------|------------|
|-------|------|---------|----------|------|------------|

| PARAMETER      | DESCRIPTION                            | POSSIBLE       | FACTORY | TYPE |
|----------------|----------------------------------------|----------------|---------|------|
|                |                                        | VALUES.        | DEFAULT |      |
|                |                                        |                | VALUE   |      |
| FDSA-LOW       | Sets lower limit (MIN) for FDSA        | 0255           | 80      | Num  |
|                | subtracted image window                | < FDSA-HIGH    |         |      |
| MaXOP-LOW      | Sets lower limit (MM) for MAXOP        | 0255           | 80      | N/A  |
|                | subtracted imaee window                | < MaXOP-HIGH   |         |      |
| RoaDMap-LOW    | Sets lower limit (MIN) for roadmap     | 0255           | 80      | N/A  |
|                | subtracted image window                | < RoaDMap-HIGH |         |      |
| FDSA-HIGH      | Sets upper limit (MAX) for FDSA        | 0255           | 160     | Num  |
|                | subtracted image window                |                |         |      |
| MaXOP-HIGH     | Sets upper limit (MAX) for MAXOP       | 0255           | 160     | N/A  |
| 2. <b>9</b> 21 | subtracted image window                |                |         |      |
| RoaDMap-HIGH   | Sets upper limit (MAX) for roadmap     | 0255           | 200     | Num  |
|                | subtracted image window                |                |         |      |
| DSA-LO W       | Sets lower limit (MIN) for DSA display | 0255           | 80      | N/A  |
|                |                                        | < DSA-HIGH     |         |      |

# GE Medical Systems

ADVANTX IDF

REV 7

**:5** 

٠

sm 2114806

.

| PARAMETER  | DESCRIPTION                                                                                                    | POSSIBLE<br>VALUES      | FACTORY<br>DEFAULT<br>VALUE | TYPE |
|------------|----------------------------------------------------------------------------------------------------|-------------------------|-----------------------------|------|
| ER-TO-MIM  | In Radiographic studies disables the<br>acquisition to Cine Memory for <b>non</b> -<br>subtracted images protocol (ER<br>Testshot) Indicates whether images are<br>kept in MIM | 0: no<br>I: yes         | 1                           | N/A  |
| RADIO-A    | Averaging factor for ER/DSA interlaced<br>acquisition with RADFRINT >1                                                                                                    | 15                      | 4                           | N/A  |
| DSA-HIGH   | Sets upper limit (MAX) for Angio DSA display                                                                                                    | 0255                    | 160                         | N/A  |
| AQ-TO-MI M | Enables acquisition to MIM of non-<br>subtracted fluoro images. FDSA, MAX-<br>OP and Road Map are not affected.                                                                | 0: no<br>1: yes         | 0                           | N/A  |
| RADIO-M    | Motion Detection Threshold for<br>ER/DSA interlaced acquisition with<br>RADFRINT > 1                                                                                           | 13                      | 3                           | N/A  |
| ACQ-A      | Averaging factor for Fluoro Acquisition<br>A = I: No motion detection.<br>A = 5: Averaging without motion<br>detection.                                                        | 15                      | 4                           | Num  |
| SUB-A      | Averaging factor for Subtracted Fluoro<br>Protocols                                                                                                    | 15                      | 4                           | Num  |
| PRE-A      | Averaging factor for pre-averaging in<br>Road Map protocol                                                                                                    | 15                      | 4                           | Num  |
| ACQ-M      | Motion Detection Threshold for Fluoro<br>Acquisition                                                                                                    | 13<br>1: Most sensitive | 3                           | Num  |
| SUB-M      | . Motion Detection Threshold for<br>Subtracted Fluoro Protocols                                                                                                    | 13                      | 3                           | Num  |
| PRE-M<br>I | Motion Detection Threshold for pre-<br>averaging in Road Mapprotocol                                                                                                    | I <b>3</b>              | 3                           | Num  |

 Table A-4: Summary of Angio Room Parameters (continued)

RN 7

sm 2114806

| PARAMETER | DESCRIPTION                                                                                                    | POSSIBLE<br>VALUES | <b>FACTORY</b><br>DEFAULT<br>VALUE | TYPE |  |
|-----------|----------------------------------------------------------------------------------------------------|--------------------|------------------------------------|------|--|
| ACQ-LINK  | Automatic transition to Cine mode (if<br>installed) after releasing the Fluoro<br>FTSW during non-subtracted fluoro.<br>0: No Link<br>1-254: Link, show selected number of<br>half loops, stop and display the<br>center image of the loop.<br>255: Link and loop forever                                                                                                    | 0255               | 0                                  | N/A  |  |
| JUBT-LINK | Automatic transition to Cine mode (if installed) after releasing the Fluoro         FTSW during FDSA and MaxOp.         0:       No Link         1-254:       Link, show selected number of half loops, stop and display the center image of the loop.         255:       Link and loop forever                                                                                                    | 0255               | 255                                | N/A  |  |
| DSA-LINK  | Automatic transition to Cine mode (if installed) after releasing the RAD         FTSW.         0:       No Link         I- 254:       -Link, show selected numbeof half loops, stop and display the center image of the loop.         255:       -Link and loop forever                                                                                                    | 0255               | 255                                | N/A  |  |
| FLR FWSC  | Default acquisition rate<br>0: Locked<br>I: .25 f/s (1 frame every 4 seconds)<br>2: .5 f/s (1 frame every 2 seconds)<br>3: 1 f/s (1 frame every second)<br>4: 2 f/s (2 frames per second)<br>5: 3 f/s<br>6: 4 f/s<br>7: 6 f/s<br>8: 1 5/12.5 f/s (acquires 12.5 fr/sec in<br>50 Hz or 15 fr/sec in 60 Hz systems)<br>9: 30/25 f/s (Real Time: acquires<br>2.5 fr/sec in 50 Hz or 30 fr/sec in<br>60 Hz systems)<br>10: GRAB: acquires only when [FIX] is<br>depressed | 0. 10              | . 4                                | N/A  |  |

# Table A-4 Summary of Angio Room Parameters (continued)

sm 2114806

| PARAMETER   | DESCRIPTION                                                                                                    | POSSIBLE<br>VALUES          | FACTORY<br>DEFAULT<br>VALUE | TYPE |
|-------------|----------------------------------------------------------------------------------------------------|-----------------------------|-----------------------------|------|
| FieLD-FRaMe | Defines the default resolution (i.e. matrix size) of images acquired in the Cine memory.                                                                             | 0: field<br>1: frame .      |                             | N/A  |
| IMaGE-STuDY | Determines the default setting of the STUDY/IMAGE button with power up (and CLR S).                                                                                  | <b>0: image</b><br>I: study | 91<br>1                     | N/A  |
| rad IN/PR   | Interlace/Progressive under RAD FTSW.<br>Indicates which type of video scan is<br>active.                                                                            | 0: interfaced               | 0                           | N/A  |
| VDC-MOD-A   | Video Data Compression level for Angio<br>mode:<br>0: Higher compression mode.<br>3: Complete restoration.                                                           | 0,3                         | 1                           | N/A  |
| FTSW-OVER   | Determines action to be taken if foot<br>switch is depressed during<br>storage/retrieval of images to/from the<br>disk.<br>0: Go to Acquisition.<br>1: Go to Bypass. | 0,1                         | 0                           | Roil |

| Table | A-4 | : | Summary | of | Angio | Room | Parameters | (continued) |  |
|-------|-----|---|---------|----|-------|------|------------|-------------|--|
|-------|-----|---|---------|----|-------|------|------------|-------------|--|

# A.2.6 Cardio Room Parameters

When Option 6: Cardio Room Parameters is selected from the NOVRAM Parameters Handling sub-menu, the Catdio Room parameters and their current settings are displayed.

|                                                                                    |            | CARDIO PARAMI | ETERS     | <b>(G</b> 10.5 | 6) |  |
|------------------------------------------------------------------------------------|------------|---------------|-----------|----------------|----|--|
| CINE-A                                                                             | :1         | FLR-A         | :3        | PFLR-A         | :3 |  |
| CINE-M                                                                             | :1         | FLR-M         | :2        | PFLR-M         | :2 |  |
| CNE-FR/SC                                                                          | :2         | FLD-FRM       | :0        | IMG-STDY       | :1 |  |
| CINE-LINK                                                                          | :255       | CME-CLIP      | :0        | L.I.HOLD       | :0 |  |
| RTE-LNK-C                                                                          | <b>:3</b>  | RTE-LNK-F     | <b>:3</b> | RTE-LNK-P      | :3 |  |
| BTWN-LOOP                                                                          | :0         | RFVW-STAB     | :0        | SYNC-STAB      | :5 |  |
| PLS-IN-PR                                                                          | : <b>o</b> | CNE-IN-PR_    | :o        | CH-FT-PRI      | :1 |  |
| RDMP-ACQ                                                                           | :1         | FTSW-P 1      | :4        | FTS W-P2       | :6 |  |
| VDC-MUD-C                                                                          | :0         |               |           |                |    |  |
| <pre>&lt;\$PACE&gt; - CHANGE, &lt;\$&gt; • DEFAULT, <return> • EXIT</return></pre> |            |               |           |                |    |  |

Screen Sample 5: Cardio Room Parameters Default Screen

ADVANTX IDF

sm 2114806

Table A-5 lists each specific Cardio Room Parameter, a description, **possible** values for the parameter, and the factory default setting.

.

The cardio room parameters are nut used on the IDF.

 Table
 A-5:
 Summary
 of
 Cardio
 Room
 Parameters

| PARAMETER   | METER DESCRIPTION                       |            | FACTORY | TYPE |
|-------------|-----------------------------------------|------------|---------|------|
|             |                                         | VALUES .   | DEFAULT |      |
|             |                                         |            | VALUE   |      |
| CiNE-A      | Averaging factor for Cine Acquisition   | 15         | 1       | N/A  |
| FLuoRo-A    | Averaging factor for Fluoro Acquisition | 15         | 3       | N/A  |
| PFLR-A      | Averaging factor for Pulse Fluoro       | 15         | 3       | N/A  |
|             | Acquisition                             |            |         |      |
| CiNE-M      | Motion Detection Threshold for Cine     | 13         | 1       | N/A  |
|             | Acquisition                             |            |         |      |
| FLouRo-M    | Motion Detection Threshold for Fluoro   | I <b>3</b> | 2       | N/A  |
|             | Acquisition                             |            |         |      |
| PFLR-M      | Motion Detection Threshold for Fluoro   | 13         | 2       | N/A  |
|             | Acquisition                             |            |         |      |
| CINE FR/SC  | Default frames/second acquisition       | 04         | 2       | N/A  |
|             | interval:                               |            |         |      |
|             | 0: LOCK                                 |            |         |      |
|             | 1: <b>15 fr/sec</b>                     |            |         |      |
|             | 2: 30fr/sec                             |            |         |      |
|             | 3: PI (programmed acq. rate)            |            |         |      |
|             | 4 : P2 (programmed acq. rate)           |            |         |      |
| FieLD-FRaMe | Defines the default resolution (i.e.,   | 0: field   | 0       | N/A  |
|             | matrix size) of images acquired in the  | I: frame   |         |      |
|             | Cine memory.                            |            |         |      |
| IMaGe-STuDY | Determines the default setting of the   | 0,1        | 1       | N/A  |
|             | STUDY/IMAGE button with power up.       |            |         |      |
|             | CLR S, and reset.                       |            |         |      |

ADVANTX IDF

**sm** 2114806

| 'ARAM ETER   | DESCRIPTION                                           | POSSIBLE | FACTORY | TYPE  |
|--------------|-------------------------------------------------------|----------|---------|-------|
|              |                                                       | VALUES   | VALUE   |       |
| JINE-LINK    | Automatic transition to CINE mode after               | 0255     | 253     | N/A   |
|              | releasing CINE FTSW                                   |          |         |       |
|              | 0: No Link                                            |          |         |       |
|              | s-254: Link show selected number                      |          |         |       |
|              | the center image of the loor                          |          |         |       |
|              | 255: Link and loop forever                            |          |         |       |
| CINE-CLIP    | Deletes <b>#</b> of images from the <b>end</b> of the | 0.255    | 0       | N/A   |
|              | cine loop, in cases when these images                 | 0        | °       |       |
|              | are partially "destroyed"                             |          |         |       |
| L.I. HOLD    | Last image hold on fluoro foot switch                 | 0        | 0       | N/A   |
|              | release                                               |          |         |       |
| RTEe-LINK-C  | Automatic linkage between Cine FTSW                   | 03       | 3       | N/A   |
|              | and the RTEE preset filters.                          |          |         |       |
|              | 0: Disable RTEE filtering                             |          |         |       |
|              | 1: Selects optimal RTEE filter                        |          |         |       |
|              | 2: Selects the optimal filter if RIEE                 |          |         |       |
|              | 1s already active.                                    |          |         |       |
|              | filter.                                               |          |         |       |
| RTEe-LINK-F  | Automatic linkage between the FLR                     | 03       | 3       | N/A   |
|              | FTS W and the RTEE preset filters                     |          |         |       |
|              | 0: Disable RTEE filtering                             |          |         |       |
|              | I: Selects optimal RTEE filter                        |          |         |       |
|              | 2: Selects the optimal filter if RTEE                 |          |         |       |
|              | is already active.                                    |          |         |       |
|              | 3: Stay in manually selected RTEE                     |          |         |       |
| DTOLDUKD     | tilter.                                               | 0.2      | 0       | N / A |
| KIE-LINK-P   | Automatic linkage between Pulsed                      | 05       | 3       | N/A   |
|              | filters                                               |          |         |       |
|              | 0: Disable RTEE filtering                             |          |         |       |
|              | 1: Selects optimal RTEE filter                        |          |         |       |
| ,            | 2: Selects the optimal filter if RTEE                 |          |         |       |
| '            | is already active.                                    |          |         |       |
|              | 3: Stay in manually selected RTEE                     |          |         |       |
| <u>.</u>     | filter,                                               |          |         |       |
| BeTWeeN-LOOP | The delay (in frames ) between each                   | 0255     | 0       | N/A   |
|              | view. Typical ranges are:                             |          |         |       |
|              | 4 - 6  seconds = 100 - 150  frames                    |          |         |       |
|              | (a) 25isec).                                          | '        |         |       |

| Table A-5: | Summary of Ca | ardio Room | Parameters | (continued) |
|------------|---------------|------------|------------|-------------|

## ADVANTX IDF

sm 2114806

| PARAMETER                   | DESCRIPTION                                                                                                    | POSSIBLE<br>VALUES | FACTORY<br>DEFAULT<br>VALUE | TYPE |
|-----------------------------|----------------------------------------------------------------------------------------------------|--------------------|-----------------------------|------|
| REVieW-STAB                 | Allows a short <b>delay</b> between the actual command to the archive and the video transmission.                                                                                                    | 0255               | 0                           | N/A  |
| SYNC STAB                   | # of images after which the S/W retests<br>the synchronization between the input<br>video and the selected field. If the<br>selected field is not the optimal (i.e., the<br>brightest), then the synchronization flips<br>to another field.              | 0255               | 5                           | N/A  |
| 'LS IN-PR                   | Indicates which video camera is active<br>under PFLR FTSW mode.<br>0: = interlace                                                                                                    | 0                  | 0                           | N/A  |
| Dine-IN-PR                  | Indicates which video camera is active<br>under CME FTSW mode.<br>0: = Interlace                                                                                                    | 0                  | 0                           | N/A  |
| CiNeFootswi tch<br>PRIority | Sets priority between the FLR and CINE<br>FTS W commands.<br>0: Fluoro<br>1: Cine                                                                                                    | 0,1                | 1                           | N/A  |
| RoaDMaP-ACQ                 | Determines the response of the system to<br>the <b>CINE FTSW</b> while in <b>ROADMAP</b> .<br>0: Display without acquiring to Cine<br>memory ( <b>MIM</b> LOCKED)<br>I: Abort <b>ROADMAP</b> mode and start<br>acquiring images to store in <b>MIM</b> . | 0,1                | I                           | N/A  |
| FTSW-Prog1                  | Time in seconds for the limited<br>acquisition period. If the selected<br>number is $I \le n \le 100$ then the<br>acquisition will be ofn sec at 30 fr/sec.<br>If $101 \le n \le 255$ then the acquisition will<br>be of (n-100) sec at 15 frkec.        | 1255               | 4                           | N/A  |
| FTSW-Prog2                  | Total Acquisition time for P2<br>If the selected number is $1 \le n \le 100$ ,<br>then the acquisition will be of <b>n sec</b> at<br>30 fr/sec. If $101 \le n \le 255$ , then the<br>acquisition will be of (n-100) sec at<br>15 fr/sec.                 | 1255               | 6                           | N/A  |
| VDC-MOD-C                   | Sets specific compression mode for<br>cardio systems with a VDC board.<br>0: Higher Compression mode<br>3: Complete restoration of data                                                                                                    | 03                 | 0                           | N/A  |

# Table A-S: Summary of Cardio Room Parameters (continued)

## A.2.7 Common Parameters

When Option 7: Common Parameters is selected from the NOVRAM Parameters Handling sub-menu, the Common Parameters and their current settings are displayed. The Common Parameters relate mainly to software features that are common to both the Angio and Cardio applications.

|                                                                                     |                         | COMMON PARAMETERS                               |                      | (G 1 0.56)                                       |                          |
|-------------------------------------------------------------------------------------|-------------------------|-------------------------------------------------|----------------------|--------------------------------------------------|--------------------------|
| ANG-CARD<br><b>ARCH-REVW</b><br>SUBT-LOW<br>SUBT-HIGH                               | :1<br>:0<br>:60<br>:180 | BIPL-MODE<br>REVW-CYCL<br>ACQ-HOME<br>ACQ-ZM-OF | :0<br>:1<br>:0<br>:0 | DEF-EDGE<br>STR-BY/AQ<br>ZERO-RBW                | :1<br>:1<br>:0           |
| BLK-LEVEL<br>DISK-HOLD                                                              | :0<br>:1                | WI-IT-LEVEL<br>DO-CALIB                         | :255<br>:0           | NOIS-THRS<br>LUT-TY PE                           | :1<br>:0                 |
| A-NORM-EN<br>A-NORM-W-D<br>CAL-GAIN<br>CAL-BIAS                                     | :8<br>:2<br>:85<br>:128 | A-SUB-EN<br>A-SUB-WD<br>DAC-A-SUB               | :8<br>:2<br>:128     | B-NORM-EN<br>B-NORM-WD<br>DAC-A-NRM<br>DAC-B-NRM | :8<br>:2<br>:128<br>:128 |
| <pre><space> • Change, &lt;\$&gt; • Default, <return> • EX!T</return></space></pre> |                         |                                                 |                      |                                                  |                          |

Screen Sample 6: Common Parameters Default Screen

.

REV 7

ADVANTX **IDF** sm 2114806

**Table** A-6 **lists** each specific Common Parameter, a description, possible values for **the** parameter, and the factory default setting.

| PARAMETER          | DESCRIPTION                                                                                                    | POSSIBLE<br>VALUES | FACTORY<br>DEFAULT<br>VALUE | TYPE |
|--------------------|----------------------------------------------------------------------------------------------------|--------------------|-----------------------------|------|
| ANGio-CARDio       | In a multimode room. defines the start-<br>up mode <b>after</b> power-up.<br>1: Angio                                                                                                    | 1                  | 1                           | N/A  |
| BIPL-MODE          | In biplane installations, both the frontal<br>and lateral systems parameters are set for<br>the same value.<br>O: Frontaf is default operating mode<br>1: Default is biplane mode.                                 | 0,1                | 0                           | Roll |
| DEF EDGE           | Determines-the default status of the edge<br>enhancementfilter<br>0: off<br>1: On                                                                                                    | 0, 1               | 1                           | Roll |
| ARCHive-<br>REVieW | Used <b>only</b> when the system is installed<br>for image processing as part of the<br>archive <b>review</b> station. Activates <b>CMD</b> -<br><b>X</b> and CMD-T upon termination of self<br>test if set for 1. | 0,1                | 0                           | N/A  |
| REVW-CYCL          | Determines how many times the whole<br>memory will be displayed <b>after</b> pressing<br><b>Review key</b> of <b>RCU</b> .                                                                                         | 1255               | I                           | N/A  |
| SUB-LOW            | Default window <b>low</b> limit for subtracted<br>images following CMD-M or SUBT<br>keys.                                                                                                    | 0255               | 60                          | N/A  |
| ACQ-HOME           | Sets the home window at the beginning<br>of each acquisition:<br>I: Keep user-selected window<br>O: Return to default window                                                                                       | 0,1                | 0                           | N/A  |

#### Table A-6: Summary of Common Parameters

Note: The parameters are displayed on the screen with their capitalized letters only.

sm 2114806

| PARAMETER                                                                                                    | DESCRIPTION                                                                                                    | POSSIBLE<br>VALUES | FACTORY<br>DEFAULT<br>VALUE | TYPE |
|----------------------------------------------------------------------------------------------------|----------------------------------------------------------------------------------------------------|--------------------|-----------------------------|------|
| SToRe-<br>BYpass/AcQ                                                                                                    | FoRe-       Determines whether the system will         Ypass/AcQ       revert to BY-PASS or ACQ after the         images from the MIM have been copied       to disk during CMD-S.         0:       System reverts to Bypass         1:       System reverts to ACQ.                                          |                    | 1                           | N/A  |
| ;UB-HIGH                                                                                                    | Default window high limit for subtracted<br>images following CMD-M or SUBT key                                                                                                    | 0255               | 180                         | N/A  |
| ACQZooM-OFf       Determines action to be taken with zoom mode when starting acquisition:         0:       Stays in RTZ when FTSW is pressed.         1:       Returns to normal size when FTSW is pressed.         NOTE:       When starting subtraction. |                                                                                                    | 0,1                | 0                           | N/A  |
| ZERO-RB W                                                                                                    | Zoom is always turned off.<br>When performing inverse B/W display,<br>defines which transformation to do on<br>pixel value 0,<br>0: Black stays black (0→0), i.e.,<br>regular operation (to keep the<br>circle blank at black)<br>255: Black becomes white (0→255).<br>reversed like the other gray<br>levels | 0,255              | 0                           | N/A  |
| BLacK-LEVEL                                                                                                    | BLacK-LEVEL Sets minimum black level                                                                                                    |                    | 5                           | Num  |
| WHITe-LEVEL                                                                                                    | WHITe-LEVEL Sets maximum white level                                                                                                    |                    | 250                         | Num  |
| NOISe-THReSh                                                                                                    | Threshold for determining noise                                                                                                    | I255               | Ι                           | Num  |
| DISK-WOLD                                                                                                    | Defines the number of TV frames during<br>which the "Disk Active" message is<br>displayed, enabling faster disk access, as<br>fol tows:<br>1255: 0.2 to IO seconds<br>0: After the first disk access, the<br>"Disk Active" message will remain<br>displayed until another function is<br>selected.            | 0255               | 1                           | N/A  |

## Table A-6: Summary of Common Parameters (continued)

## GE Medical Systems

## REV 7

ADVANTX IDF

sm 2114806

| PARAMETER  | DESCRIPTION                                                                                                    | POSSIBLE<br>VALUES | FACTORY<br>DEFAULT<br>VALUE | TYPE |
|------------|----------------------------------------------------------------------------------------------------|--------------------|-----------------------------|------|
| DO.CALIB   | Displays <b>four</b> asterisks on the display<br>that indicate the <b>ROI</b> for automatic gain<br>and bias calculation.                                                         | 0: No<br>1: Yes    | 0                           | Roll |
| LUT TYPE   | Selects the look up table Least<br>Significant Bit (LSB) for the 10 bit to 8<br>bit conversion.<br>O: linear table LSB<br>1: LSB out = LSB in<br>2: LSB out = linear LSB + LSB in | 02                 | 0                           | Roll |
| A-NORM-EN  | Energy of NO SUB MON A edge<br>enhancement filter                                                                                                    | 015                | 8                           | Num  |
| A-SUB-EN   | Energy of SUB MON A edge<br>enhancement filter                                                                                                    | 015                | 8                           | Num  |
| B-NORM-EN  | Energy of MON B edge enhancement , , filter                                                                                                    | 015                | 8                           | Num  |
| A-NORM-W   | Width of NO SUB MON A edge<br>enhancement filter                                                                                                    | 1, 2, 4, 8         | 2                           | Num  |
| A-SUB-WD   | Width of SUB MON A edge<br>enhancement filter                                                                                                    | 1, 2, 4, 8         | 2                           | Num  |
| B-NORM-R-D | M-R-D Width of MON B edge enhancement filter                                                                                                    |                    | 2                           | Num  |
| CAL-GAIN   | Default value of calibration pain                                                                                                    | 0255               | 85                          | Num  |
| DAC-A-SUB  | Value of MON A output gain during SUB operation with FILTER on                                                                                                    | 0255               | 128                         | Num  |
| DAC-A-NRM  | Value of MON A output gain during NO SUB operation with FILTER on                                                                                                    | 0255               | 128                         | Num  |
| CAL-B [AS  | Default value of calibration bias                                                                                                    | 0255               | 12s                         | Num  |
| DAC-B-NRM  | Value of MON B output gain with FILTER on                                                                                                    | 0255               | 128                         | Num  |

| Table A-0: Summary of Common Parameters (continued | Table | e A-6: | Summary | of | Common | Parameters | (continued |
|----------------------------------------------------|-------|--------|---------|----|--------|------------|------------|
|----------------------------------------------------|-------|--------|---------|----|--------|------------|------------|

Utilities Software Reference Manual

/

## A.2.8. Post Processing Parameters

When Option 8: Post Processing Parameters is selected from the NOVRAM Parameters Handling sub-menu, the Post Processing parameters and their current settings are displayed.

| POST PROCESSING PARAMETERS (G 10.56)                                  |                 |                                         |                 |                     |           |  |
|-----------------------------------------------------------------------|-----------------|-----------------------------------------|-----------------|---------------------|-----------|--|
| DEF-SMT<br>EDG <b>!-SHRP</b><br>COLLIMX                               | :1<br>:20<br>:5 | DEF-EDG:<br><b>EDG2-SHRP</b><br>COLLIMY | :30<br>:3       | EDG-SMT<br>·        | :0        |  |
| DO-SMOOTH<br>SMT-LENG<br>FRENCH                                       | :1<br>:5<br>:1  | DO-MEDIAN<br>DO-AVRG                    | <b>:0</b><br>:1 | DO-COMPEN<br>DO-LOG | :40<br>:1 |  |
| ADDA OF ANALYSE AD DEPART OF CTUDNS EVER                              |                 |                                         |                 |                     |           |  |
| <space> • CHANGE, <s> • DEFAULT, <ketukn> • EXIT</ketukn></s></space> |                 |                                         |                 |                     |           |  |

Screen Sample 7: Post Processing Parameters Default Screen

Table A-7, on the following page, **lists** each specific Post Processing Parameter, a description, possible values for the parameter, and the factory default setting.

The post processing parameters are not used on the IDF.

:

ADVANTX IDF

sm 2114806

| PARAMETER           | DESCRIPTION                                                                                                    | POSSIBLE           | FACTORY          | ТҮР |
|---------------------|----------------------------------------------------------------------------------------------------|--------------------|------------------|-----|
|                     |                                                                                                    | VALUES             | DEFAULT<br>VALUE | Е   |
| DEFault-SMooTh      | Determines the default selected filter <b>SMT1</b> or <b>SMT2</b> in post processing (CMD 2).                                                                                                    | 1 SM1<br>2 SM2     | 1                | N/A |
| DEFault-EDGe        | Determines the default selected filter EDG I or EDG2 in post processing (CMD 3).                                                                                                    | 1 EE1<br>2 EE2     | 1                | N/A |
| EDGe-SMooTh         | Automatically concatenates the Smooth to the Edge <b>function</b> .<br>1: Perform smooth directly after edpe.                                                                                                    | 0,1                | 0                | N/A |
| EDGe1-SHaRP         | The center coefficient of the operating kernel.<br>Controls the sharpness of the post processing<br>Edge Filter <b>1</b> Higher values produce more<br>prominent enhancement.                                                                                 | 1323               | 20               | N/A |
| EDGe2-SHaRP         | The center <b>coefficient</b> of the operating kernel.<br>Controls the sharpness of the post processing<br>Edge Fifter 2 Higher values produce more<br>prominent enhancement.                                                                                 | 2135               | 30               | N/A |
| COLLIMator-X        | Defines the right and <b>left</b> default setting of the electronic collimator aperture.                                                                                                    | 022                | 5                | N/A |
| COLLIMator-Y        | Defines the top and bottom default settings of <b>the electronic</b> collimator <b>aperture</b> .                                                                                                    | 08                 | 3 N              | /A  |
| DO-SMOOTH           | Activates or deactivates the running average smoothing filter on the densitometric profile.                                                                                                    | 1=on<br>0=off      | 1                | N/A |
| DO-MEDIAN           | Activates or deactivates the low pass filter for smoothing the densitometric profile.                                                                                                    | 1=on<br>0=off      | 0                | N/A |
| DO-<br>COMPENsation | Sets a correction factor for the specific placement of the <b>edge definition</b> markers.                                                                                                    | 0100               | 40               | N/A |
| SMooTh-LENGth       | Sets the length of the digital filter.                                                                                                    | 1.3,5.7,9,11,13    | 5                | N/A |
| DO-AVeRaGe          | Activates or deactivates the calculation of <b>5</b><br><b>parallel</b> densitometric profiles, 2 on each side<br>of the line indicated by the markers. These 5<br>lines are averaged (sideways) and the result is<br>used for the edee definition selection. | i=on<br>0=off      | 1                | N/A |
| DO LOG              |                                                                                                    |                    |                  |     |
| FRENCH              | <b>Accepts</b> the scaling factor of the catheter diameter in French vatues.                                                                                                    | 0: French<br>1: mm | [                | N/A |

| Table A-7: | Summary | of | Post | Processing | Parameters |
|------------|---------|----|------|------------|------------|
|------------|---------|----|------|------------|------------|

.

Note: The parameters are displayed on the screen with their capitalized letters only.

N. ...

Utilities Software Reference Manual

A-24

R E V 7

## A.3 Option 2: Disk Directory Handling

The disk directory parameters are not available on the IDF.

A.4 Option 3: Installation

NOTE

Installation and calibration procedures should be performed by a qualified technician **only**.

The Installation sub-menu contains three options for installation and calibration procedures, as follows:

1. EAPU Calibration

2. Edit Text Header

3. Circular Blank Limits

## A.4.1 EAPU Calibration

EAPW is the new, improved analog interface between the camera and the digital processor. It has been modified with options for better image quality and compatibility with progressive cameras. The process requires a phantom and a collimated image. All modes • fluoroscopy, cine, pulsed fluoro, and radio should be cal ibrated separately.

When Option 1: EAPU Calibration is selected from the Installation sub-menu, the following key prompts appear on the bottom of the screen:

- 1. Bypass
- 2. DAC A and B Setting
- 3. Gain and 8ias ( of selected foot switch )
- 4. Anti-blooming LUT ( of selected foot switch )
- 5. Logarithmic Tables ( of selected foot switch )
- 6. Select Foot Switch Type

**Press ENTER** to exit from the calibration option.

Press the appropriate number to select the requested function.

#### NOTE

The calibration-must be repeated for each selected foot switch. Select the desired foot switch type by pressing [6]. Roll between all possible foot

ADVANTX IDF

#### sm 2114806

switches. The selected type will be displayed on the right side of the top line.

#### 1. BYPASS

Bypass mode displays the original video image on Monitor A (or otherwise, according to Bypass Routing parameter).

#### 2. DAC A and B SETTING

**Allow** adjustment of the brightness of each monitor, as well as output to the hard copy.

When DAC A and B are selected, the following appears on the screen:

MONITOR A D /A : 128 MONITOR B D / A : 1 2 8

------

# monitor. 3. GAIN and BIAS

1

Gain and bias are set or **calculated separately** for each mode of operation. The range of both parameters is  $0 \cdot 255$ . The gain default value is 69. Lower values are for the higher gain (stretching the dynamic range ). The bias default value is 128. Increasing the value elevates the video voltage generating a "whiter" image.

By setting a new value of D/A, you can change the brightness on the

When Option 3: GAIN and BIAS is selected from the sub-menu, the following menu is displayed:

EAPU Calibration (Selected Foot Switch)

| Fluoro Gain | 69  |
|-------------|-----|
| Fluoro Bias | 125 |
| Cal. Margin | 0   |
| Cal. Width  | 255 |

sm 2114806

The following options are available:

#### <M>Margin <W>Width <S>Default <A>ACE <CR>Exit

For calibration, press A (ACE) to start Automatic Contrast Enhancement Procedure.

**RESULTS**:

Min Sample:(0 -255) Max Sample(0-255)

• • •

New Gain (O-255) New Bias (O-255)

CONFIRM UPDATE PARAMETERS [Y OR N]

Press [Y] to confirm these new values. Press [N] to restore the previous values.

When **DO CALIB** in the TV Common Parameters is set at 1, four asterisks forming a square are **displayed** in the center of the screen. The phantom must be aligned with this area (the region for calculating the gray level distribution histogram .)

**Selecting** ACE **displays** the calculated values of the selected image. These are only the initial values. The images are tested and the new values for the selected foot switch are displayed. The minimum and maximum values are given as a reference for the range of gray levels in that image (similar to the auto windowing function). The idea is to get the minimum and maximum image gray levels as close as possible to the margin and width values.

sm 2114806

. . .

#### 4. ANTI-BLOOMING LUT

Anti-blooming is a function which reduces the "white out" section caused by regional over exposure. In the improved image, details which are lost in the bright background are clearly visible. LUT is calculated according to a three segment graph which determines the ratio between the 10 bits digital input and the 8 bits output of the EAPU. White sections are suppressed and the overall content is balanced by setting the slope and the "knees" of the curve. Anti-blooming functions in real time according to which foot switch was selected.

Anti-blooming LUT displays the following default values:

....

| XI:  | 0   |
|------|-----|
| Y1:  | 0   |
| x2   | 0   |
| Y2   | 0   |
| Y3   | 255 |
| SIZE | 40  |

The following options are available:

| <t></t>   | Pattern   |
|-----------|-----------|
| <p></p>   | Profile   |
| <c></c>   | Calibrate |
| <cr></cr> | Exit      |

- T> Displays a continuous ramp of gray levels (0 255) on the monitor. Pattern tests the effects of the selected LUT.
- P> The following parameters appear at the top of the screen upon selecting Profile.
  - Data Index Row Col

.

Utilities Software Reference Manual

REV 7

sm 2114806

The following menu is **displayed** at the bottom of the screen:

```
ROW/COL pos: Up, Down, Left, Right, Home
<FIX> -( graph color ) <CR> -( exit )
```

Use the arrow keys to move the central line and the marker to any position (pixel) on the image.

Its coordinates according to the image matrix are indicated by **Row** and **Col**. The current gray level of the indicated pixel is displayed as Data.

Index is the value of the same pixel prior to the logarithmic transformation by the LUT.

The range of gray levels for the profile is delineated by the two horizontal lines. The values under the central line are displayed as profile graph, ranging from  $0 \cdot 255$ .

| <c></c> | Displays the calibra | ation menu. |
|---------|----------------------|-------------|
|         | <a></a>              | . X1        |
|         | <b></b>              | YI          |
|         | <c></c>              | x2          |
|         | <d></d>              | Y2          |
|         | <e></e>              | Y3          |
|         | <f></f>              | SIZE        |
|         | <\$>                 | DEFAULT     |
|         | <cr></cr>            | EXIT        |
|         |                      |             |

The Xs and Ys are the coordinates of the three "knees" of the graph. The input is 10 bits and the output is \$ bits. <F> is a parameter which calculates a running average to determine the length of a limited segment around the knee for smoothing the comer, The range for <F> is  $0 \cdot 40$ .

## 5. LOGARITHMIC TABLES.

When Option 5: LOGARITHMIC TABLES is selected from the Installation sub-menu, the following options are available::

This submenu supports the calibration protocol for the LUT in order to improve the subtracted image.

- <L> LOG XFER-is relevant in fluoro only. It activates a logarithmic transformation of the displayed image and replaces the original with the transformed image. The new processed image will include a white hyphen mark on its top left corner.
- <T> Displays a continuous ramp of gray levels (0 . 255) on the monitor. Pattern tests the effects of the selected LUT.
- P> The following parameters appear at the top of the screen upon selecting Profile.

· .

Data Index Row Col

To manipulate the profile, refer to the preceding paragraph.

- Calibrate- Enables modification of the LOG correction algorithm. The following parameters can be modified:
- <S> Default calibration. It is possible to modify the logarithmic transfer function for correcting the irregularities of the X-ray system and imaging chain. Selected segments of the transfer function are recalculated according to the coordinates set by the following parameters.
- <X> Selects XO: the curve starting point
- **<G>** Selects GM: Gamma correction value
- <1> to <6> Selects P1, P2, E12, P3, P4 and E34 respectively to enable segment alinearity correction in two different segments.

**P1, P2, P3, and P4 are the markers on the X axis of the modification** segments.

E 12 is the coefficient for recalculating the segments of the graph between P1 and P2.

E34 is the coefficient for the segment delineated by P3 and P4

Utilities Software Reference Manual

REV 7

#### sm 2114806

**E= 128** will form a straight line between these two points. Values greater than 128 will form convex curves. Values less than 128 will form concave curves.

#### NOTE

A second segment may be designated for correction, in the same format as the first correction segment: P3, P4 and E34. Both segments may be located at any position on the original data profile, either separately or overlapping.

#### 6. SELECT FOOT SWITCH TYPE

#### Not available for IDF.

A.4.2 Edit Text Header

For IDF this text header is not used by the application.

When Option 2: Edit Text Header is selected from the Installation sub-menu, the user may modify the default header. Type in any M-character line for the text header which will be **displayed** on the monitors. This header is usually used to display the hospital or institution name.

The following key prompts appear at the bottom of the screen:

- <S> Default, <E> Edit, <C> Clear, <Ret> Exit
- **<S>** the default header (i.e., BLANK) is reinstated
- < E> enables modification (editing) of the current header
- C> the header message is cleared and the header line will be blank

#### NOTE

The BACKSPACE key can be used to erase incorrect data.

A.4.3 Circular Blank Limits

This option is not used for IDF.

- -

REV7

## **GE Medical Systems**

REV7

A.5 Option 4: Diagnostics

This option is not available for the IDF.

A.6 Option 5: Communications

This option is not available for the IDF.

A.7 Option 6: Self-Test

The system performs its complete SST when selecting this option from the Utilities Menu. See Sec. 4: System Self-Test for more information.

....

,

## APPENDIX B: GE Parameters

#### Calibrated Default Screen Parameters Value Frontal Lateral T.V. Chain FLR-GAM 69 FLR-SGAIN 69 125 FLR-BIAS FLR-SBIAS 125 **Common Parameters** DAC-A-NRM 128 DAC-A-SUB 128 DAC-B-NORM I28 Installation/ MONITOR A D-A 128 EAPU Calibration/ MONITOR B D-A 12s DAC A & B Setting

#### Table B-I : Calibration Parameters

Table B-2: Setup Parameters , .

| SCREEN                   | PARAMETERS            | DEFAULT | FRONTAL | LATERAL |
|--------------------------|-----------------------|---------|---------|---------|
| Hardware Parameter       | FREQUENCY             | 60      |         |         |
|                          | RTEE                  | 1 I     |         |         |
| TV Chain                 | LEFT GAP/             | 0       |         |         |
|                          | <b>RIGHT</b> GAP      | 0       |         |         |
|                          | FLR-S-STAB            | 20      |         |         |
|                          | FLR-L-STAB            | 70      |         |         |
|                          | FLR-IDLE              | 135     |         |         |
| Angio Room               | FDSA-LOW              | 80      |         |         |
| -                        | RDM-LOW               | 80      |         |         |
|                          | FDSA-HIGH             | 160     |         |         |
|                          | RDM-HIGH              | 200     |         |         |
|                          | ACQ-A                 | 4       |         |         |
|                          | SUB-A                 | 4       |         |         |
|                          | PEE-A                 | 4       |         |         |
|                          | ACQ-M                 | 3       |         |         |
|                          | SUB-M                 | 3       |         |         |
| 1                        | PRE-M                 | 3       |         |         |
| <b>Common Parameters</b> | DEF EDGE              | 1       |         |         |
|                          | A-NORM-EN             | 8       |         |         |
|                          | A-SUB-EN              | 8       |         |         |
|                          | B-NORM-EN             | 8       |         |         |
|                          | A-NORM-WD             | 2       |         |         |
| ٢                        | A-SUB-WD              | 2 :     |         |         |
|                          | B-NORM-WD             | 2       |         |         |
| Log Parameters           | X (Curve start point) | 2       |         |         |
|                          | G (GAMMA)             | 55      |         |         |
|                          | Segment-Correction    | 000000  |         |         |

After installation, please completely fill in the table with the parameters.

ADVANTX IDF

sm 2114806

APPENDIX C: QBus

## Table C-1: SBC-11/21 Falcon Module Backplane Pin Identification (Component Side)

| BACKPLANE PIN | SBC-11/21 FALCON<br>SIGNAL FUNCTION | QBUS SIGNAL NAME |
|---------------|-------------------------------------|------------------|
| AA1           | Bus terminator                      | BIRQ5 L          |
| AB1           | Bus terminator                      | BIRQ6 L          |
| AC-I          | Bus terminator                      | BDAL16 L         |
| AD1           | Bus terminator                      | BDAL17 L         |
| AE1           | STOP L                              | SSPARE1          |
| AF1           | SRUNL                               | SSPARE2          |
| AH1           | Not Connected                       | SSPARE3          |
| AJ1           | GND                                 | GND              |
| AK1           | Not Connected                       | MSPAREA          |
| AL1           | GND                                 | MSPAREA          |
| AM1           | GND                                 | GND              |
| AN1           | BDMR L                              | BDMR L           |
| AP1           | BHALT L                             | BHALT L          |
| AR1           | Bus Terminator                      | BREF L           |
| AS1           | Not Connected                       | +12B             |
| AT1           | GND                                 | GND              |
| AU1           | Not connected                       | PSPARE1          |
| AV1           | +5 VB (battery)                     | +5B              |
|               |                                     |                  |
| BA1           | BDCOK H                             | BDCOK H          |
| BB1           | врок н                              | врок н           |
| BC1           | Bus Terminator                      | SSPARE4          |
| BD1           | Bus Terminator                      | SSPARE5          |
| BE1           | Bus Terminator                      | SSPARE6          |
| BF1           | Bus Terminator                      | SSPARE7          |
| BH1           | START L                             | SSPARE8          |
| BJ1           | GND                                 |                  |
| BK1           | Not Connected                       | MSPAREE          |
| BL1           | Not Connected                       | MSPAREB          |
| BM1 /         | GND                                 |                  |
| BN1           | BSACKL                              | BSACKL           |
| %PI           | Bus Terminator                      | BIRQ7 L          |
| BR1           | BVNT L                              | BVNT L           |
| BS1           | Not Connected                       | +12B             |
| BT1           | GND                                 | GND              |
| BU1           | Not Connected                       | PSPARE2          |
| BV1           | +5V                                 | +5V              |

| GE Medical Syste | ems |
|------------------|-----|
|------------------|-----|

1

ADVANTX IDF

4

sm 2114806

| Table C-2: SBC-11/21 Falcon | Module Backplane P | Pin Identification | (Solder Side) |
|-----------------------------|--------------------|--------------------|---------------|
|-----------------------------|--------------------|--------------------|---------------|

| AA2   | SIGNAL FUNCTION |           |
|-------|-----------------|-----------|
| AA2   |                 |           |
| • • = | +5V             | +5V       |
| A02   | lot Connected   | -12V      |
| AC2   | GND             | GND       |
| AD2   | +12V            | +12V      |
| AE2   | BDOUT L         | BDOUT L   |
| AF2   | BRPLY L         | BRPLY L   |
| AH2   | BDIN L          | BDIN L    |
| AJ2   | BSYNC L         | BSYNC L   |
| AK2   | BWTBT L         | BWTBT L   |
| AL2   | BIRQ4           | BIRQ4     |
| AM2   | Not Connected   | BIAKO L   |
| AN2   | BIAKO L         | BIAKO L   |
| AP2   | BBS7 L          | BBS7 L    |
| AR2   | Not Connected   | BDMGO L   |
| AS2   | BDMGO L         | BDMGO L   |
| AT2   | BINIT L         | BINIT L   |
| AU2   | BDALO L         | BDALO L   |
| AV2   | BDAL1 L         | BDALI L   |
|       |                 |           |
| BA2   | +5V             | +5V       |
| BB2   | Not Connected   | -12V      |
| BC2   | GND             | GND       |
| BD2   | Not Connected   | +12V      |
| BE2   | BDAL2 L         | BDAL2 L   |
| BF2   | BDAL3 L         | BDAL3 L   |
| BH2   | BDAL4 L         | BDAL4 L   |
| BJ2   | BDALS L         | BDALS L   |
| BK2   | BDAL6 L         | BDAL6 L   |
| В     | BDAL7 L L       | BDAL7 L 2 |
| BM2   | BDAL8 L         | BDAL8 L   |
| BN2   | BDALS L         | BDALS L   |
| BP2   | BDAL10 L        | BDAL10 L  |
| BR2   | BDAL11 L        | BDAL11 L  |
| BS2   | BDAL12 L        | BDAL12 L  |
| BT2   | BDAL13 L        | BDALI3 L  |
| BU2   | BDAL14 L        | BDAL14 L  |
| BV2   | BDAL15 L        | BDAL15 L  |

.
REV 7

ADVANTX IDF

sm 2114806

## APPENDIX D: GE Spare Parts

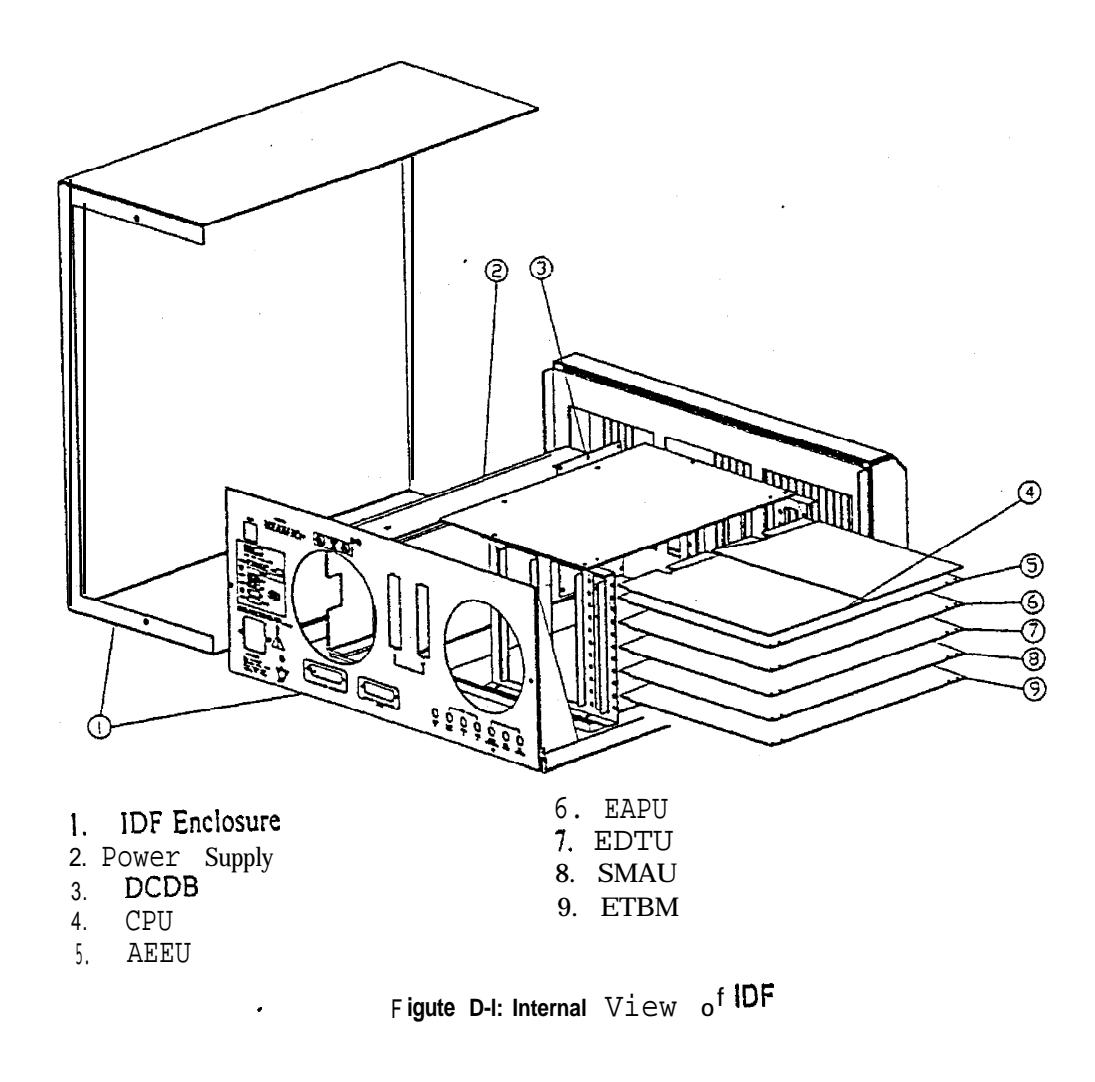

REV 7

| ADVANTX | IDF |
|---------|-----|
|---------|-----|

## sm 2114806

| ITEM<br>NO. | PART NO. | F R U | REP | DESCRIPTION                                              | QTY A P P |
|-------------|----------|-------|-----|----------------------------------------------------------|-----------|
| Ι           | 2116692  | 1     | No  | IDF-Enclosure                                            | 1         |
| 2           | 2114015  | 1     | No  | <b>IDF</b> Power Supply 400 W                            | 1         |
| 3           | 2114013  | Ι     | Yes | IDF DC-Distribution Board (DCDB)'                        | 1         |
| 4           | 2114014  | 1     | NO  | IDF CPU Faicon                                           | 1         |
| 5           | 2114010  | Ι     | Yes | IDF Analog Real Time Edge Enh.<br>+Fluoro ADV. IF (AEEU) | 1         |
| 6           | 2114006  | 1     | Yes | IDF Enhanced Processing Board (EAPU)                     | Ι         |
| 7           | 2114008  | 1     | Yes | IDF Enhanced Timing Board<br>(EDTU)                      | 1         |
| 8           | 2114007  | 1.    | Yes | IDF Memory Arithmetic Board<br>(SMAU)                    | Ι         |
| 9           | 2114009  | 1     | Yes | IDF Software Bank Memory Board (ETBM)                    | Ι         |
| 10          | 2114005  | -     | -   | IDF Spare parts kit                                      |           |
| 11          | 2114011  | 1     | Yes | IDF Remote Control Unit (RCU)                            | 1         |
| 12          | 2114016  | 1     | No  | IDF FluoroPlus Phantom                                   | 1         |
| 13          | 2114017  | 1     | Yes | IDF Frontal Cable Set                                    | 1         |
| 14          | 2114018  | 1     | Yes | IDF Lateral Cable Set                                    | 1         |
| 15          | 2114806  | 2     | -   | IDF Service Manual (SM) including<br>Lexan               | 1         |
| 16          | 2114807  | 2     | -   | IDF Operation Manual (OM)                                | 1         |
| 17          | 2114808  | 2     | -   | Pre-installation Manual (PIM)                            | 1         |

### Table D-l: GE Spare Parts

REV 7

#### ADVANTX IDF

sm 2114806

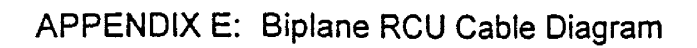

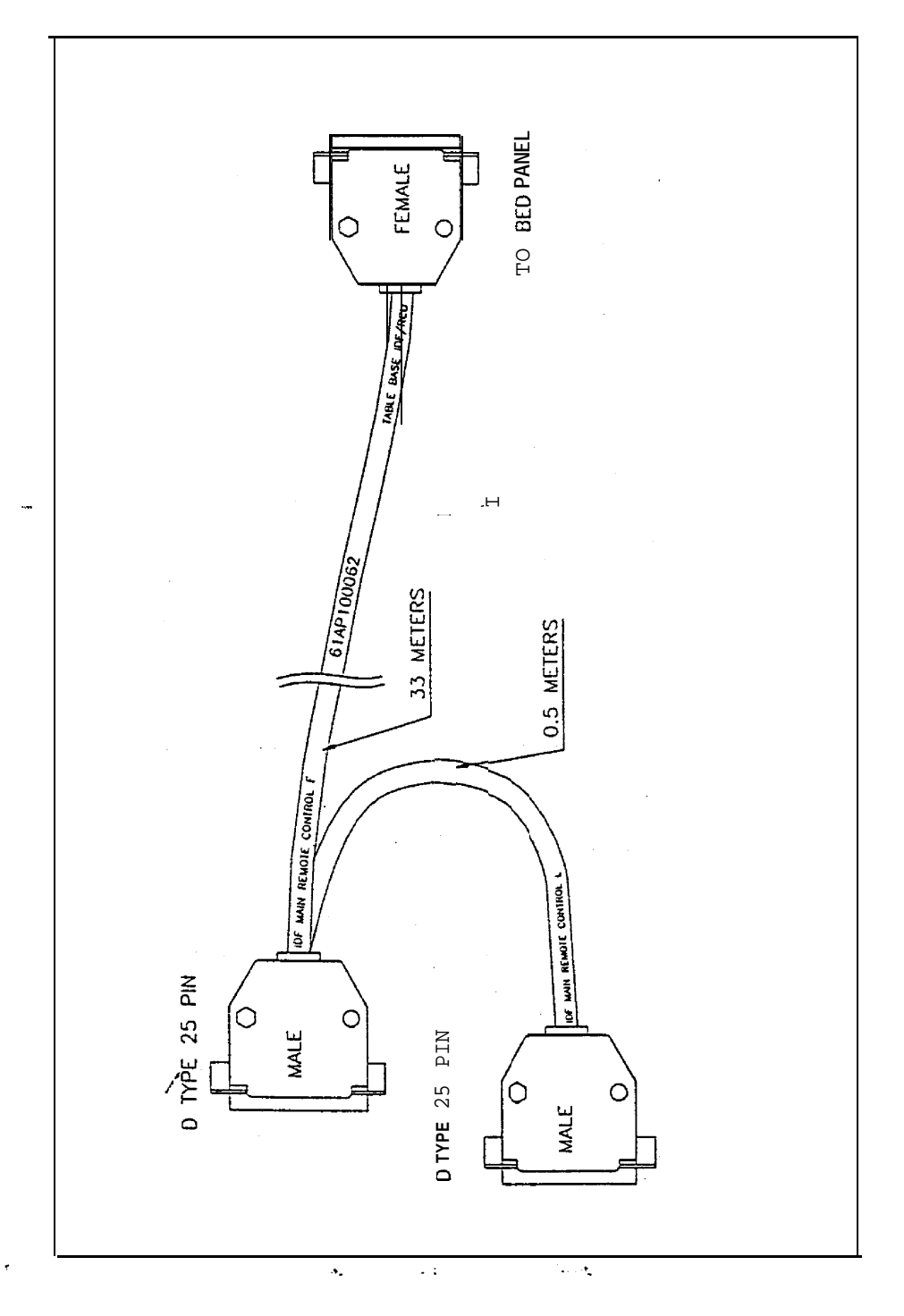

Figure E-1: Biplane RCU Cable

,

#### REV 7

ADVANTX IDF sm 2114806

## APPENDIX F: Frontal Plane Cable Description

| Description                                                                                                    | Label                                                                                                    | MIS Number |
|----------------------------------------------------------------------------------------------------|----------------------------------------------------------------------------------------------------|------------|
| RTBUS F<br>DX RTBUS A OUT→IDF RTBUS<br>IN ·<br>This cable is provided by GE                                                                                                    | Must have 2 stickers to put on the<br>current cable.<br>Sticker 1: DX RTBUS A OUT •<br>MIS 27056A<br>Sticker 2: IDF RTBUS IN F • MIS<br>27056A | 27056A     |
| RTBUS FVIC→DX<br>(RTBUS A OUT)<br>This cable must be disconnected<br>from DX RTBUS A OUT socket<br>and connected to IDF RTBUS<br>OUT F socket<br>This cable is provided by GE                                                   | Must have 2 stickers to put on the<br>current cab le.<br>Sticker 1: IDF RTBUS OUT F •<br>MIS 27057A<br>Sticker 2: M IS 27057A                  | 27057A     |
| <ul> <li>Video F</li> <li>ViC J4→DX (FROAD1)</li> <li>This cable must be disconnected</li> <li>From DX FROAD1 socket and</li> <li>connected to IDF MON B OUT F</li> <li>socket</li> <li>This cable is provided by GE</li> </ul> | Must have 2 stickers to put on the<br>current cable.<br>Sticker I: IDF MON B OUT F<br>MIS 27058A<br>Sticker 2: MIS 27058A                      | 27058A     |
| Video F                                                                                                    | VIC J9 F                                                                                                    | 27059A     |
| VIC→IDF BOX                                                                                                    | IDF VIDEO DETECT TN F                                                                                                    | 27059A     |
|                                                                                                    | 61AP100073                                                                                                    |            |
| Video F                                                                                                    | VIC J3 F                                                                                                    | 27060A     |
| VIC→IDF BOX                                                                                                    | IDF MON A OUT F                                                                                                    | 27060A     |
|                                                                                                    | 61AP100074                                                                                                    |            |
| Video F                                                                                                    | VIC J8 F                                                                                                    | 27061A     |
| VIC→IDF BOX                                                                                                    | IDF TV CAMERA I-N F                                                                                                    | 27061A     |
|                                                                                                    | 61AP100071                                                                                                    |            |
| Video F                                                                                                    | DX FROAD!                                                                                                    | 27062A     |
| DX→IDF BOX                                                                                                    | IDF AUX VIDEO IN F                                                                                                    | 27062A     |
| /                                                                                                    | 61AP100072                                                                                                    |            |
| I DF Power Extension CABLE                                                                                                    | DX PIT                                                                                                    | 27079A     |
| DX→Power link                                                                                                    | IDF F                                                                                                    | 27079A     |
|                                                                                                    | IDF L                                                                                                    | 27079A     |
|                                                                                                    | 61AP100058                                                                                                    |            |
| Ground F                                                                                                    | DX GROUND STUB                                                                                                    | 27064A     |
| <sup>+</sup> DX Ground Stud→IDF BOX Ground                                                                                                    |                                                                                                    | 27064A     |
|                                                                                                    | <u>61AP100059</u>                                                                                                    |            |

Utilities Software Reference Manual

# GE Medical Systems

REV 7

ADVANTX IDF

•

sm 2114806

| Description                   | Label                           | MIS Number |
|-------------------------------|---------------------------------|------------|
| IDF Console                   | TABLE BASE IDF/RCU              | 27065A     |
| TABLE <b>BASE→IDF</b> Console | IDF CONSOLE                     | 27065A     |
|                               | 61AP100063                      | I I        |
| IDF Y                         | TABLE BASE IDF/RCU              | 27066A     |
| TABLE BASE→IDF BOX            | IDF MAIN REMOTE CONTROL F       | 27066A     |
| In monoplane, the "IDF        | <b>IDFMAIN</b> REMOTE CONTROL L | 27066A     |
| MAIN REMOTE CONTROL L"        |                                 |            |
| socket is not connected       | 61AP100062                      |            |

Utilities Software Reference Manual

1

ADVANTX IDF

### REV 7

sm **2114806** 

| <b>APPENDIX G: Lateral</b> | Plane | Cable | Description |
|----------------------------|-------|-------|-------------|
|----------------------------|-------|-------|-------------|

| Description                                                                                                    | Label                                                                                                    | MIS Number |
|----------------------------------------------------------------------------------------------------|----------------------------------------------------------------------------------------------------|------------|
| RTBUS L<br>DX RTBUS B OUT→IDF RTBUS IN<br>This cable is provided by GE                                                                                                    | Must have 2 stickers put on the<br>current cable.<br>Sticker 1 : DX RTBUS B OUT •<br>MIS 27047A<br>Sticker 2: IDF RTBUS IN L •<br>MIS 27047A | 27047A     |
| RTBUS L<br>VIC→DX (RTBUS B OUT)<br>This cable must be disconnected<br>from DX RTBUS B OUT socket and<br>connected to IDF RTBUS OUT L<br>socket<br>This cable is provided by GE | Must have 2 stickers to put on the<br>current <b>cable</b> .<br>Sticker 1: IDF RTBUS OUT L •<br>MIS 27048A<br>Sticker 2: <b>MIS</b> 27048A   | 27048A     |
| Video L<br>VIC J4→DX (LROAD I)<br>This cable must be disconnected<br>from DX LROADI socket and<br>connected to IDF MON B OUT L<br>socket<br>This cable is provided by GE       | Must have 2 stickers to put on the<br>current <b>cable</b> .<br>Sticker 1: <b>IDF</b> MON B OUT L •<br>MIS 27049A<br>Sticker 2: MIS 27049A   | 27049A     |
| Video L                                                                                                    | VIC J9 L                                                                                                    | 27050A     |
| VIC→IDF BOX                                                                                                    | IDF VIDEO DETECT L                                                                                                    | 27050A     |
|                                                                                                    | 61AP100083                                                                                                    |            |
| Video L                                                                                                    | VIC J3 L                                                                                                    | 27051A     |
| VIC→IDF BOX                                                                                                    | IDF MON A OUT L                                                                                                    | 2705 1 A   |
|                                                                                                    | 61AP100084                                                                                                    |            |
| Video L                                                                                                    | VIC J8 L                                                                                                    | 27052A     |
| VIC→IDF BOX                                                                                                    | IDF TV CAMERA IN L                                                                                                    | 27052A     |
|                                                                                                    | 61AP100081                                                                                                    |            |
| Video L                                                                                                    | DX LROAD1                                                                                                    | 27053A     |
| DX→IDF BOX                                                                                                    | IDF AUX VIDEO IN L                                                                                                    | 27053A     |
|                                                                                                    | 61AP100082                                                                                                    |            |
| Ground L                                                                                                    | DX GROUND STUB                                                                                                    | 27055A     |
| DX Ground Stud→IDF BOX Ground                                                                                                    | IDF GROUND L                                                                                                    | 27055A     |
|                                                                                                    | 61AP100061                                                                                                    |            |

## Utilities Software Reference Manual